## 7011 POWERstation and POWERserver

## **Service Guide**

7011 POWERstation and POWERserver

## Service Guide

## Sixth Edition (August 1994)

This edition notice applies to the 7011 POWERstation and POWERserver Service Guide. This edition obsoletes all previous editions.

The following paragraph does not apply to the United Kingdom or any country where such provisions are inconsistent with local law: THIS PUBLICATION IS PRINTED "AS IS" WITHOUT WARRANTY OF ANY KIND, EITHER EXPRESS OR IMPLIED, INCLUDING, BUT NOT LIMITED TO, THE IMPLIED WARRANTIES OF MERCHANTABILITY OR FITNESS FOR A PARTICULAR PURPOSE. Some states do not allow disclaimer of express or implied warranties in certain transactions; therefore, this statement may not apply to you.

This publication could include technical inaccuracies or typographical errors. Changes are periodically made to the information herein; these changes will be incorporated in new editions of the publication.

It is possible that this publication may contain reference to, or information about, products (machines and programs), programming, or services that are not announced in your country. Such references or information must not be construed to mean that such products, programming, or services intend to be announced in your country. Any reference to a licensed program in this publication is not intended to state or imply that you can use only the licensed program mentioned. You can use any functionally equivalent program instead.

Note to U.S. Government Users – Documentation and programs related to restricted rights – Use, duplication, or disclosure is subject to the restrictions set forth in the GSA ADP Schedule Contract.

Medeco is a trademark of the Medeco Company.

Trinitron is a trademark of the Sony Corporation.

PowerPC is a trademark of International Business Machines Corporation.

©Copyright International Business Machines Corporation, 1991,1994. All rights reserved.

## **Table of Contents**

| Communications Statements                         |          |  |
|---------------------------------------------------|----------|--|
| Safety Notices                                    | xi       |  |
| About This Book                                   | xiii     |  |
| Chapter 1. Reference Information                  | 1-1      |  |
| System Unit Locations                             | 1-1      |  |
| Front View with Cover                             | 1-1      |  |
| Front View with Operator Panel Door Open          | 1-1      |  |
| Rear View                                         | 1-2      |  |
| Front View without Covers                         | 1-2      |  |
| Model 220 System Board Locations                  | 1-3      |  |
| Model 230 System Board Locations                  | 1-4      |  |
| Model 250 System Board Locations                  | 1-5      |  |
| Specifications                                    | 1-6      |  |
| Disable or Enable the SCSI Connector              | 1-7      |  |
| Model 220                                         | 1-7      |  |
| Model 230                                         | 1-8      |  |
| Model 250                                         | 1-9      |  |
| Setting the Display Jumpers                       | 1-10     |  |
| POWER Gt1 and POWER Gt1B Graphics Adapters        | 1-10     |  |
| POWER Gt1x Graphics Adapter                       | 1-12     |  |
| POWER GXT100 and POWER GXT150 Graphics Adapters   | 1-14     |  |
| Power Cables                                      | 1-16     |  |
| Service Inspection Guide                          | 1-17     |  |
| Chapter 2. Maintenance Analysis Procedures (MAPs) | 2-1520-1 |  |
| MAP 1520: Power Map                               | 2-1520-1 |  |
| MAP 1540: Minimum Machine Configuration           | 2-1540-1 |  |
| MAP 1560: Diagnostics                             | 2-1560-1 |  |

| Chapter 3. Removal and Replacement Procedures | 3-1  |
|-----------------------------------------------|------|
| Handling Static-Sensitive Devices             | 3-1  |
| Chassis Assembly                              | 3-3  |
| Chassis Cover                                 | 3-6  |
| Power Supply                                  | 3-10 |
| Diskette Drive                                | 3-14 |
| Disk Drive                                    | 3-16 |
| Adapters                                      | 3-20 |
| Memory                                        | 3-25 |
| POWER Gt1 or POWER Gt1B VRAM                  | 3-32 |
| System Board                                  | 3-34 |
| POWER Graphics Adapters                       | 3-45 |
| Three-Digit Display                           | 3-50 |
| Serial/Parallel Card Connector                | 3-55 |
| Keylock                                       | 3-59 |
| Battery                                       | 3-64 |
| Chapter 4. Diagnostics                        | 4-1  |
| Diagnostics                                   | 4-1  |
| Chapter 5. Parts Information                  | 5-1  |
| Power Cables and Plugs                        | 5-1  |
| System Unit Parts                             | 5-2  |
| Appendix A. Display Sizes                     | A-1  |
| Index                                         | X-1  |

## **Communications Statements**

The following statements apply to this product when *not* using the system Ethernet function (local area network). The system standard I/O Ethernet port is FCC Class A. The statement for other products intended for use with this product appears in their accompanying manuals.

## Federal Communications Commission (FCC) Statement

- **Note:** This equipment has been tested and found to comply with the limits for a Class B digital device, pursuant to Part 15 of the FCC Rules. These limits are designed to provide reasonable protection against harmful interference in a residential installation. This equipment generates, uses, and can radiate radio frequency energy and, if not installed and used in accordance with the instructions, may cause harmful interference to radio communications. However, there is no guarantee that interference will not occur in a particular installation. If this equipment does cause harmful interference to radio or television reception, which can be determined by turning the equipment off and on, the user is encouraged to try to correct the interference by one or more of the following measures:
- Reorient or relocate the receiving antenna.
- Increase the separation between the equipment and receiver.
- Connect the equipment into an outlet on a circuit different from that to which the receiver is connected.
- Consult an authorized dealer or service representative for help.

Properly shielded and grounded cables and connectors must be used in order to meet FCC emission limits. Proper cables and connectors are available from authorized dealers. Neither the provider nor the manufacturer are responsible for any radio or television interference caused by using other than recommended cables and connectors or by unauthorized changes or modifications to this equipment. Unauthorized changes or modifications could void the user's authority to operate the equipment.

This device complies with Part 15 of the FCC Rules. Operation is subject to the following two conditions: (1) this device may not cause harmful interference, and (2) this device must accept any interference received, including interference that may cause undesired operation.

### **United Kingdom Telecommunications Safety Requirements**

This equipment is manufactured to the International Safety Standard EN60950 and as such is approved in the UK under the General Approval Number NS/G/1234/J/100003 for indirect connection to the public telecommunication network.

The network adapter interfaces housed within this equipment are approved separately, each one having its own independent approval number. These interface adapters, supplied by the manufacturer, do not use or contain excessive voltages. An excessive voltage is one which exceeds 70.7 V peak ac or 120 V dc. They interface with this equipment using Safe Extra Low Voltages only. In order to maintain the separate (independent) approval of the manufacturer's adapters, it is essential that other optional cards, not supplied by the manufacturer, do not use main voltages or any other excessive voltages. Seek advice from a competent engineer before installing other adapters not supplied by the manufacturer.

## International Electrotechnical Commission (IEC) Statement

This product has been designed and built to comply with IEC Standard 950.

### **EC Council Directive**

This product is in conformity with the protection requirements of EC Council Directive 89/336/EEC on the approximation of the laws of the Member States relating to electromagnetic compatibility.

Neither the provider nor the manufacturer can accept responsibility for any failure to satisfy the protection requirements resulting from a non-recommended modification of the product, including the fitting of option cards not supplied by the manufacturer.

# Avis de conformité aux normes du ministère des Communications du Canada

Cet équipement ne dépasse pas les limites de Classe B d'émission de bruits radioélectriques pour les appareils numériques, telles que prescrites par le Réglement sur le brouillage radioélectrique établi par le ministère des Communications du Canada.

### **Canadian Department of Communications Compliance Statement**

This equipment does not exceed Class B limits for radio noise emissions for digital apparatus, set out in Radio Interference Regulation of the Canadian Department of Communications.

### VCCI Statement

この装置は、第二種情報装置(住宅地域又はその隣接した地域において使用されるべき情報装置)で住宅地域での電波障害防止を目的とした情報処理装置等電波障害自主規制協議会(VCCI)基準に適合しております。

しかし、本装置をラジオ、テレビジョン受信機に近接してご使用になると、

受信障害の原因となることがあります。

取扱説明書に従って正しい取り扱いをして下さい。

The following is a summary of the VCCI Japanese statement in the box above.

This equipment is in the Class 2 category (information equipment to be used in a residential area or an adjacent area thereto) and conforms to the standards set by the Voluntary Control Council For Interference by Data Processing Equipment and Electronic Office Machines aimed at preventing radio interference in such residential area.

When used near a radio or TV receiver, it may become the cause of radio interference.

Read the instructions for correct handling. VCCI-2.

### **Radio Protection for Germany**

Dieses Gerät ist berechtigt in Übereinstimmung mit dem deutschen EMVG vom 9.Nov.92 das EG-Konformitätszeichen zu führen.

Der Aussteller der Konformitätserklärung ist die IBM Germany.

Dieses Gerät erfüllt die Bedingungen der EN 55022 Klasse B.

The following statements apply to this product when using the system Ethernet function (local area network). The statement for other products intended for use with this product appears in their accompanying manuals.

## Federal Communications Commission (FCC) Statement

**Note:** This equipment has been tested and found to comply with the limits for a Class A digital device, pursuant to Part 15 of the FCC Rules. These limits are designed to provide reasonable protection against harmful interference when the equipment is operated in a commercial environment. This equipment generates, uses, and can radiate radio frequency energy and, if not installed and used in accordance with the instruction manual, may cause harmful interference to radio communications. Operation of this equipment in a residential area is likely to cause harmful interference at his own expense.

Properly shielded and grounded cables and connectors must be used in order to meet FCC emission limits. Neither the provider nor the manufacturer are responsible for any radio or television interference caused by using other than recommended cables and connectors or by unauthorized changes or modifications to this equipment. Unauthorized changes or modifications could void the user's authority to operate the equipment.

This device complies with Part 15 of the FCC Rules. Operation is subject to the following two conditions: (1) this device may not cause harmful interference, and (2) this device must accept any interference received, including interference that may cause undesired operation.

### **United Kingdom Telecommunications Safety Requirements**

This equipment is manufactured to the International Safety Standard EN60950 and as such is approved in the UK under the General Approval Number NS/G/1234/J/100003 for indirect connection to the public telecommunication network.

The network adapter interfaces housed within this equipment are approved separately, each one having its own independent approval number. These interface adapters, supplied by the manufacturer, do not use or contain excessive voltages. An excessive voltage is one which exceeds 70.7 V peak ac or 120 V dc. They interface with this equipment using Safe Extra Low Voltages only. In order to maintain the separate (independent) approval of the manufacturer's adapters, it is essential that other optional cards, not supplied by the manufacturer, do not use main voltages or any other excessive voltages. Seek advice from a competent engineer before installing other adapters not supplied by the manufacturer.

## **EC Council Directive**

This product is in conformity with the protection requirements of EC Council Directive 89/336/EEC on the approximation of the laws of the Member States relating to electromagnetic compatibility.

Neither the provider nor the manufacturer can accept responsibility for any failure to satisfy the protection requirements resulting from a non-recommended modification of the product, including the fitting of option cards not supplied by the manufacturer.

## International Electrotechnical Commission (IEC) Statement

This product has been designed and built to comply with IEC Standard 950.

# Avis de conformité aux normes du ministère des Communications du Canada

Cet équipement ne dépasse pas les limites de Classe A d'émission de bruits radioélectriques pour les appareils numériques, telles que prescrites par le Réglement sur le brouillage radioélectrique établi par le ministère des Communications du Canada. L'exploitation faite en milieu résidentiel peut entraîner le brouillage des réceptions radio et télé, ce qui obligerait le propriétaire ou l'opérateur à prendre les dispositions nécessaires pour en éliminer les causes.

## **Canadian Department of Communications Compliance Statement**

This equipment does not exceed Class A limits for radio noise emissions for digital apparatus, set out in Radio Interference Regulation of the Canadian Department of Communications. Operation in a residential area may cause unacceptable interference to radio and TV reception requiring the owner or operator to take whatever steps necessary to correct the interference.

### **VCCI** Statement

#### 電波障害自主規制 届出装置の記述

この装置は、第一種情報装置(商工業地域において使用されるべき情報装置) で商工業地域での電波障害防止を目的とした情報処理装置等電波障害自主規制協 議会(VCCI)基準に適合しております。 従って、住宅地域またはその隣接した地域で使用すると、ラジオ、テレビジョ ン受信機等に受信障害を与えることがあります。 取扱説明書に従って正しい取り扱いをしてください。

The following is a summary of the VCCI Japanese statement in the box above.

This equipment is in the Class 1 category (information equipment to be used in commercial and/or industrial areas) and conforms to the standards set by the Voluntary Control Council For Interference by Data Processing Equipment and Electronic Office Machines aimed at preventing radio interference in commercial and/ or industrial areas.

Consequently, when used in a residential area or in an adjacent area thereto, radio interference may be caused to radios and TV receivers, etc.

Read the instructions for correct handling. VCCI-1.

### **Radio Protection for Germany**

Dieses Gerät ist berechtigt in Übereinstimmung mit dem deutschen EMVG vom 9.Nov.92 das EG-Konformitätszeichen zu führen.

Der Aussteller der Konformitätserklärung ist die IBM Germany.

Dieses Gerät erfüllt die Bedingungen der EN 55022 Klasse A. Für diese Klasse von Geräten gilt folgende Bestimmung nach dem EMVG:

Geräte dürfen an Orten, für die sie nicht ausreichend entstört sind, nur mit besonderer Genehmigung des Bundesministers für Post und Telekommunikation oder des Bundesamtes für Post und Telekommunikation betrieben werden. Die Genehmigung wird erteilt, wenn keine elektromagnetischen Störungen zu erwarten sind.

(Auszug aus dem EMVG vom 9.Nov.92, Para.3, Abs.4)

Hinweis:

Dieses Genehmigungsverfahren ist von der Deutschen Bundespost noch nicht veröffentlicht worden.

## **Safety Notices**

**Note:** For a translation of the safety notices, refer to the *System Unit Safety Information*, Order Number SA23-2652.

A *danger* notice indicates the presence of a hazard that has the potential of causing death or serious personal injury. *Danger* notices appear under the following topics on the following pages:

```
xi
2-1520-1
3-2
3-10.
caution no
```

A *caution* notice indicates the presence of a hazard that has the potential of causing moderate or minor personal injury. *Caution* notices appear under the following topics on the following pages:

```
xi
2-1520-1
3-66.
```

### **Electrical Safety**

Observe the following safety instructions any time you are connecting or disconnecting devices attached to the workstation.

#### DANGER

An electrical outlet that is not correctly wired could place hazardous voltage on metal parts of the system or the devices that attach to the system. It is the responsibility of the customer to ensure that the outlet is correctly wired and grounded to prevent an electrical shock.

Before installing or removing signal cables, ensure that the power cables for the system unit and all attached devices are unplugged.

When adding or removing any additional devices to or from the system, ensure that the power cables for those devices are unplugged before the signal cables are connected. If possible, disconnect all power cables from the existing system before you add a device.

Use one hand, when possible, to connect or disconnect signal cables to prevent a possible shock from touching two surfaces with different electrical potentials.

During an electrical storm, do not connect cables for display stations, printers, telephones, or station protectors for communications lines.

#### DANGER

To prevent electrical shock hazard, disconnect the power cable from the electrical outlet before relocating the system.

#### **CAUTION:**

This product is equipped with a three-wire power cable and plug for the user's safety. Use this power cable in conjunction with a properly grounded electrical outlet to avoid electrical shock.

## **About This Book**

This book refers to three different models of the 7011 system unit: the Model 220, Model 230, and Model 250. Statements about the Model 220 apply to all 220 systems, such as 22S, 22W, and 22T. Similarly, all statements about the Model 230 apply to the 23S, 23W, and 23T; all statements about the Model 250 apply to the 25S, 25W, 25T, 25E, and 25F. The Model 250 may use a 60Mhz 601 PowerPC<sup>™</sup> processor or an 80Mhz PowerPC processor (which can be ordered as Feature Code 8000).

## **Purpose of This Guide**

This book provides maintenance information that is specific to the 7011 system unit, adapters, and attached devices that do not have their own service information. It also contains Maintenance Analysis Procedures (MAPs) that are not common to other systems.

MAPs that are common to all systems are contained in the POWERstation and POWERserver Common Diagnostics and Service Guide.

This book is used by the service technician to repair system failures. This book assumes that the service technician has had training on the 7011 system unit.

## **Related Information**

The *POWERstation and POWERserver Common Diagnostics and Service Guide*, Order Number SA23-2687, Section I, contains the maintenance information and procedures that are common to all systems. The information and procedures in this book apply to any system unit that uses the diagnostic programs.

Section II of the *POWERstation and POWERserver Common Diagnostics and Service Guide*, contains reference information about adapters, devices, and cabling for the system units. This manual also contains the removal and replacement procedures for the logic boards on the disk drives. This manual provides the service representative pin-out lists and cabling information to use in isolating problems with customer cabling.

The 7011 POWERstation and POWERserver Operator Guide, Order Number SA23-2664, provides information about the controls and features of the system unit.

## **Chapter 1. Reference Information**

## **System Unit Locations**

## **Front View with Cover**

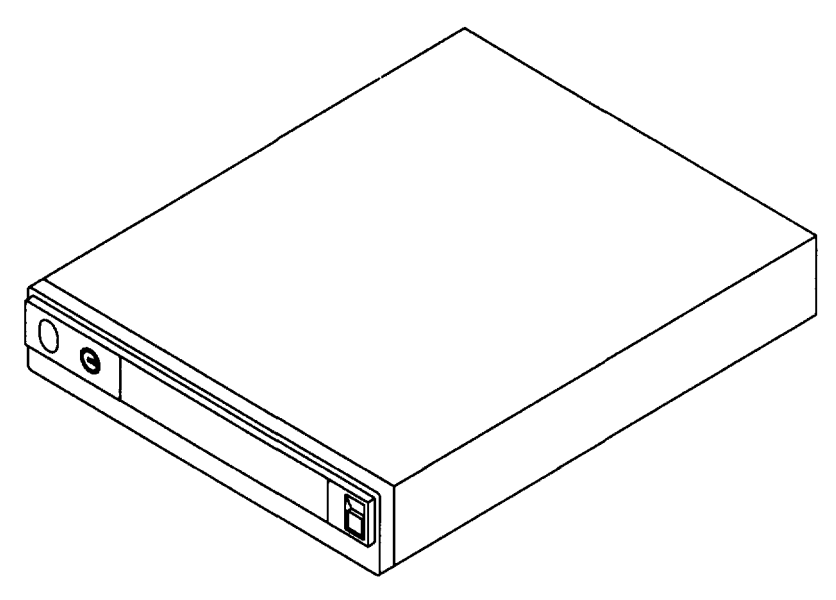

## Front View with Operator Panel Door Open

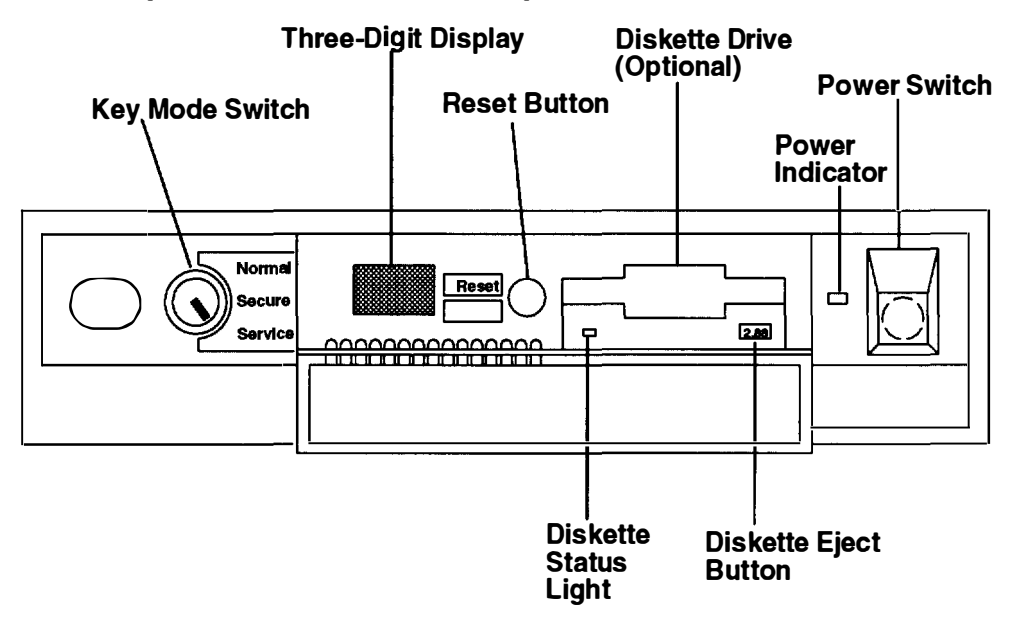

### **Rear View**

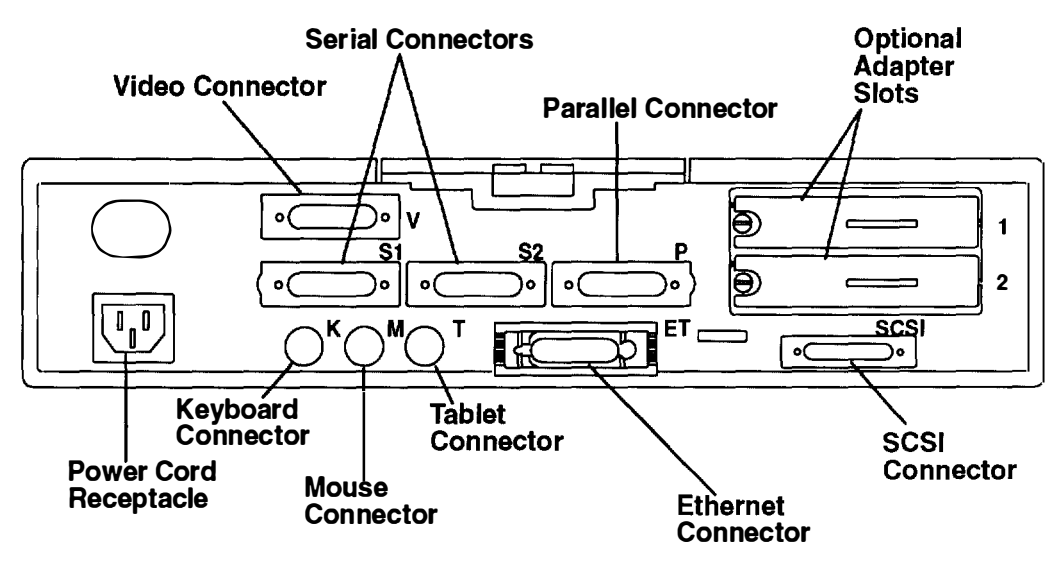

**Front View without Covers** 

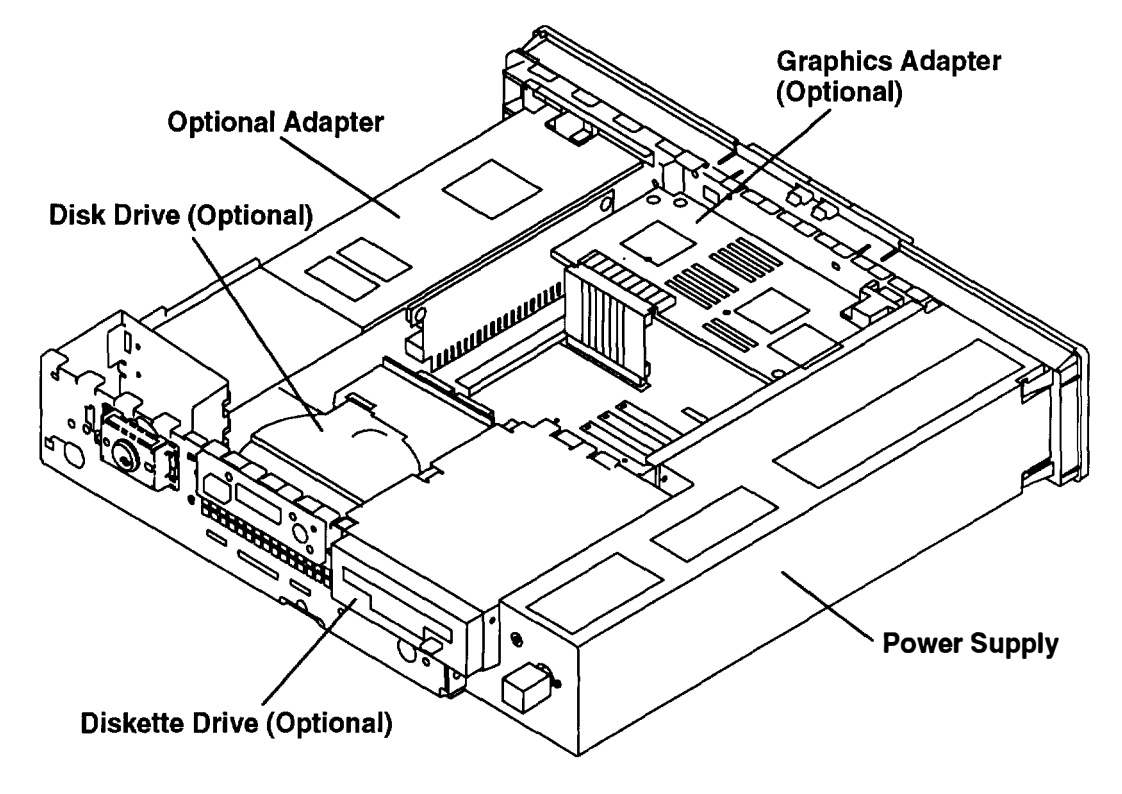

### **Model 220 System Board Locations**

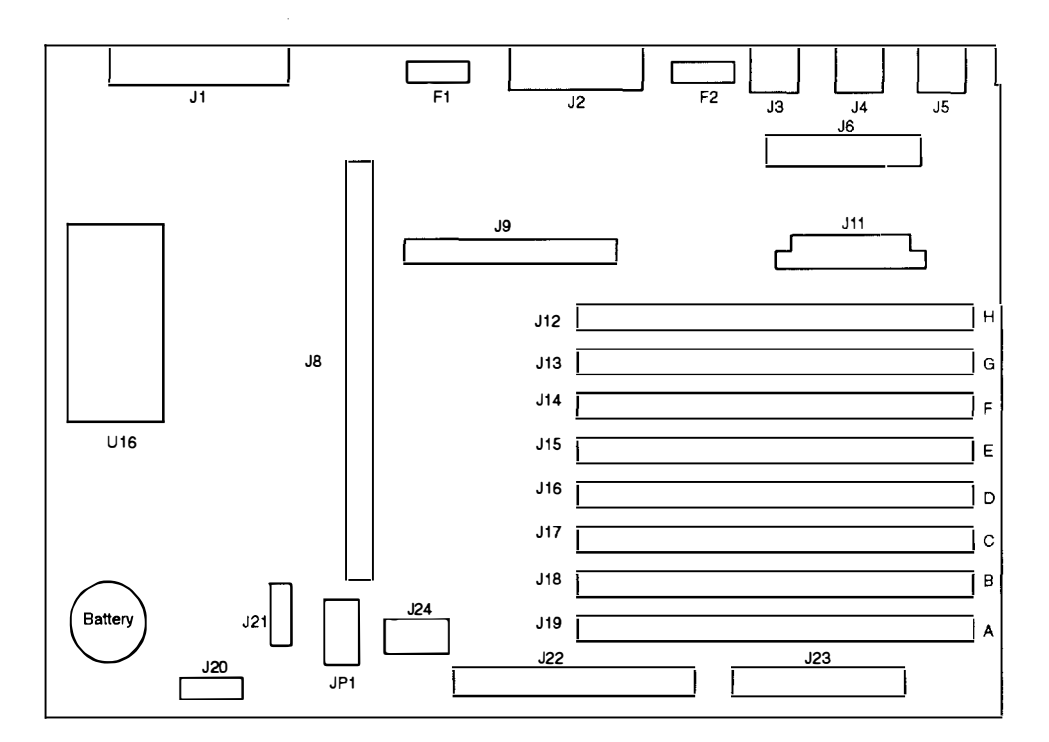

#### **Function** Connector J1 **SCSI** Connector J2 **Ethernet Connector** J3 **Tablet Connector** J4 **Mouse Connector** J5 **Keyboard Connector** J6 Serial/Parallel Connector J8 **Riser Card Connector** J9 **POWER Graphics Adapter Connector** J11 **Power Supply Connector** J12 through J19 Memory (SIMMs) Connectors J20 **LED** Connector J21 **Keylock Connector** J22 **Disk Drive Signal Connector** J23 **Diskette Connector** J24 **Disk Drive Power Connector** JP1 **Disable/Enable SCSI Jumpers F1** Fuse, Ethernet F2 Fuse for SCSI, Keyboard, Mouse, and Tablet U16 **ROM Module**

## Model 230 System Board Locations

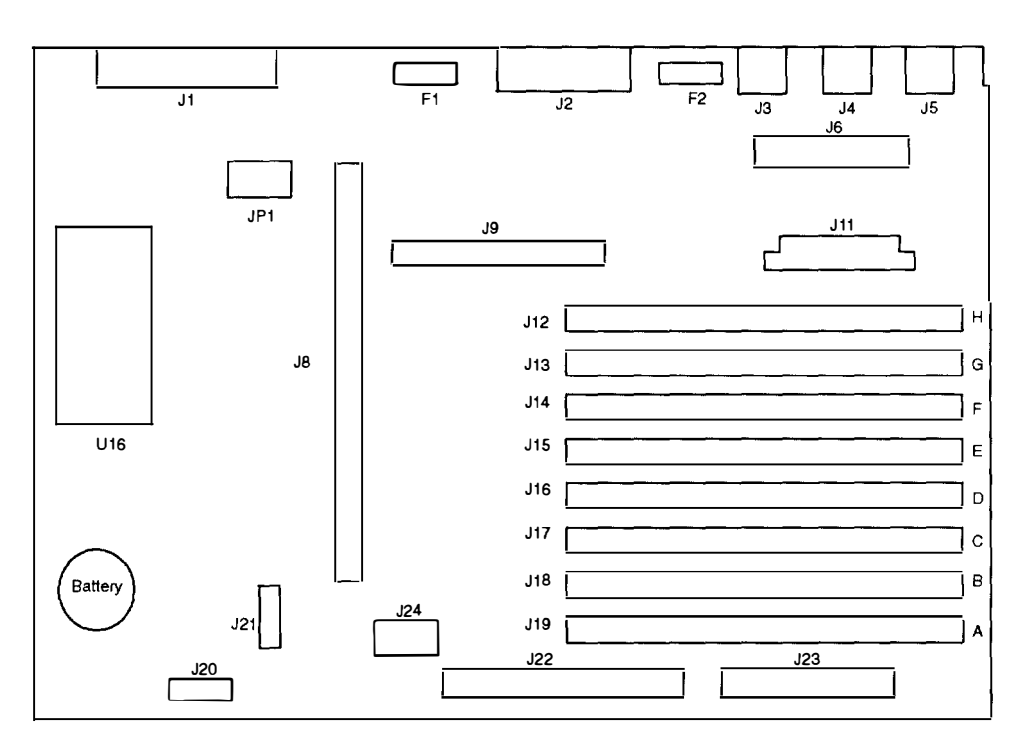

| Connector       | Function                                   |
|-----------------|--------------------------------------------|
| J1              | SCSI Connector                             |
| J2              | Ethernet Connector                         |
| J3              | Tablet Connector                           |
| J4              | Mouse Connector                            |
| J5              | Keyboard Connector                         |
| J6              | Serial/Parallel Connector                  |
| J8              | Riser Card Connector                       |
| J9              | POWER Graphics Adapter Connector           |
| J11             | Power Supply Connector                     |
| J12 through J19 | Memory (SIMMs) Connectors                  |
| J20             | LED Connector                              |
| J21             | Keylock Connector                          |
| J22             | Disk Drive Signal Connector                |
| J23             | Diskette Connector                         |
| J24             | Disk Drive Power Connector                 |
| JP1             | Disable/Enable SCSI Jumpers                |
| F1              | Fuse, Ethernet                             |
| F2              | Fuse for SCSI, Keyboard, Mouse, and Tablet |
| U16             | ROM Module                                 |

## Model 250 System Board Locations

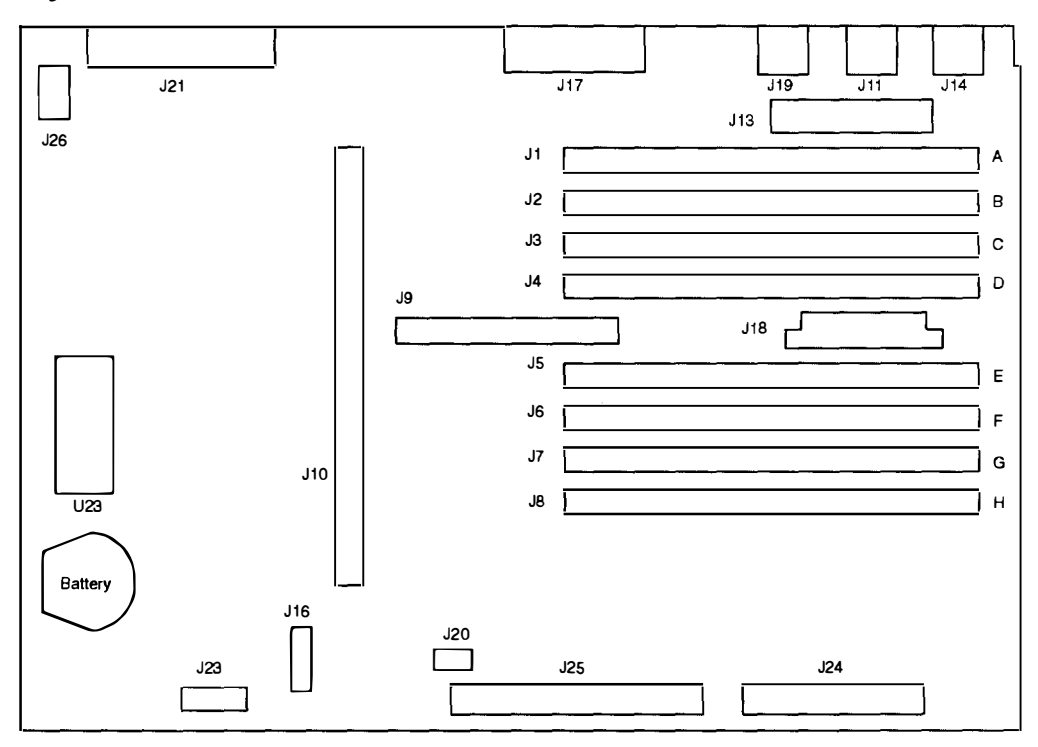

| Connector                   | Function                         |
|-----------------------------|----------------------------------|
| J1 through J8 (A through H) | Memory (SIMMs) Connectors        |
| J9                          | POWER Graphics Adapter Connector |
| J10                         | Riser Card Connector             |
| J11                         | Mouse Connector                  |
| J13                         | Serial/Parallel Connector        |
| J14                         | Keyboard Connector               |
| J16                         | Keylock Connector                |
| J17                         | Ethernet Connector               |
| J18                         | Power Supply Connector           |
| J19                         | Tablet Connector                 |
| J20                         | Disk Drive Power Connector       |
| J21                         | SCSI Connector                   |
| J23                         | LED Connector                    |
| J24                         | Diskette Connector               |
| J25                         | Disk Drive Signal Connector      |
| J26                         | Disable/Enable SCSI Jumpers      |
| U23                         | ROM Module                       |

## **Specifications**

The mechanical packaging, cooling, power supply, and environmental requirements for the 7011 workstation is shown in the following:

#### **Dimensions (Horizontal Position)**

Height - 84 mm (3.3 inches) including feet

Depth - 419 mm (16.5 inches)

Width – 406 mm (16 inches)

#### **Dimensions (Vertical Position)**

Height - 432 mm (17 inches) including stand

Depth - 419 mm (16.5 inches)

Width - 84 mm (3.3 inches); 203 mm (8 inches) at base of stand

#### Weight

9-11.5 kg (20-25 pounds)

#### **Operating Environment – Class A**

Temperature –  $16^{\circ}$  to  $32^{\circ}$  C ( $60^{\circ}$  to  $90^{\circ}$  F)

Humidity – 8% to 80 % noncondensing

Maximum Altitude – 2135 m (7000 feet)

#### **Power Source Loading**

Model 220 and 230 - 0.25 k VA maximum

Model 250 - 0.32k VA maximum

#### **Power Supply**

140 watts

#### **Operating Voltage (Autoranging)**

100 to 125 V ac; 50 to 60 Hz

200 to 240 V ac; 50 to 60 Hz

#### Heat Output (Maximum)

Models 220 and 230 - 570 BTU per hour

Model 250 - 511 BTU per hour

#### Acoustics

5.2 Bels operating

5.0 Bels idle

## **Disable or Enable the SCSI Connector**

Optional security for SCSI is provided by five jumpers (JP1) on the system board. These jumpers (when set to the disabled position) prevent communication through the external SCSI connector. The default setting of the jumpers from the manufacturer is SCSI connector *enabled*.

### Model 220

- 1. Do the removal procedure in "Chassis Assembly" on page 3-3.
- 2. Do the removal procedure in "Chassis Cover" on page 3-6.
- 3. Do the removal procedure in "Adapters" on page 3-20.
- 4. Remove disk drive connector J24 from the system board.
- 5. Set the jumpers to the desired position.

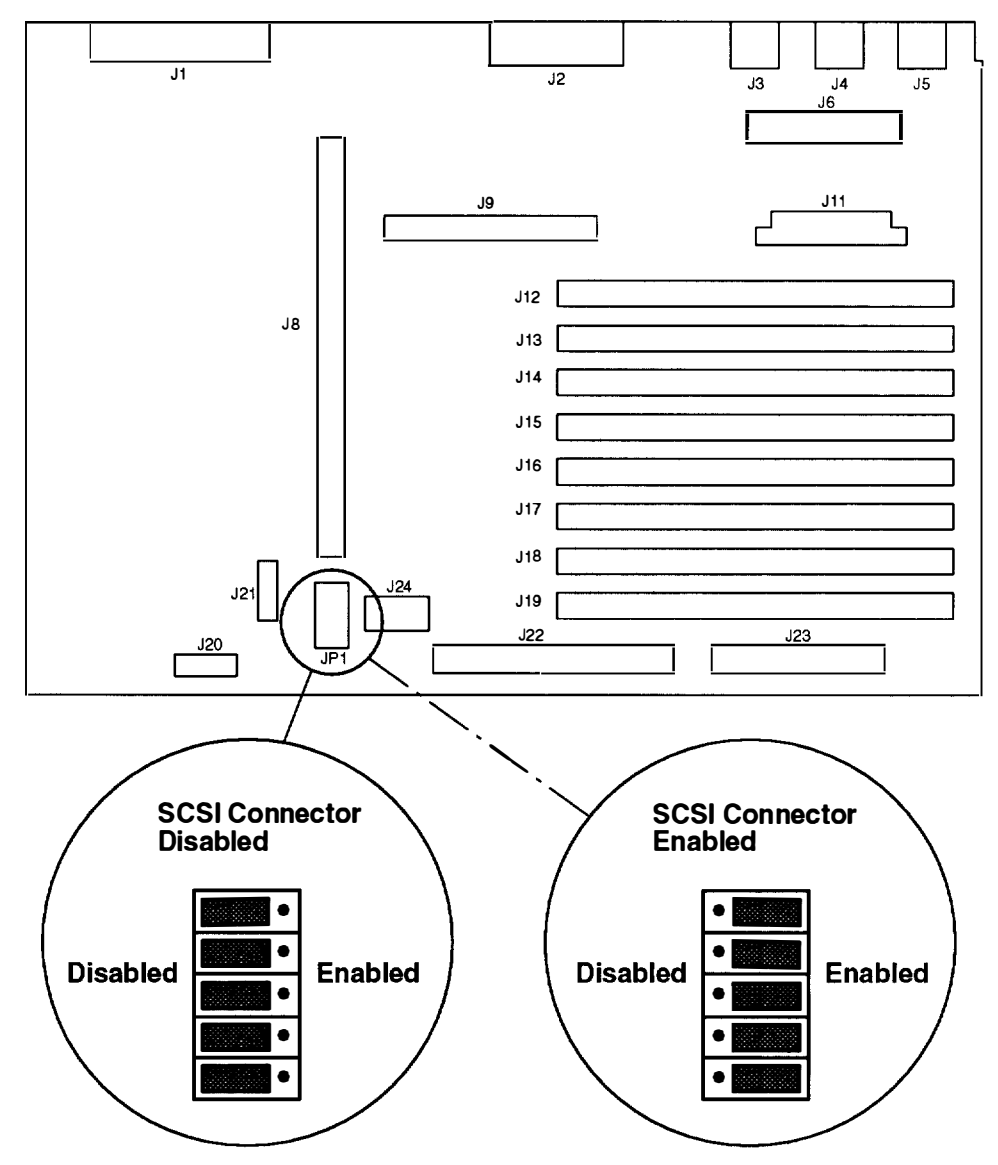

6. If you have removed any adapters, do the replacement procedure in "Adapters" on page 3-20.

- 7. Do the replacement procedure in "Chassis Cover" on page 3-6.
- 8. Do the replacement procedure in "Chassis Assembly" on page 3-3.

### Model 230

- 1. Do the removal procedure in "Chassis Assembly" on page 3-3.
- 2. Do the removal procedure in "Chassis Cover" on page 3-6.
- 3. Do the removal procedure in "Adapters" on page 3-20.
- 4. Set the jumpers to the desired position.

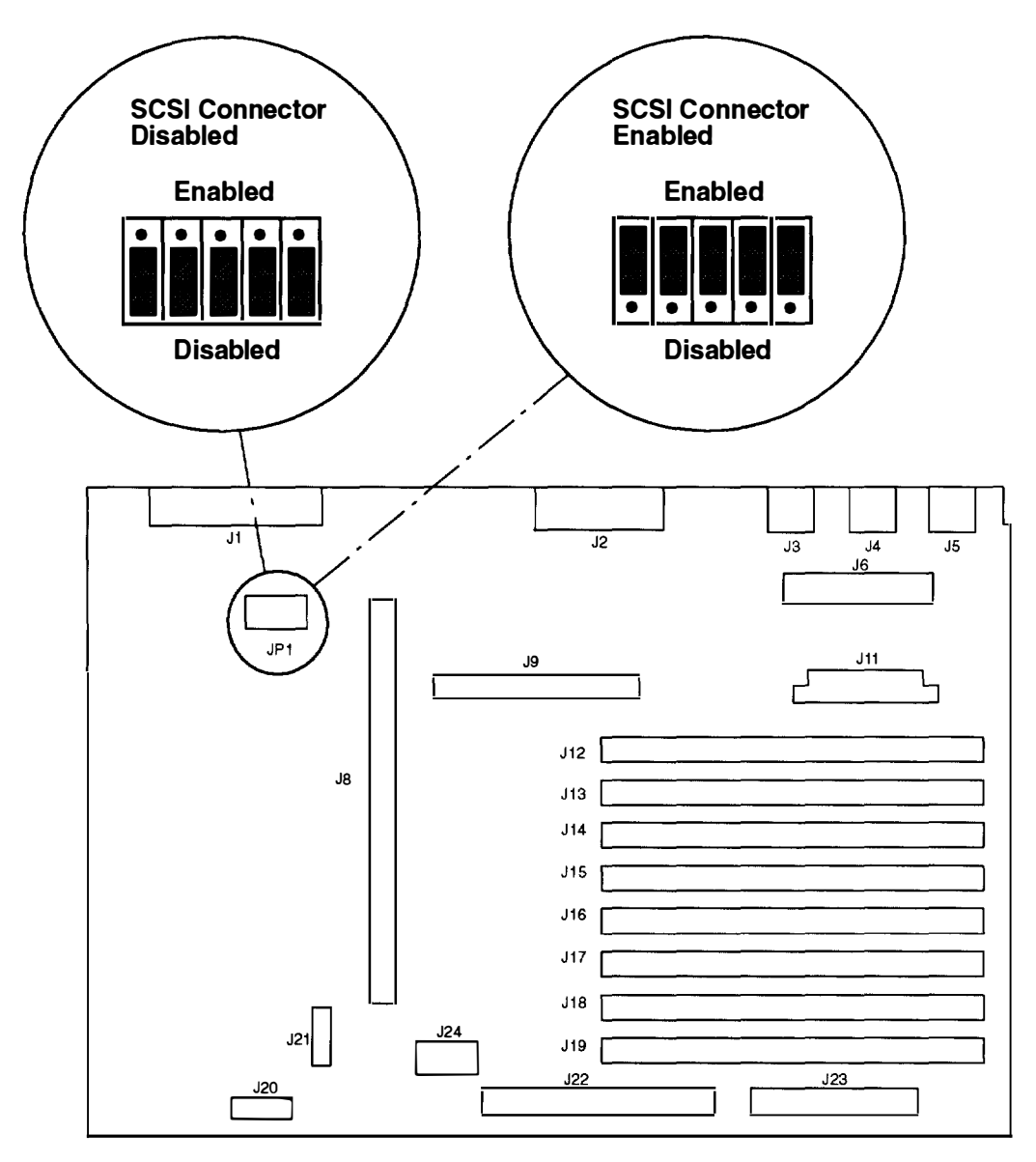

- 5. Do the replacement procedure in "Adapters" on page 3-20.
- 6. Do the replacement procedure in "Chassis Cover" on page 3-6.
- 7. Do the replacement procedure in "Chassis Assembly" on page 3-3.

### Model 250

- 1. Do the removal procedure in "Chassis Assembly" on page 3-3.
- 2. Do the removal procedure in "Chassis Cover" on page 3-6.
- 3. Do the removal procedure in "Adapters" on page 3-20.
- 4. Set the jumpers to the desired position.

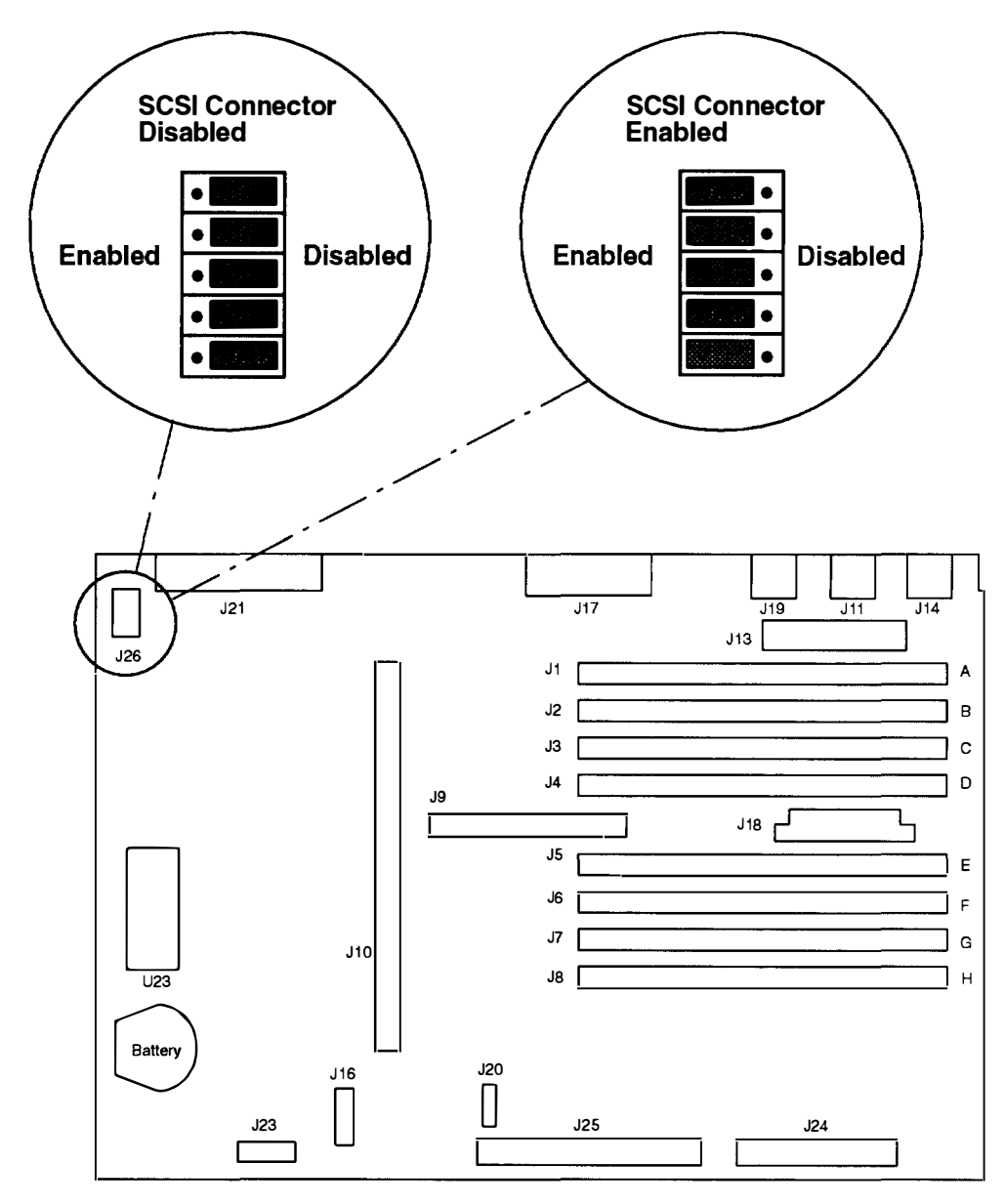

- 5. If you have removed any adapters, do the replacement procedure in "Adapters" on page 3-20.
- 6. Do the replacement procedure in "Chassis Cover" on page 3-6.
- 7. Do the replacement procedure in "Chassis Assembly" on page 3-3.

## **Setting the Display Jumpers**

The following tables describe how to set the jumpers on the POWER Gt1, POWER Gt1B, POWER Gt1x, POWER GXT100, and POWER GXT150 graphics adapters for use with the various displays.

### **POWER Gt1 and POWER Gt1B Graphics Adapters**

Refer to the illustration on page 1-11 for the location of the jumpers on the POWER Gt1 and POWER Gt1B graphics adapters.

| Display Type                                                                                                    | Screen<br>Resolution      | Refresh<br>Freq (Hz) | Pixel Freq<br>(MHz) | Display<br>Jumper<br>0 1 2 |
|----------------------------------------------------------------------------------------------------|---------------------------|----------------------|---------------------|----------------------------|
| 8507 Mono                                                                                                    | 1024 x 768                | 43.5                 | 44.9                | 111                        |
| 8508 Mono                                                                                                    | 1280 x 1024               | 67                   | 128                 | 111                        |
| 8514 Color<br>6314 Color<br>6317 Color<br>6319 Color<br>6324 Color<br>6325 Color<br>6327 Color<br>9521 Color<br>9524 Color<br>9525 Color<br>9527 Color | 1024 x 768<br>(See Notes) | 43.5                 | 44.9                | 111                        |
| 8515 Color                                                                                                    | 1024 x 768                | 43.5                 | 44.9                | 111                        |
| 8517 Color                                                                                                    | 1024 x 768                | 69.96                | 78                  | 111                        |
|                                                                                                    | 1280 x 1024               | 51.48                | 103                 | 011                        |
| 1091–051 Color                                                                                                    | 1280 x 1024               | 72                   | 128                 | 111                        |
| 5081–16 Color                                                                                                    | 1280 x 1024               | 60                   | 111                 | 111                        |
| 6091–16 Color                                                                                                    | 1280 x 1024               | 60                   | 111                 | 111                        |
|                                                                                                    | 1024 x 768                | 75.8                 | 86                  | 011                        |
| 6091-19 Color                                                                                                    | 1280 x 1024               | 60                   | 111                 | 111                        |
|                                                                                                    |                           | 67                   | 120                 | 110                        |
| 6091–19i Color                                                                                                    | 1280 x 1024               | 60                   | 111                 | 111                        |
| POWERdisplay 20                                                                                                    | 1280 x 1024               | 60                   | 111                 | 111                        |
| 6091–23 Color                                                                                                    | 1280 x 1024               | 60                   | 111                 | 111                        |
| Other Displays                                                                                                    | 1280 x 1024               | 60                   | 108                 | 101                        |
|                                                                                                    | 1024 x 768                | 60                   | 64                  | 001                        |
|                                                                                                    |                           | 70.4                 | 75                  | 000                        |

The default setting from the manufacturer is 111.

#### Notes:

- 1. The POWER Gt1B graphics adapter (FCC Class B) has only two display jumpers (0 and 1). Display jumper 2 is permanently set to 1. This limits the upper pixel frequency to 111 MHz.
- 2. All of the displays in the table listed with the 8514 display require device drivers included in AIX Version 4.1 or higher to operate in noninterlaced mode.
- 3. The POWERdisplay 20 is not supported by the POWER Gt1B adapter.

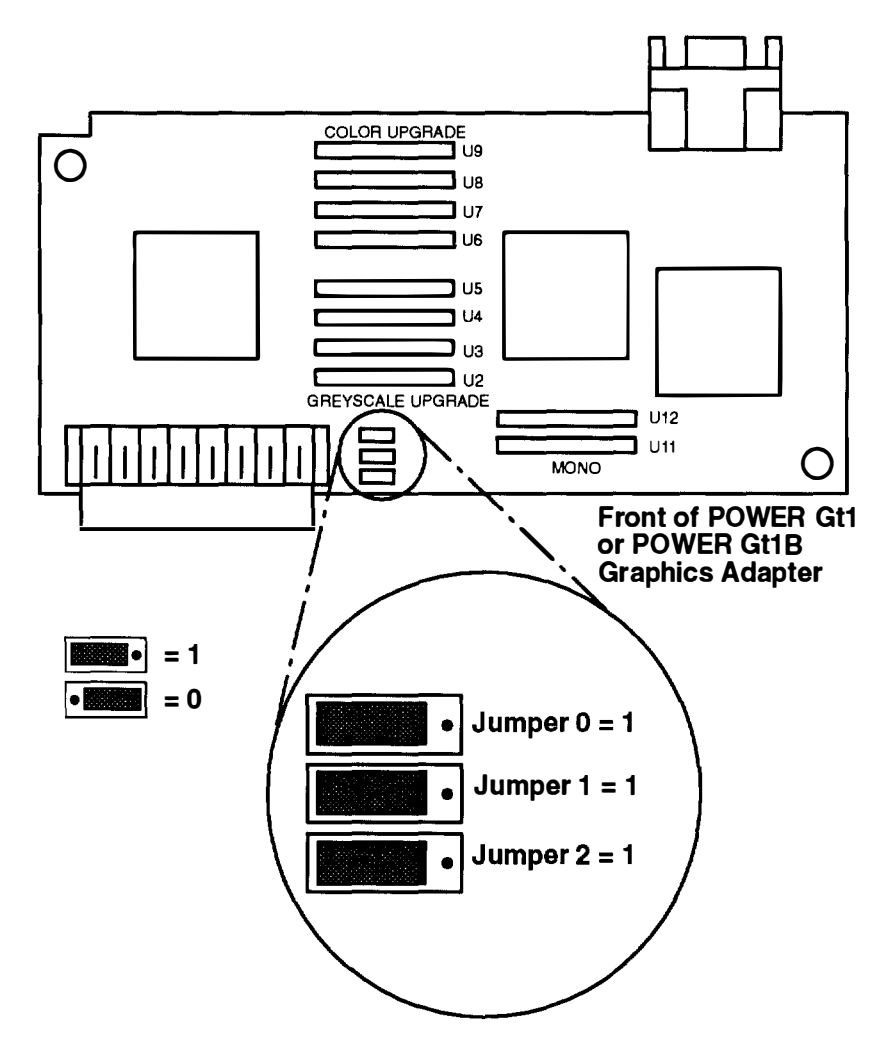

## POWER Gt1x Graphics Adapter

Refer to the illustration on page 1-13 for the location of the jumpers on the POWER Gt1x Graphics Adapter.

| Display Type                       | Screen<br>Resolution<br>(Noninterlaced) | Refresh<br>Freq<br>(Hz) | Display<br>Jumper<br>0 1 2 3 | Display<br>Cable | Display<br>Mode<br>Switch |
|------------------------------------|-----------------------------------------|-------------------------|------------------------------|------------------|---------------------------|
| 8508 Mono                          | 1280 x 1024                             | 67                      | 1111                         | 51G7826          | _                         |
| 8517 Color                         | 1024 x 768                              | 70                      | 1111                         | 51G7826          | -                         |
| 6314 Color                         | 1024 x 768                              | 60                      | 1111                         | 51G7826          | -                         |
|                                    |                                         | 70                      | 0010                         | 51G7826          | -                         |
| 6317 Color                         | 1024 x 768                              | 60                      | 1111                         | 51G7826          | -                         |
| 6324 Color<br>6325 Color           |                                         | 70                      | 0010                         | 51G7826          |                           |
| 6327 Color<br>9524 Color           |                                         | 75.8                    | 1011                         | 51G7826          |                           |
| 9525 Color                         | 1280 x 1024                             | 60                      | 1010                         | 51G7826          | -                         |
| 6319 Color                         | 1024 x 768                              | 60                      | 1111                         | 51G7826          | _                         |
|                                    |                                         | 70                      | 0010                         | 51G7826          | -                         |
| 9521 Color                         | 1024 x 768                              | 60                      | 1111                         | 51G7826          | -                         |
| 9527 Color                         |                                         | 70                      | 0010                         | 51G7826          | _                         |
|                                    |                                         | 75.8                    | 1011                         | 51G7826          |                           |
|                                    | 1280 x 1024                             | 60                      | 1010                         | 51G7826          | -                         |
|                                    |                                         | 77                      | 1101                         | 51G7826          |                           |
| 1091–051 Color<br>POWERdisplay 16S | 1280 x 1024                             | 72                      | 1111                         | 09G3589          | -                         |
| 5081–16 Color                      | 1280 x 1024                             | 60                      | 1111                         | 09G3539          | -                         |
| 6091–16 Color                      | 1280 x 1024                             | 60                      | 1111                         | 09G3539          | out (1)                   |
| POWERdisplay 16                    |                                         | 77                      | 1101                         | 09G3539          | in (2)                    |
| 6091-19 Color                      | 1280 x 1024                             | 60                      | 1111                         | 09G3539          | 2                         |
|                                    |                                         | 67                      | 1110                         | 09G3539          | 3                         |
| 6091–19i Color                     | 1280 x 1024                             | 60                      | 1111                         | 09G3539          | 2                         |
| POWERdisplay 19                    |                                         | 77                      | 1101                         | 09G3539          | _                         |
| 6091–23 Color                      | 1280 x 1024                             | 60                      | 1111                         | 09G3539          | -                         |
| POWERdisplay 17                    | 1280 x 1024                             | 60                      | 1111                         | 09G3539          |                           |
| Color                              |                                         | 77                      | 1101                         | 09G3539          |                           |
|                                    |                                         | 74                      | 0110                         | 09G3539          |                           |
|                                    | 1024 x 768                              | 70                      | 0010                         | 09G3539          |                           |

The default setting from the manufacturer is 1111.

| Display Type   | Screen<br>Resolution<br>(Noninterlaced) | Refresh<br>Freq<br>(Hz) | Display<br>Jumper<br>0 1 2 3 | Display<br>Cable | Display<br>Mode<br>Switch |
|----------------|-----------------------------------------|-------------------------|------------------------------|------------------|---------------------------|
| Other Displays | 1280 x 1024                             | 60                      | 0111                         | 09G3539          | -                         |
|                |                                         | 74                      | 0110                         | 09G3539          | _                         |
|                | 1024 x 768                              | 60                      | 0011                         | 09G3539          | -                         |
|                |                                         | 60                      | 1101                         | 51G7827          | -                         |
|                |                                         | 70                      | 0010                         | 09G3539          | _                         |
|                |                                         | 75.8                    | 0001                         | 09G3539          | _                         |
|                | 1152 x 900                              | 66                      | 0100                         | 51G8563          | _                         |
|                |                                         | 76                      | 0101                         | 51G8563          | _                         |

**Note:** The 8508, 8517, 6314, 6317, and 6319 displays require the listed adapter cable (Part Number 51G7826) for use with the display's attached cable.

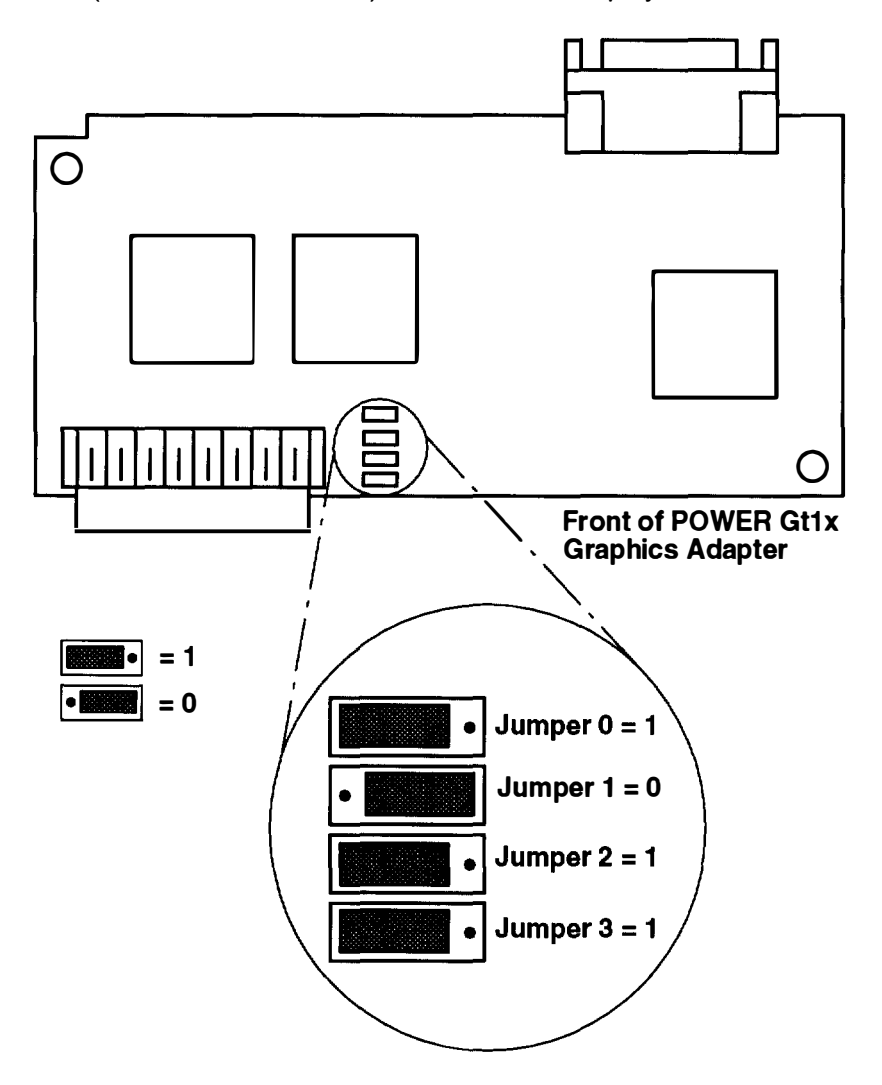

## POWER GXT100 and POWER GXT150 Graphics Adapters

Refer to the illustration on page 1-15 for the location of the display switches on the POWER GXT100 and POWER GXT150 graphics adapters.

The default setting from the manufacturer is 1111.

**Note:** In the following table, Display Switch position 1 is Off; Display Switch position 0 is On.

| Display Type                       | Screen<br>Resolution<br>(Noninterlaced) | Refresh<br>Freq<br>(Hz) | Display<br>Switch<br>0 1 2 3 | Display<br>Cable-<br>See Note | Display<br>Mode<br>Switch |
|------------------------------------|-----------------------------------------|-------------------------|------------------------------|-------------------------------|---------------------------|
| 8508 Mono                          | 1280 x 1024                             | 67                      | 1111                         | 51G7826                       | -                         |
| 8517 Color                         | 1024 x 768                              | 70                      | 1111                         | 51G7826                       |                           |
| 6314 Color                         | 1024 x 768                              | 60                      | 1111                         | 51G7826                       | -                         |
|                                    |                                         | 70                      | 0010                         | 51G7826                       | -                         |
| 6317 Color                         | 1024 x 768                              | 60                      | 1111                         | 51G7826                       | -                         |
| 6325 Color                         |                                         | 70                      | 0010                         | 51G7826                       | _                         |
| 6327 Color<br>9524 Color           |                                         | 75.8                    | 1011                         | 51G7826                       |                           |
| 9525 Color                         | 1280 x 1024                             | 60                      | 1010                         | 51G7826                       | -                         |
| 6319 Color                         | 1024 x 768                              | 60                      | 1111                         | 51G7826                       | -                         |
|                                    |                                         | 70                      | 0010                         | 51G7826                       | _                         |
| 9521 Color                         | 1024 x 768                              | 60                      | 1111                         | 51G7826                       | -                         |
| 9527 Color                         |                                         | 70                      | 0010                         | 51G7826                       | _                         |
|                                    |                                         | 75.8                    | 1011                         | 51G7826                       |                           |
|                                    | 1280 x 1024                             | 60                      | 1010                         | 51G7826                       | _                         |
|                                    |                                         | 77                      | 1101                         | 51G7826                       |                           |
| 1091–051 Color<br>POWERdisplay 16S | 1280 x 1024                             | 72                      | 1111                         | 09G3589                       | -                         |
| 5081–16 Color                      | 1280 x 1024                             | 60                      | 1111                         | 09G3539                       | _                         |
| 6091–16 Color                      | 1280 x 1024                             | 60                      | 1111                         | 09G3539                       | out (1)                   |
| POWERdisplay 16                    |                                         | 77                      | 1101                         | 09G3539                       | in (2)                    |
| 6091–19 Color                      | 1280 x 1024                             | 60                      | 1111                         | 09G3539                       | 2                         |
|                                    |                                         | 67                      | 1110                         | 09G3539                       | 3                         |
| 6091–19i Color                     | 1280 x 1024                             | 60                      | 1111                         | 09G3539                       | 2                         |
| POWERdisplay 19                    |                                         | 77                      | 1101                         | 09G3539                       | _                         |
| 6091–23 Color                      | 1280 x 1024                             | 60                      | 1111                         | 09G3539                       | _                         |
| POWERdisplay 17                    | 1280 x 1024                             | 60                      | 1111                         | 09G3539                       |                           |
| Color                              |                                         | 77                      | 1101                         | 09G3539                       |                           |
|                                    |                                         | 74                      | 0110                         | 09G3539                       |                           |
|                                    | 1024 x 768                              | 70                      | 0010                         | 09G3539                       |                           |

| Display Type   | Screen<br>Resolution<br>(Noninterlaced) | Refresh<br>Freq<br>(Hz) | Display<br>Jumper<br>0 1 2 3 | Display<br>Cable-<br>See Note | Display<br>Mode<br>Switch |
|----------------|-----------------------------------------|-------------------------|------------------------------|-------------------------------|---------------------------|
| Other Displays | 1280 x 1024                             | 60                      | 0111                         | 09G3539                       | -                         |
|                |                                         | 74                      | 0110                         | 09G3539                       | -                         |
|                | 1024 x 768                              | 60                      | 0011                         | 09G3539                       | -                         |
|                |                                         | 60                      | 1101                         | 51G7827                       | -                         |
|                |                                         | 70                      | 0010                         | 09G3539                       | -                         |
|                |                                         | 75.8                    | 0001                         | 09G3539                       | -                         |
|                | 1152 x 900                              | 66                      | 0100                         | 51G8563                       | _                         |
|                |                                         | 76                      | 0101                         | 51G8563                       | -                         |

Notes:

- The POWER GXT100 graphics adapter supports a 1024 by 768 image resolution. The POWER GXT150 supports all resolutions listed.
- Some displays require the listed adapter cable (Part Number 51G7826) for use with the display's attached cable.

To set the switches, use a pen or paper clip to slide the switch toward or away from the numbers printed on the switch case. The switches are On(0) when slid away from the numbers and Off(1) when slid toward the numbers.

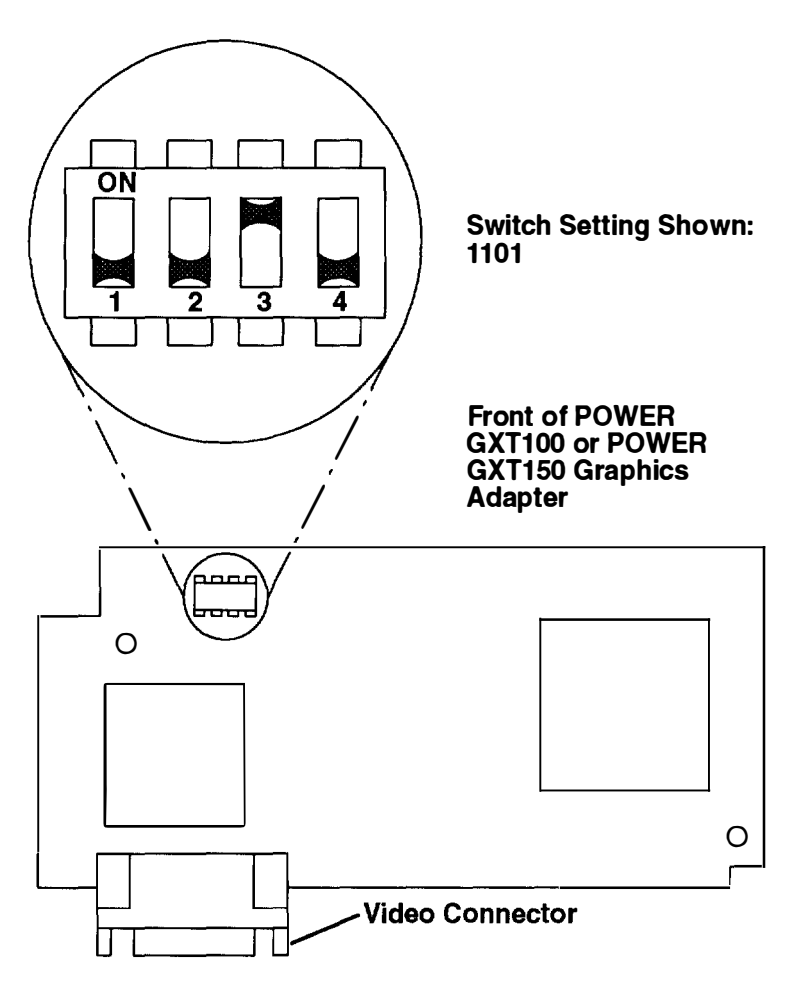

## **Power Cables**

To avoid electrical shock, a power cable with a grounded attachment plug is provided. Use only properly grounded outlets.

Power cables used in the United States and Canada are listed by Underwriter's Laboratories (UL) and certified by the Canadian Standards Association (CSA). These power cords consist of:

- Electrical cables, Type SVT or SJT.
- Attachment plugs complying with National Electrical Manufacturers Association (NEMA) 5-15P. That is:

"For 115 V operation, use a UL listed cable set consisting of a minimum 18 AWG, Type SVT or SJT three-conductor cord a maximum of 15 feet in length and a parallel blade, grounding type attachment plug rated at 15 A, 125 V."

"For 230 V operation in the United States use a UL listed cable set consisting of a minimum 18 AWG, Type SVT or SJT three-conductor cable a maximum of 15 feet in length, and a tandem blade, grounding type attachment plug rated at 15 A, 250 V."

• Appliance couplers complying with International Electrotechnical Commission (IEC) Standard 320, Sheet C13.

Power cables used in other countries consist of the following:

- Electrical cables, Type HD21.
- Attachment plugs approved by the appropriate testing organization for the specific countries where they are used.

"For units set at 230 V (outside of U.S.): use a cable set consisting of a minimum 18 AWG cable and grounding type attachment plug rated 15 A, 250 V. The cable set should have the appropriate safety approvals for the country in which the equipment will be installed and should be marked 'HAR'."

Refer to "Power Cables and Plugs" on page 5-1 to find the power cables that are available.

## **Service Inspection Guide**

Perform a service inspection on the system when:

- The system is inspected for a maintenance agreement.
- Service is requested and service has not recently been performed.
- An alterations and attachments review is performed.
- Changes have been made to the equipment that may affect the safe operation of the equipment.
- External devices with their own power cables have those cables attached.

If the inspection indicates an unacceptable safety condition, the condition must be corrected before anyone can service the machine.

**Note:** The correction of any unsafe condition is the responsibility of the owner of the system.

Perform the following checks:

- 1. Check the covers for sharp edges and for damage or alterations that expose the internal parts of the system unit.
- 2. Check the covers for proper fit to the system unit. They should be in place and secure.
- 3. Gently rock the system unit from side to side to determine if it is steady.
- 4. Set the power switch of the system unit to Off.
- 5. Remove the covers.
- 6. Check for alterations or attachments. If there are any, check for obvious safety hazards such as broken wires, sharp edges, or broken insulation.
- 7. Check the internal cables for damage.
- 8. Check for dirt, water, and any other contamination within the system unit.
- 9. Check the voltage label on the back of the system unit to ensure that it matches the voltage at the outlet.
- 10. Check the external power cable for damage.
- 11. With the external power cable connected to the system unit, check for 0.1 ohm or less resistance between the ground lug on the external power cable plug and the metal frame.
- 12. Perform the following checks on each device that has its own power cables:
  - a. Check for damage to the power cord.
  - b. Check for the correct grounded power cable.
  - c. With the external power cable connected to the device, check for 0.1 ohm or less resistance between the ground lug on the external power cable plug and the metal frame of the device.
- 13. Install the covers.

## **Chapter 2. Maintenance Analysis Procedures (MAPs)**

### MAP 1520: Power Map

**Note:** This is not the "Start of Call" MAP. For the "Start of Call" MAP, refer to the *POWERstation and POWERserver Common Diagnostics and Service Guide*.

### Purpose of This MAP

The Power MAP assists the trained service person in analyzing power problems in the system unit.

#### DANGER

An electrical outlet that is not correctly wired could place hazardous voltage on metal parts of the system or the devices that attach to the system. It is the responsibility of the customer to ensure that the outlet is correctly wired and grounded to prevent an electrical shock.

Before installing or removing signal cables, ensure that the power cables for the system unit and all attached devices are unplugged.

When adding or removing any additional devices to or from the system, ensure that the power cables for those devices are unplugged before the signal cables are connected. If possible, disconnect all power cables from the existing system before you add a device.

Use one hand, when possible, to connect or disconnect signal cables to prevent a possible shock from touching two surfaces with different electrical potentials.

During an electrical storm, do not connect cables for display stations, printers, telephones, or station protectors for communications lines.

#### **CAUTION:**

This product is equipped with a three-wire power cable and plug for the user's safety. Use this power cable in conjunction with a properly grounded electrical outlet to avoid electrical shock.

## Step 1.

Check that the external power cable to the system unit has continuity, is plugged into both the system unit and the outlet, and the outlet has the correct voltage.

#### Did you find a problem?

YES Correct the problem and go to Step 15.

## Step 2.

(from Step 1)

- 1. Set the power switch on the system unit to Off.
- 2. Remove the cover. (Refer to "Chassis Cover" on page 3-6.)
- 3. Disconnect the power supply connector from the system board.
- 4. Set the power switch on the system unit to On.

Did the power-on light come on and stay on, and are both power supply fans running continuously?

NOExchange the power supply and go to Step 15.YESGo to Step 3.

## Step 3.

(from Step 2)

| 1. | Set the powe                                            | er switch on the system unit to Off. |  |  |
|----|---------------------------------------------------------|--------------------------------------|--|--|
| 2. | Connect the power supply connector to the system board. |                                      |  |  |
| ls | a diskette dr                                           | ive installed?                       |  |  |
| N  | C                                                       | Go to Step 5.                        |  |  |
| YE | ES                                                      | Go to Step 4.                        |  |  |
|    |                                                         |                                      |  |  |

## Step 4.

(from Step 3)

| 1. | Disconnect th                                  | he diskette drive signal cable connector from the system board. |  |  |  |
|----|------------------------------------------------|-----------------------------------------------------------------|--|--|--|
| 2. | Set the power switch on the system unit to On. |                                                                 |  |  |  |
| Di | Did the power light come on and stay on?       |                                                                 |  |  |  |
| N  | D                                              | Go to Step 5.                                                   |  |  |  |
| YE | ES                                             | Exchange the diskette drive and go to Step 15.                  |  |  |  |
|    |                                                |                                                                 |  |  |  |

## Step 5.

(from Steps 3 and 4)

| Is a disk drive installed? |               |
|----------------------------|---------------|
| NO                         | Go to Step 7. |
| YES                        | Go to Step 6. |
# Step 6.

(from Step 5)

- 1. Set the power switch on the system unit to Off.
- 2. Disconnect the disk drive power cable connector.
- 3. Set the power switch on the system unit to On.

Did the power light come on and stay on?

- NO Go to Step 7.
- YES Exchange in this order; then go to Step 15.
  - 1. Disk drive
  - 2. Signal connector.

# Step 7.

(from Steps 5 and 6)

- 1. Set the power switch on the system unit to Off.
- 2. Record the location of each adapter and memory card.
- 3. Remove one card.
- 4. Set the power switch on the system unit to On.

#### Did the power light come on and stay on?

- NO If all adapter and memory cards have not been removed, repeat this step. If all cards have been removed, go to Step 8.
- YES Go to Step 9.

### Step 8.

(from Step 7)

- 1. Set the power switch on the system unit to Off.
- 2. Unplug one cable from the back of the system unit, such as the keyboard, tablet, mouse, serial or parallel port.
- 3. Set the power switch on the system unit to On.

#### Did the power-on light come on and stay on?

- NO Repeat this step until all cables have been removed; then go to Step 14.
- YES Repair or exchange the cable or its device that was just removed; then go to Step 15.

# Step 9.

(from Step 7)

Look at the card that was removed.

| Were any | y cables | connected | to th | ne card? |
|----------|----------|-----------|-------|----------|
|----------|----------|-----------|-------|----------|

| NO | Go to Step 10. |
|----|----------------|
|----|----------------|

# Step 10.

(from Step 9)

Refer to the *POWERstation and POWERserver Common Diagnostics and Service Guide* to see if the card has more than one field-replaceable unit (FRU).

#### Does the failing card have additional FRUs?

| NO  | Exchange the failing card; then go to Step 15. |
|-----|------------------------------------------------|
| YES | Go to Step 11.                                 |

## Step 11.

(from Step 10)

- 1. Set the power switch on the system unit to Off.
- 2. Remove all FRUs from the failing card.
- 3. Replace the failing card on the system board.
- 4. Set the power switch on the system unit to On; wait 10 seconds before answering the following question.

#### Is the power-on light on?

- NO Exchange the failing card; then go to Step 15.
- YES One of the additional FRUs that was removed is failing. If only one FRU was removed, exchange it. Otherwise, replace the removed FRUs, one at a time until you identify the failing FRU. Exchange the failing FRU and go to Step 15.

# Step 12.

(from Step 9)

- 1. Set the power switch on the system unit to Off.
- 2. Replace the adapter without its cables.
- 3. Set the power switch on the system unit to On.

Did the power-on light come on and stay on?

NO Exchange the adapter; then go to Step 15.

YES Go to Step 13.

## Step 13.

(from Step 12)

Either the cable or its device is defective.

- 1. Set the power switch on the system unit to Off.
- 2. Disconnect anything from the device end of the cable.
- 3. Connect the cable to the adapter.

4. Set the power switch on the system unit to On.

Did the power-on light come on and stay on?

**NO** Exchange the cable; then go to Step 15.

YES Repair or exchange the defective device; then go to Step 15.

## Step 14.

(from Step 8)

- 1. Set the power switch on the system unit to Off.
- 2. Disconnect one of the following: operator panel, key mode switch, or any other cable (except power) attached to the system board.
- 3. Set the power switch on the system unit to On.

Did the power-on light come on and stay on?

- **NO** Repeat this step until the defective part is located or all connectors have been disconnected; exchange the system board and go to Step 15.
- YES Repair or exchange the FRU that was removed and go to Step 15.

## Step 15.

(from Steps 1, 2, 4, 6, 8, 10, 11, 12, 13, and 14)

This completes the repair. Go to "MAP 0410: Repair Checkout" in the *POWERstation and POWERserver Common Diagnostics and Service Guide.* 

2-1520-6 Service Guide

## **MAP 1540: Minimum Machine Configuration**

#### **Purpose of This MAP**

The Minimum Machine Configuration Map assists the trained service representative in analyzing configuration problems in the system unit.

#### Step 1.

(from Steps 3, 9, 12, 14, 17, and 22)

- 1. Set the power switch on the system unit to Off.
- 2. Set the key mode switch to the Service position.
- 3. Remove any adapters in slots 1 and 2. Record the slot numbers of the adapters and any cables attached to the adapter. Remove the riser card that connects the adapters to the system board.
- 4. Remove any memory SIMMs and record their socket numbers.
- 5. Unplug the disk drive signal cable if present.
- 6. Disconnect the signal cable from the diskette drive if present.
- 7. Disconnect all external device cables.
- 8. Remove the graphics adapter if present. Remove the graphics adapter connector that connects the graphics adapter to the system board.
- 9. Set the power switch on the system unit to On.
- 10. Wait for one of the following conditions:
  - The system stops for at least one minute with a constant number, character, or symbol in the three-digit display.
  - A flashing 888 is displayed in the three-digit display.

#### Is 213 displayed in the three-digit display?

- NO Go to Step 2.
- YES Go to Step 4.

## Step 2.

(from Step 1)

#### Is 211 displayed in the three-digit display?

- NO Go to Step 3.
- YES Exchange the system board and retry Step 1. If this does not fix the problem, continue to Step 3.

## Step 3.

(from Step 2)

One of the FRUs in the system is defective.

- Exchange the FRUs that have not been exchanged in the following order:
- 1. System board
- 2. Power supply.
- Test each FRU by setting the power switch on the system unit to On. No failure has been detected when the system stops with 213 in the three-digit display. The last FRU exchanged is defective.

#### Were you able to identify the defective FRU?

| NO  | Set the power switch on the system unit to Off.                                |
|-----|--------------------------------------------------------------------------------|
|     | If the symptom changed, go to Step 1.                                          |
|     | If the symptom did not change, call your next level of support for assistance. |
| YES | Go to Step 19.                                                                 |

### Step 4.

(from Step 1)

No failure was detected. One of the FRUs you removed is probably defective.

- 1. Set the power switch on the system unit to Off.
- 2. For Models 220 and 230, install one pair of memory SIMMs in positions A and B. For the Model 250, install a set of four matching SIMMs in positions A, B, C, and D.

Refer to page 3-28 for an illustration of the SIMM locations on the system board.

- 3. Set the power switch on the system unit to On.
- 4. Wait for one of the following conditions:
  - The system stops for at least one minute with a constant number, character, or symbol in the three-digit display.
  - A flashing 888 is displayed in the three-digit display.
- Is 261 or 262 displayed in the three-digit display?

| NO | Go to Step 8. |
|----|---------------|
| NO | Go to Step 8. |

YES Go to Step 5.

#### Step 5.

(from Step 4)

Are all of the memory SIMMs that were removed previously installed back into the system unit?

| NO  | Go to Step 6.  |
|-----|----------------|
| YES | Go to Step 13. |

## Step 6.

(from Step 5)

No failure was detected. One of the FRUs you removed is probably defective.

- 1. Set the power switch on the system unit to Off.
- 2. Reinstall the next set of the SIMMs in their original slots:
  - a. For the Models 220 and 230, reinstall the next pair of SIMMS in their original slots.
  - b. For the Model 250, reinstall the next quad SIMMs (set of four) in their original slots.
- 3. Set the power switch on the system unit to On.
- 4. Wait for one of the following conditions:
  - The system stops for at least one minute with a constant number, character, or symbol in the three-digit display.
  - A flashing 888 is displayed in the three-digit display.

Is 261 or 262 displayed in the three-digit display?

| NO  | Go to Step 7.  |
|-----|----------------|
| YES | Go to Step 13. |

## Step 7.

(from Step 6)

One of the FRUs in the system is defective.

Exchange the FRUs that have not been exchanged in the following order:

- Memory SIMMs.
- System board.
- 1. Test each FRU by setting the power switch on the system unit to On. No failure has been detected when the system stops with 261 or 262 in the three-digit display. Any other condition means the FRU is defective.
- 2. Go to Step 19.

## Step 8.

(from Step 4)

One of the FRUs in the system unit is defective.

Do you have another pair of SIMMs? (For the Model 250, do you have another quad of SIMMS?)

YES Go to Step 10.

## Step 9.

(from Step 8)

Exchange the FRUs that have not been exchanged in the following order:

- 1. Memory SIMMs
- 2. System board
- 3. Power supply.

Test each FRU by setting the power switch on the system unit to On. No failure has been detected when the system stops with 261 or 262 in the three-digit display. The last FRU exchanged is defective.

#### Were you able to identify the defective FRU?

| NO  | Set the power switch on the system unit to Off.                                |
|-----|--------------------------------------------------------------------------------|
|     | If the symptom changed, go to Step 1.                                          |
|     | If the symptom did not change, call your next level of support for assistance. |
| YES | Go to Step 19.                                                                 |

## Step 10.

(from Step 8)

- 1. Set the power switch on the system unit to Off.
- For Models 220 and 230, remove the pair of memory SIMMs in positions A and B.
  For the Model 250, remove the quad of SIMMs in positions A, B, C, and D.
  Refer to page 3-28 for an illustration of the SIMM locations on the system board.
- 3. For Models 220 and 230, install a different pair of memory SIMMs in positions A and B. For the Model 250, install a different quad of SIMMs in positions A, B, C, and D.
- 4. Set the power switch on the system unit to On.
- 5. Wait for one of the following conditions:
  - The system stops for at least one minute with a constant number, character, or symbol in the three-digit display.
  - A flashing 888 is displayed in the three-digit display.

#### Is 261 or 262 displayed in the three-digit display?

| NO | Go to Step 12. |
|----|----------------|
|    |                |

YES Go to Step 11.

# Step 11.

(from Step 10)

One of the SIMMs you just removed is defective.

- 1. Test each FRU by setting the power switch on the system unit to On. No failure has been detected when the system stops with 261 or 262 in the three-digit display. Any other condition means the memory SIMM is defective.
- 2. Exchange the defective SIMM.
- 3. Go to Step 19.

# Step 12.

(from Step 10)

Exchange the FRUs that have not been exchanged in the following order:

- 1. System board
- 2. Power supply.

Test each FRU by setting the power switch on the system unit to On. No failure has been detected when the system stops with 261 or 262 in the three-digit display. The last FRU exchanged is defective.

#### Were you able to identify the defective FRU?

NO Set the power switch on the system unit to Off.

If the symptom changed, go to Step 1.

If the symptom did not change, call your next level of support for assistance.

YES Go to Step 19.

# Step 13.

(from Steps 5 and 6)

No failures have been detected. One of the FRUs you removed is probably defective.

- 1. Set the power switch on the system unit to Off.
- 2. Connect either:
  - A terminal (to serial port 1)
  - A keyboard and display.
- 3. Set the power switch on the system unit to On.
- 4. Wait for one of the following conditions:
  - The system stops for at least one minute with a constant number, character, or symbol in the three-digit display.
  - A flashing 888 is displayed in the three-digit display.
  - The system stops for at least one minute with a number in the three-digit display.

Is 260, 261, or 262 displayed in the three-digit display?

| NO  | Go to Step 14. |
|-----|----------------|
| YES | Go to Step 15. |

## Step 14.

(from Step 13)

Exchange the FRUs that have not been exchanged in the following order:

- 1. Display/adapter
- 2. Keyboard
- 3. System board
- 4. Power supply.

Test each FRU by setting the power switch on the system unit to On. No failure has been detected when the system stops with either 260, 261, or 262 in the three-digit display. The last FRU exchanged is defective.

#### Were you able to identify the defective FRU?

NO Set the power switch on the system unit to Off.

If the symptom changed, go to Step 1.

If the symptom did not change, call your next level of support for assistance.

YES Go to Step 19.

## Step 15.

(from Step 13)

The system is working correctly with this configuration. One of the FRUs you removed is probably defective.

If you are using a terminal attached to serial port 1, press any key.

Did the Main Menu display?

| NO  | Go to Step 16. |
|-----|----------------|
| YES | Go to Step 20. |

## Step 16.

(from Step 15)

| Was an SRN re | ported?        |
|---------------|----------------|
| NO            | Go to Step 17. |
| YES           | Go to Step 18. |

### Step 17.

(from Step 16)

Exchange the FRUs that have not been exchanged in the following order:

- 1. Display, adapter, or terminal
- 2. System board
- 3. Power supply.

Test each FRU by rerunning the diagnostics.

#### Were you able to identify the defective FRU?

NO Set the power switch on the system unit to Off. If the symptom changed, go to Step 1. If the symptom did not change, call your next level of support for assistance.

YES Go to Step 18.

# Step 18.

(from Steps 16, 17, and 20)

Exchange the FRUs indicated by the SRN.

Test each FRU by rerunning the diagnostics.

Were you able to identify the defective FRU?

NO Go to Step 22.

YES Go to Step 19.

# Step 19.

(from Steps 3, 7, 9, 11, 12, 14, 18, 21, and 22)

Replace all remaining FRUs one at a time starting with your initial program load (IPL) device.

Run diagnostics each time a FRU is added.

A failure indicates the last FRU replaced was defective. When all FRUs have been tested and replaced if necessary:

• Go to "Map 0410: Repair Checkout" in the POWERstation and POWERserver Common Diagnostics and Service Guide.

## Step 20.

(from Step 15)

Run the diagnostics.

| Was an SRN reported? |                |
|----------------------|----------------|
| NO                   | Go to Step 21. |
| YES                  | Go to Step 18. |

## Step 21.

(from Step 20)

Replace all remaining FRUs one at a time.Run diagnostics each time a FRU is added.Were you able to identify the defective FRU?NOGo to Step 22.YESExchange the defective FRU. Go to Step 19.

# Step 22.

(from Step 18 and 21)

Exchange the FRUs that have not been exchanged in the following order:

- 1. IPL device
- 2. System board
- 3. Power supply.

Test each FRU by rerunning the diagnostics.

#### Were you able to identify the defective FRU?

NO Set the power switch on the system unit to Off.If the symptom changed, go to Step 1.If the symptom did not change, call your next level of support for assistance.

YES Exchange the defective FRU. Go to Step 19.

2-1540-10 Service Guide

## MAP 1560: Diagnostics

#### **Purpose of This MAP**

The Diagnostics MAP assists the trained service representative in using the system unit's built-in diagnostic programs. This MAP should be used when the system diagnostics cannot be loaded because of a hardware problem. Entry into this MAP should be from "MAP 0020" in the *POWERstation and POWERserver Common Diagnostics and Service Guide*.

#### Step 1.

- 1. Set the power switch on the system unit to Off.
- 2. Wait 10 seconds.
- 3. Set the mode switch to the Secure position.
- 4. Turn on system power.
- 5. Wait until one of the following occurs:
  - The same number is displayed in the LEDs for more than one minute.
  - The number 888 flashes in the LEDs.
  - The system stops with nothing in the LEDs.
  - The system stops with a menu displayed.

Is 200 displayed in the three-digit display?

| YES | Go to Step | 3 |
|-----|------------|---|
| YES | Go to Step |   |

## Step 2.

(from Step 1)

#### Is the Configuration and Diagnostics Main Menu displayed?

| NO | Go to "MAP 0020: Problem Determination Procedure," Step 1, in the |
|----|-------------------------------------------------------------------|
|    | POWERstation and POWERserver Common Diagnostics and Service       |
|    | Guide.                                                            |

- YES Perform the following:
  - 1. Record SRN 111-102.
  - 2. Go to Step 9.

# Step 3.

(from Step 1)

- 1. Set the mode switch to the Service position.
- 2. Press the system Reset button.
- 3. Wait until one of the following occurs:
  - The same number is displayed in the LEDs for more than one minute.
  - The number 888 flashes in the LEDs.
  - The system stops with nothing in the LEDs.
  - The system stops with a menu displayed.

#### Is the Configuration and Diagnostics Main Menu displayed?

| NO  | Go to "MAP 0020: Problem Determination Procedure," Step 1 in the<br>POWERstation and POWERserver Common Diagnostics and Service<br>Guide |
|-----|----------------------------------------------------------------------------------------------------|
| YES | Go to Step 4.                                                                                                    |

## Step 4.

(from Step 3)

Select option 5, Perform Diagnostics.

#### Is the Diagnostics Screen displayed?

- NO Perform the following:
  - 1. Record SRN 111-921.
  - 2. Go to Step 9.

YES Go to Step 5.

## Step 5.

(from Step 4)

Select option 2, Perform Built-In Service Diagnostics.

Is the Test Selection Menu displayed?

**NO** Perform the following:

1. Record SRN 111-921.

2. Go to Step 9.

Go to Step 6.

# Step 6.

YES

(from Step 5)

1. Select option 1, Run All Built-In Service Diagnostics.

2. When the Test Mode screen appears, select option 1, Run One Time.

3. Follow the displayed instructions for each test.

Did you arrive at the Test Completed, No Trouble Found menu?

NO Go to Step 7.

YES Go to Step 10.

# Step 7.

(from Step 6)

Did you arrive at the Test Completed, Problem Detected menu?

NOGo to Step 8.YESGo to Step 9.

# Step 8.

(from Step 7)

Did the system stop with a steady number displayed in the LEDs?

- NO Go to MAP 1540, Step 1.
- YES Perform the following:
  - 1. Record SRN 101-xxx, where xxx is the number displayed in the LEDs.
  - 2. Go to Step 9.

# Step 9.

(from Steps 2, 4, 5, 7, and 8)

- 1. Find the SRN in the "Service Request Number List" in Chapter 2 of the *POWERstation* and *POWERserver Common Diagnostics and Service Guide*.
- 2. Proceed to the MAP listed in the Description and Action column.

# Step 10.

(from Step 6)

All built-in diagnostics have run without error. If you are trying to IPL over a communications network, problems could be caused by configuration errors, network errors, or host problems. Local problem determination procedures should be used before returning to operating system diagnostics.

Go to "MAP 0020: Problem Determination Procedure," Step 1 in the *POWERstation and POWERserver Common Diagnostics and Service Guide*.

# **Chapter 3. Removal and Replacement Procedures**

Before performing any of the removal or replacement procedures in this chapter, read the following notice.

## **Handling Static-Sensitive Devices**

**Warning:** Adapters, planars, diskette drives, and disk drives are sensitive to static electricity discharge. These devices are wrapped in antistatic bags, as shown in this illustration, to prevent this damage.

Take the following precautions:

- If you have an antistatic wrist strap available, use it while handling the device.
- Do not remove the device from the antistatic bag until you are ready to install the device in the system unit.
- With the device still in its antistatic bag, touch it to a metal frame of the system.
- Grasp cards and boards by the edges. Hold drives by the frame. Avoid touching the solder joints or pins.
- If you need to lay the device down while it is out of the antistatic bag, lay it on the antistatic bag. Before picking it up again, touch the antistatic bag and the metal frame of the system unit at the same time.
- Handle the devices carefully in order to prevent permanent damage.

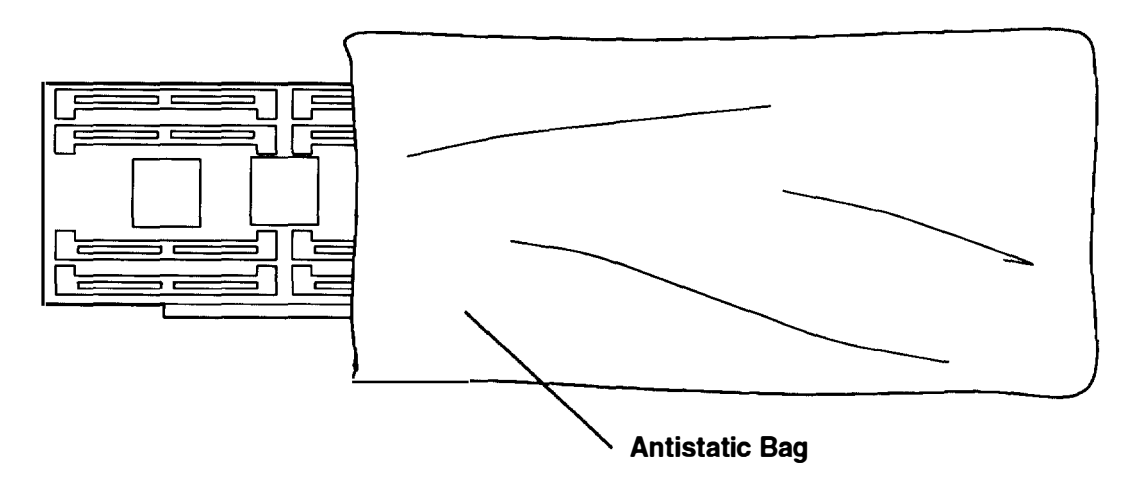

#### DANGER

An electrical outlet that is not correctly wired could place hazardous voltage on metal parts of the system or the devices that attach to the system. It is the responsibility of the customer to ensure that the outlet is correctly wired and grounded to prevent an electrical shock.

Before installing or removing signal cables, ensure that the power cables for the system unit and all attached devices are unplugged.

When adding or removing any additional devices to or from the system, ensure that the power cables for those devices are unplugged before the signal cables are connected. If possible, disconnect all power cables from the existing system before you add a device.

Use one hand, when possible, to connect or disconnect signal cables to prevent a possible shock from touching two surfaces with different electrical potentials.

During an electrical storm, do not connect cables for display stations, printers, telephones, or station protectors for communications lines.

# **Chassis Assembly**

#### Removal

1. Have the customer unlock and remove the security protection devices, if any are attached to the security protection port.

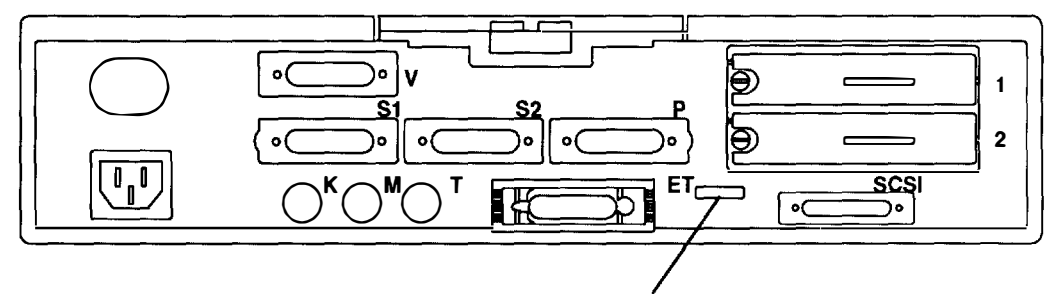

**Security Protection Port** 

- 2. Set the power switches of the attached devices to Off.
- 3. Set the power switch of the system unit to Off.
- 4. Set the key mode switch to the Service position.
- 5. Unplug the system unit power cable, display power cable, and attached device power cables from electrical outlets.

6. While pressing down on the plastic tab that extends from the upper edge of the rear cover, slide the chassis assembly out of the cover by pulling on the plastic tab.

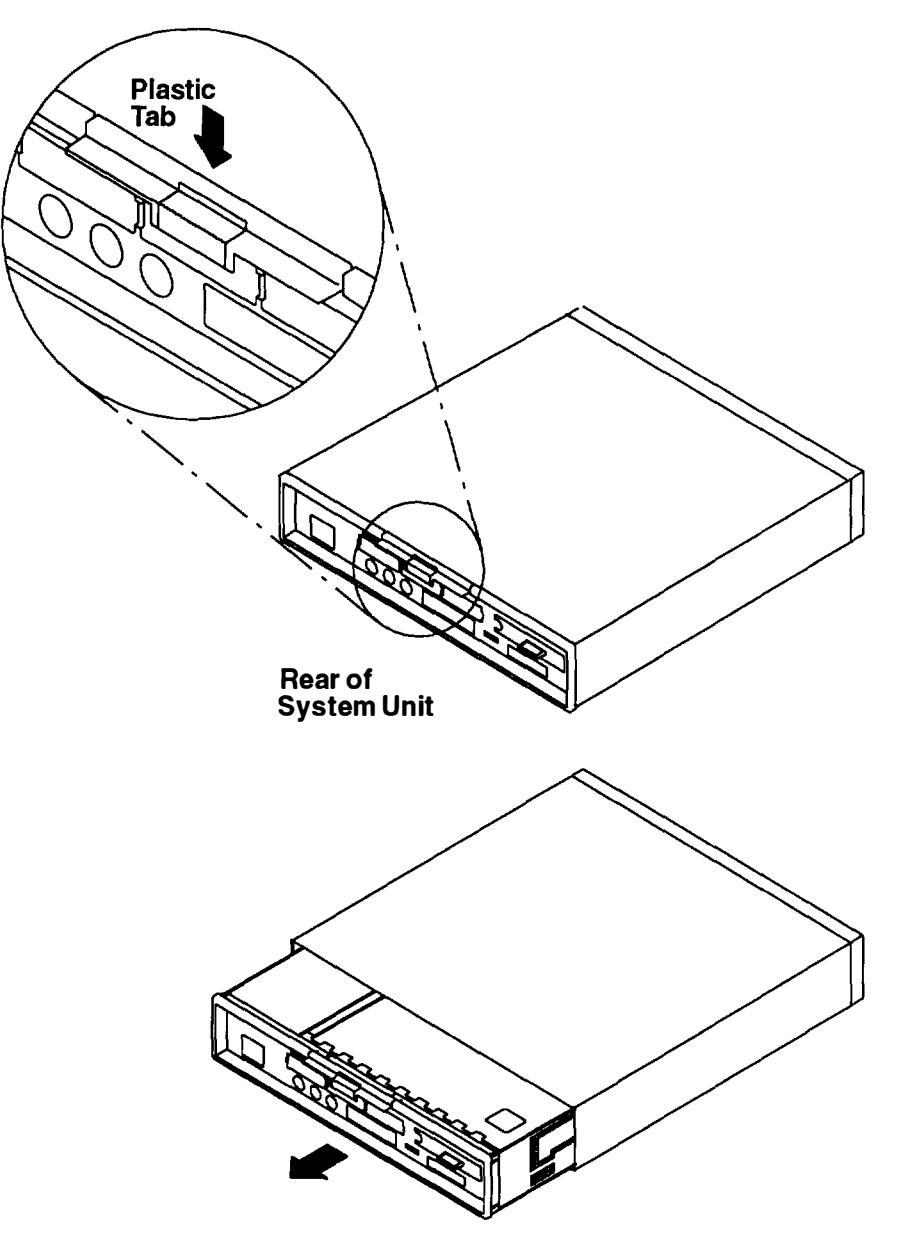

7. Disconnect any attached cables that restrict movement of the chassis assembly.

#### Replacement

- 1. Slide the chassis assembly into the cover until it latches. You should hear an audible click.
- 2. Check that the chassis assembly is properly latched by pulling on the plastic tab. The chassis assembly will not move if it is properly latched in the cover.
- 3. Connect any cables that were disconnected during the removal procedure.
- 4. Plug the system unit power cable, display power cable, and attached device power cables into electrical outlets.
- 5. Set the power switches of the attached devices to On.
- 6. Set the power switch of the system unit to On.
- 7. Remind the customer to install and lock any security protection devices that were previously removed.

# **Chassis Cover**

#### Removal

- 1. Do the removal procedure in "Chassis Assembly" on page 3-3.
- 2. Remove two screws from the chassis cover.

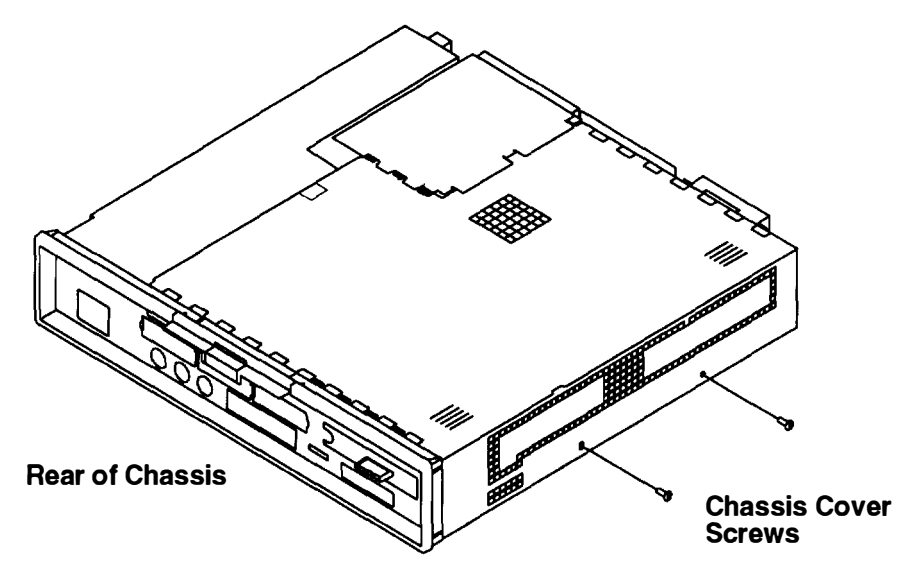

3. Place a coin or screwdriver in the cover slot and pry the cover in the direction of the arrows.

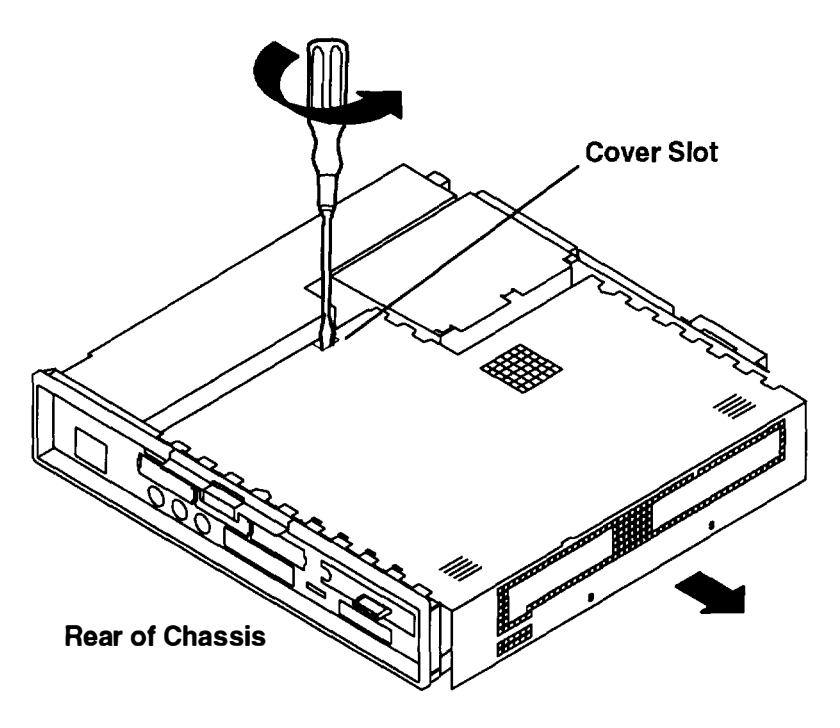

- 4. Place your thumbs on the chassis cover thumb grips and grip the bottom of the chassis cover with your fingers.
  - a. Cover movement is approximately 12.7 mm (1/2 inch).
  - b. Ensure that the arrow shaped cutouts align with the arrow shaped tabs on the chassis.

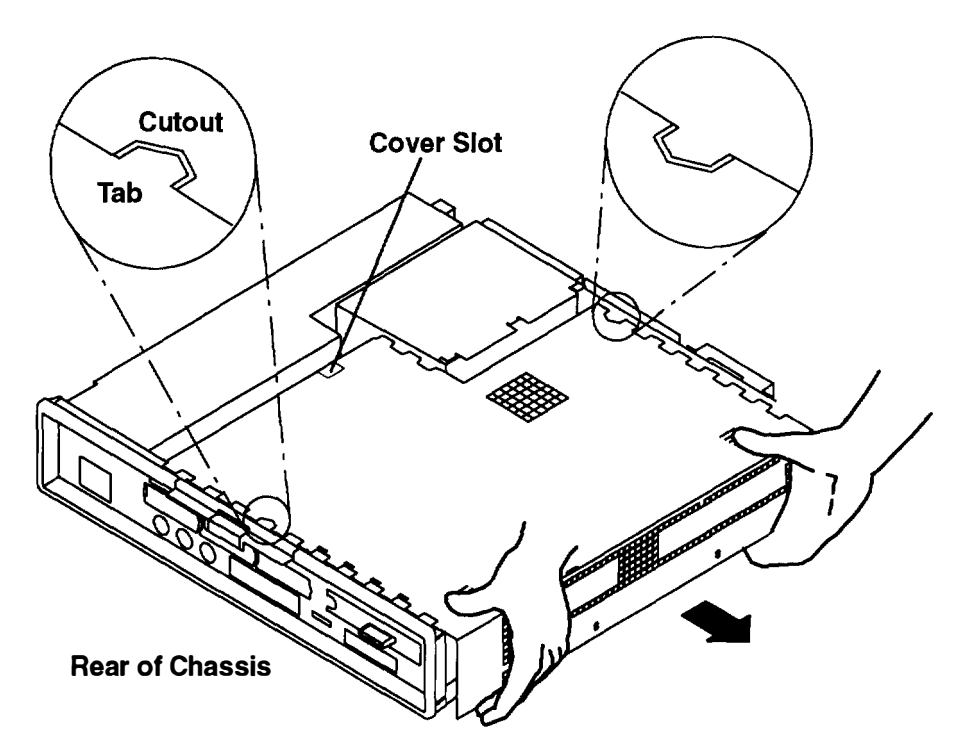

5. Lift chassis cover off.

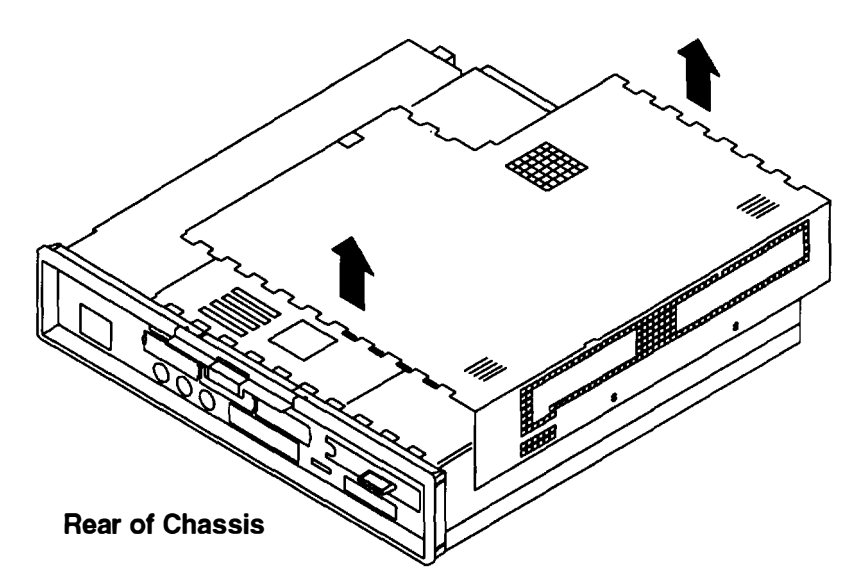

## Replacement

1. Place the chassis cover on the chassis.

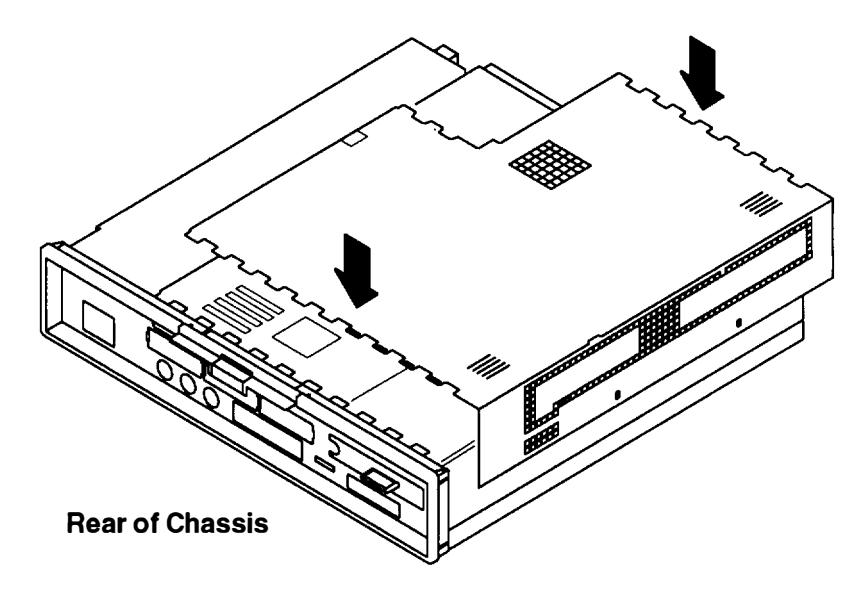

- 2. Align chassis cover cutouts with tabs.
  - a. Ensure that the arrow shaped cutouts align with the arrow shaped tabs on the chassis.
  - b. Slide the cover toward the chassis approximately 13 mm (1/2 inch).

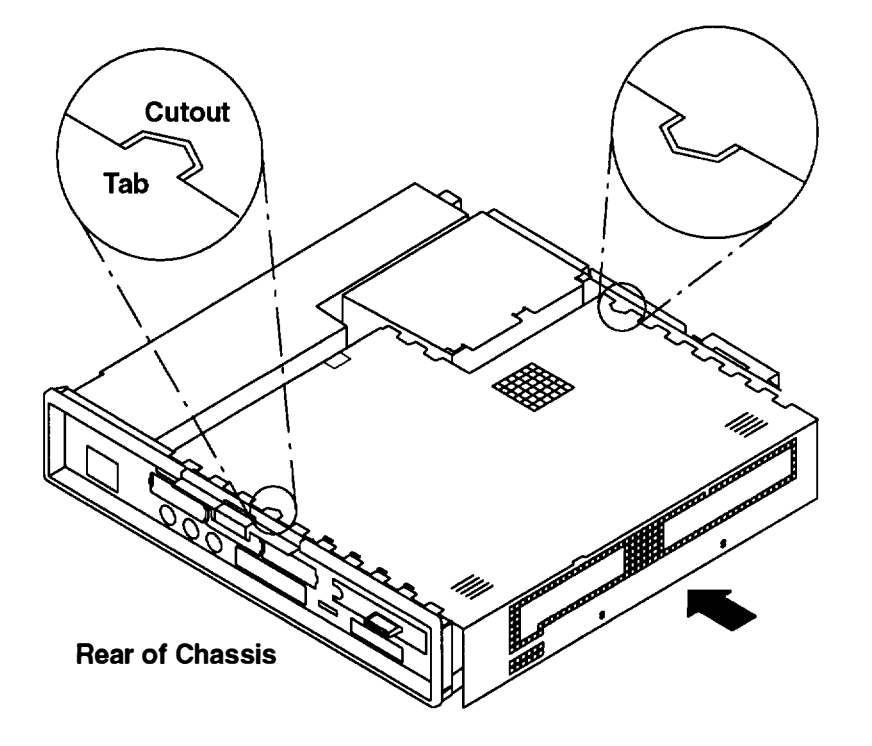

3. Install and tighten the two screws in the chassis cover. Failure to tighten the screws may prevent installation or later removal of the outer cover.

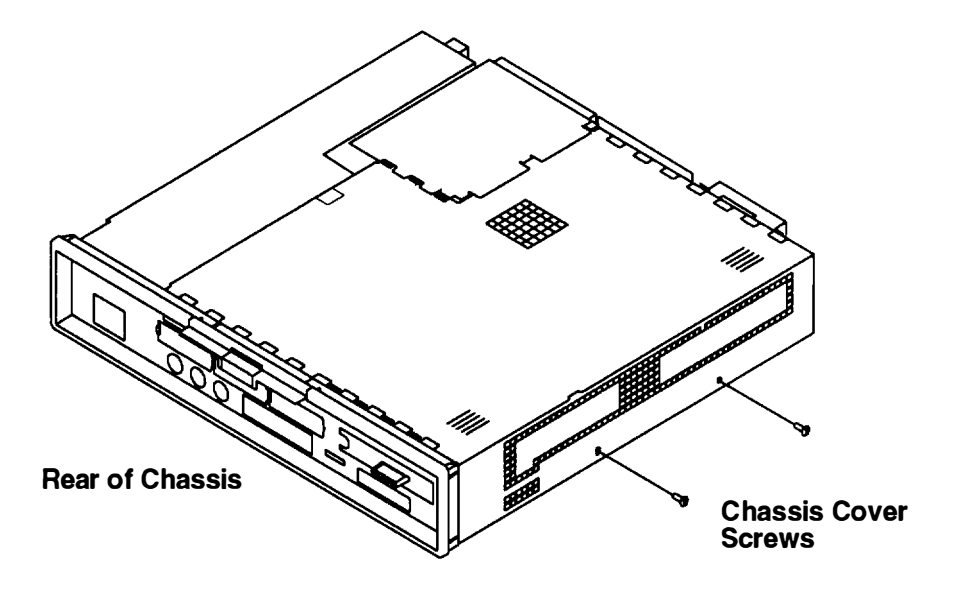

# **Power Supply**

#### DANGER

Do not attempt to open the covers of the power supply. Power supplies are not serviceable and are to be replaced as a unit.

#### Removal

- 1. Do the removal procedure in "Chassis Assembly" on page 3-3.
- 2. Do the removal procedure in "Chassis Cover" on page 3-6.
- 3. Unplug the power cord from the power supply.
- 4. Remove the riser card support.

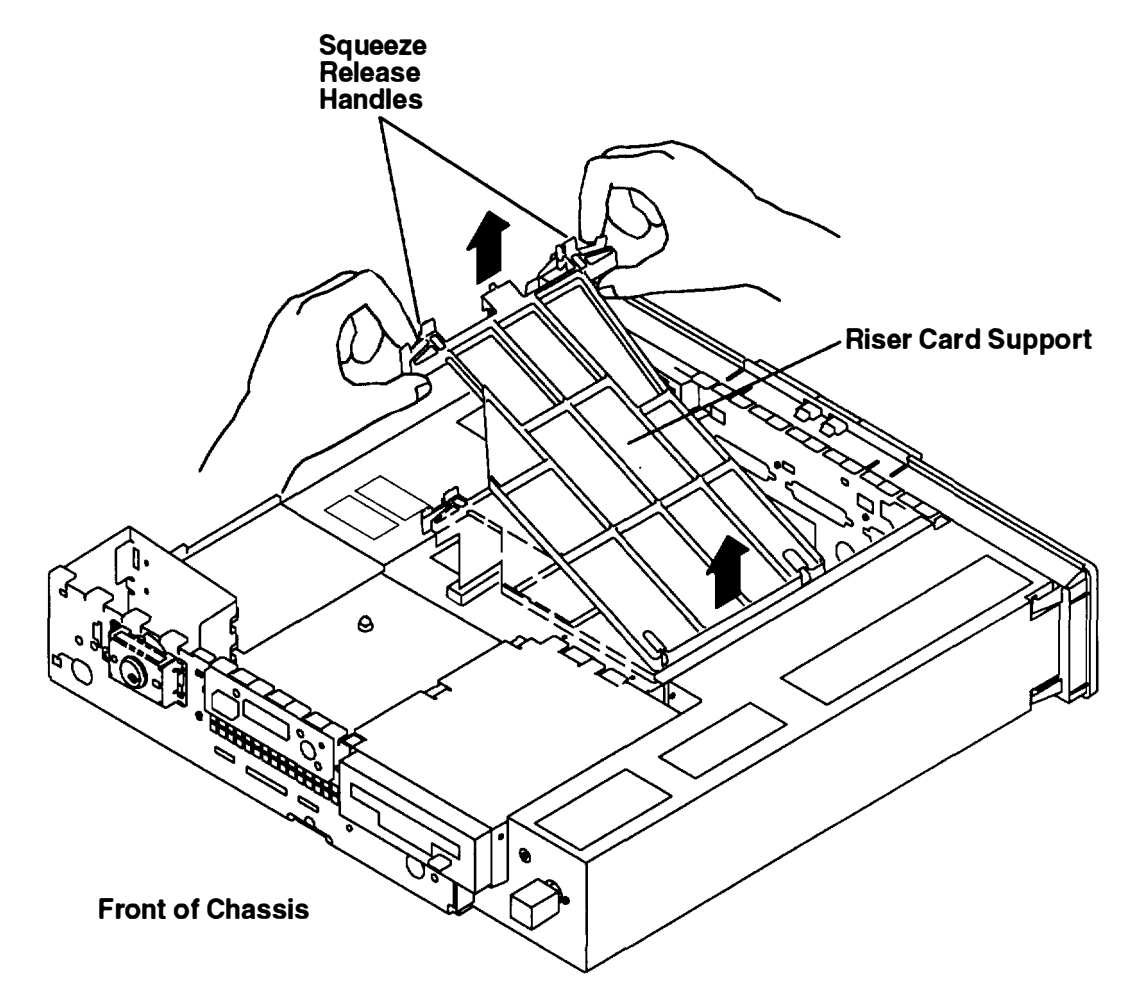

5. If a graphics adapter is installed, perform the removal procedure in "POWER Graphics Adapters" on page 3-47.

- 6. Disconnect the power supply cable connector from the system board.
  - a. For the Models 220 and 230, the power supply connector is labeled J11.

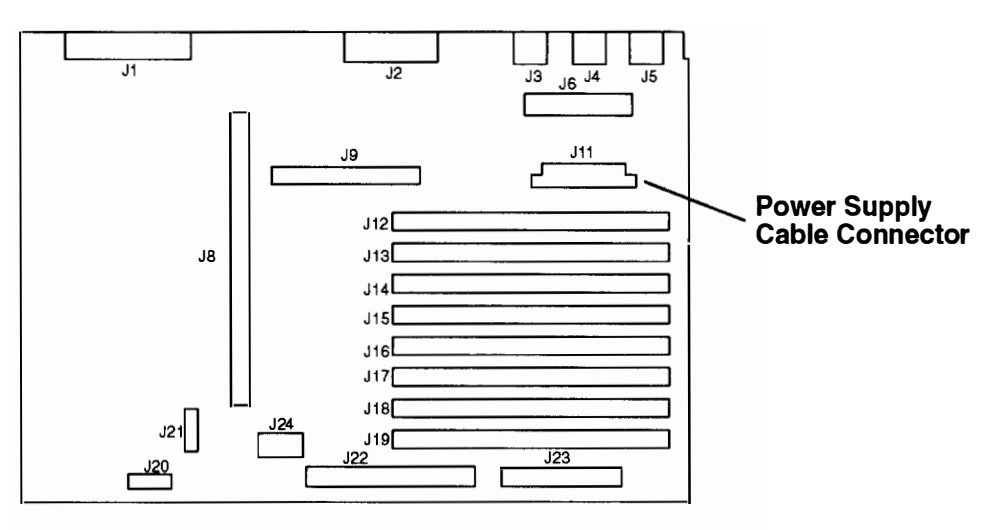

b. For the Model 250, the power supply connector is labeled J18.

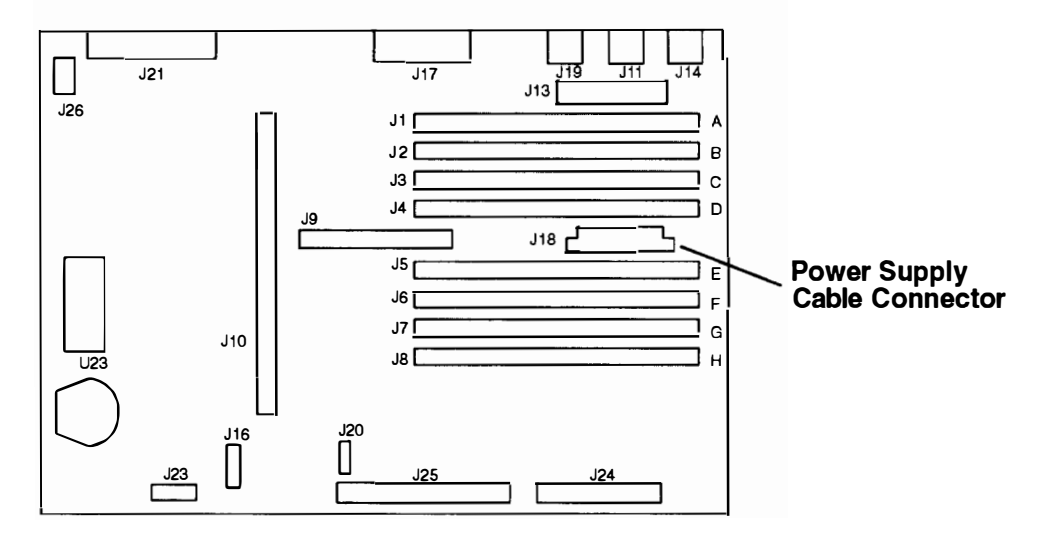

7. Remove the screw from the front of power supply.

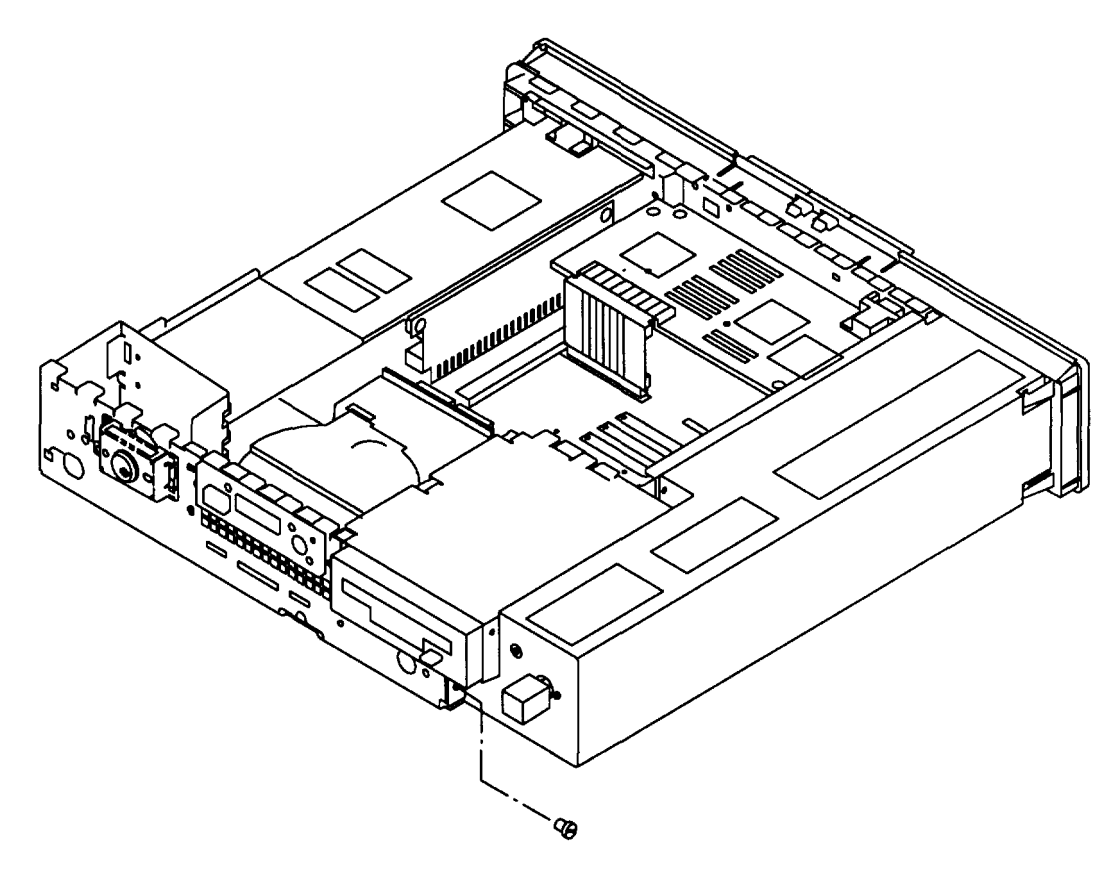

8. Unlatch the two plastic latches from the rear of the power supply and slide the power supply forward and then outward to the right.

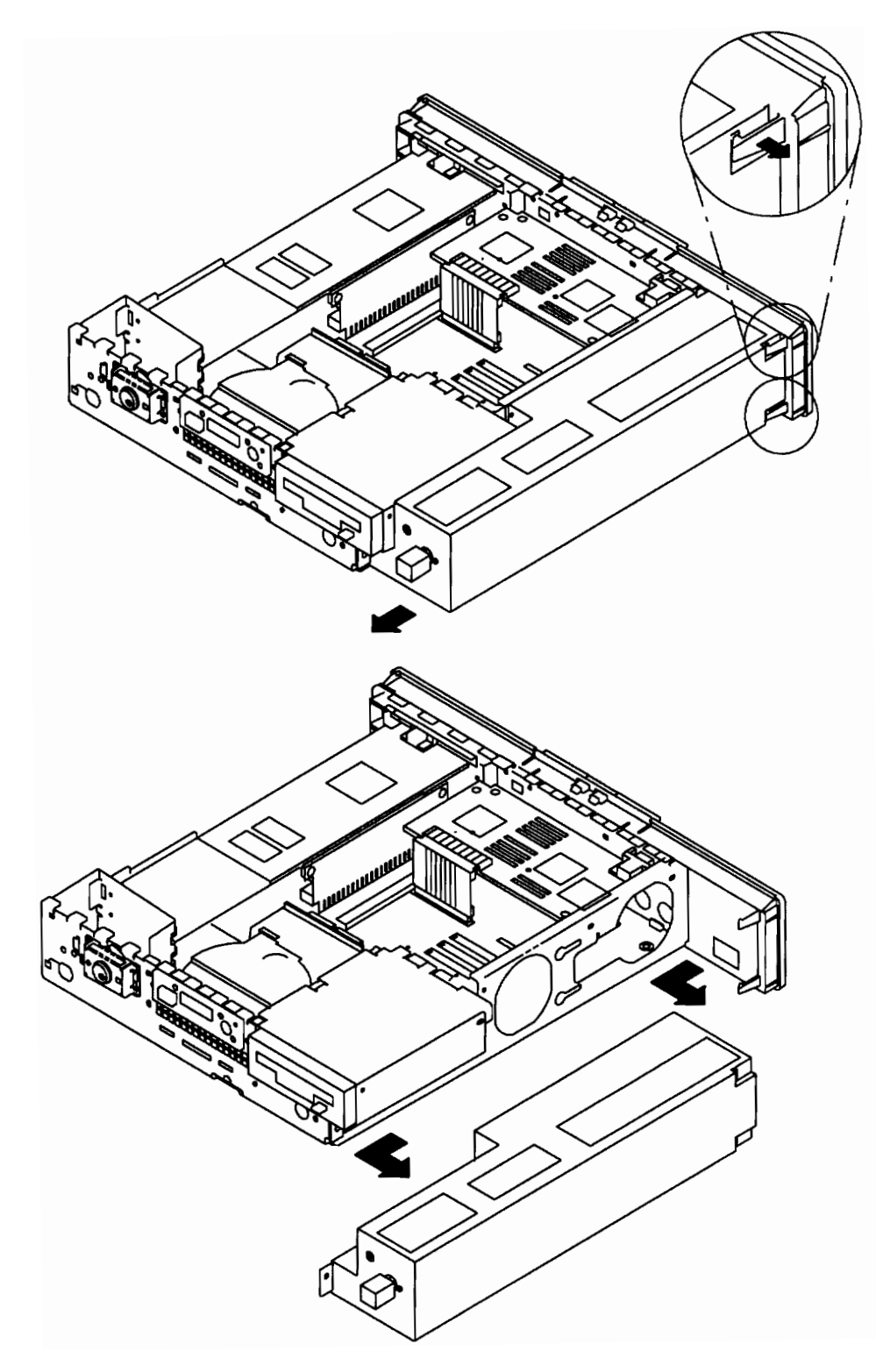

## Replacement

To replace the power supply, perform the removal steps in the reverse order.

# **Diskette Drive**

#### Removal

- 1. Do the removal procedure in "Chassis Assembly" on page 3-3.
- 2. Do the removal procedure in "Chassis Cover" on page 3-6.
- 3. Remove the riser card support.

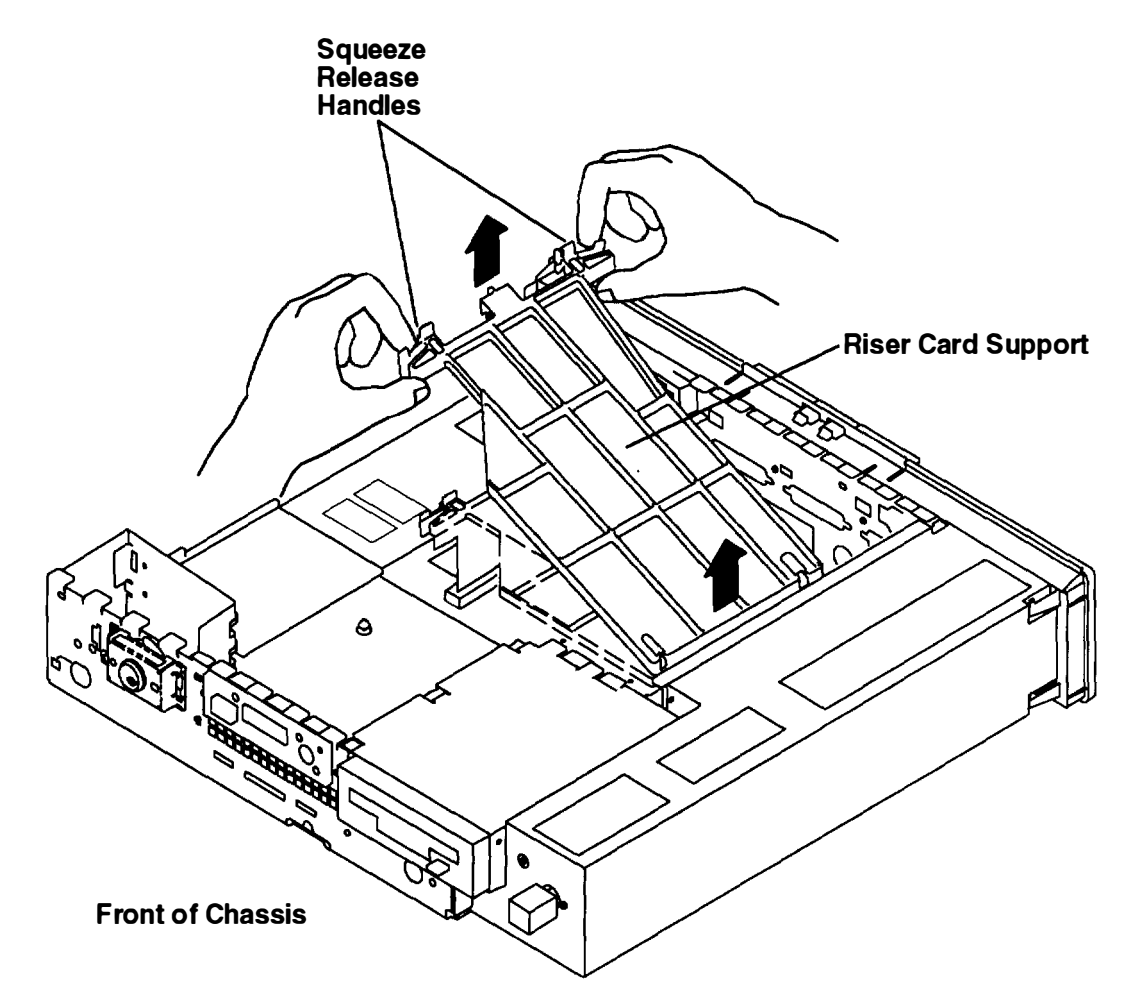

- 4. Disconnect the signal cable from the connector on the rear of the drive.
- 5. Lift up on the release tab and slide the diskette drive out the front.

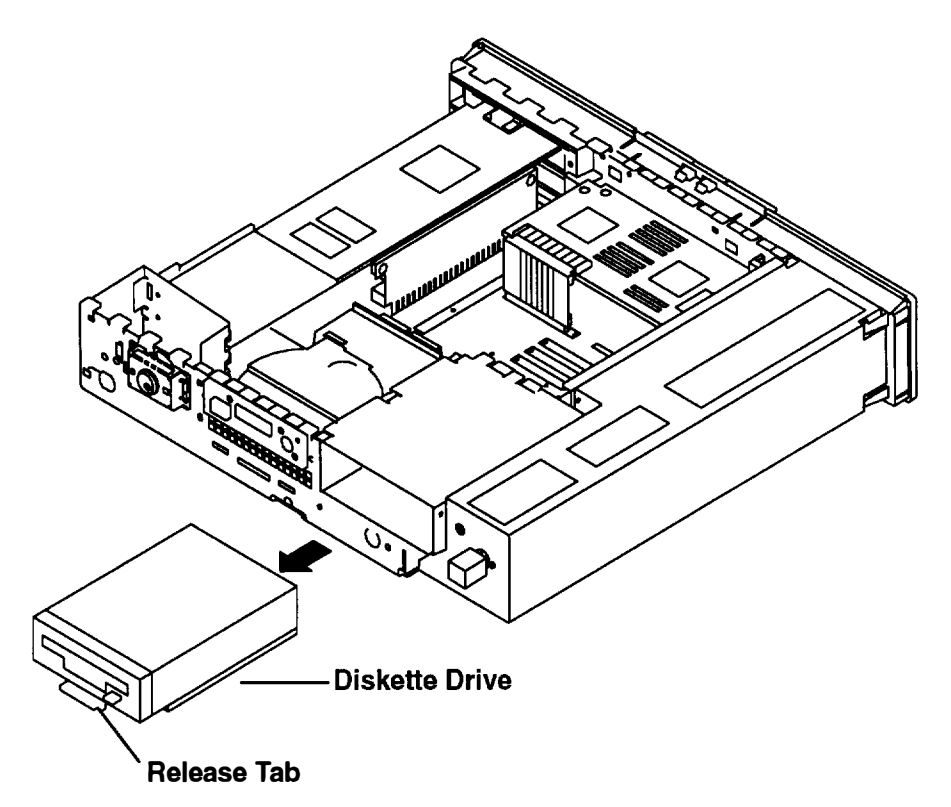

### Replacement

To replace the diskette drive, perform the removal steps in the reverse order.

## **Disk Drive**

#### Removal

- 1. Do the removal procedure in "Chassis Assembly" on page 3-3.
- 2. Do the removal procedure in "Chassis Cover" on page 3-6.
- 3. Remove the riser card support.

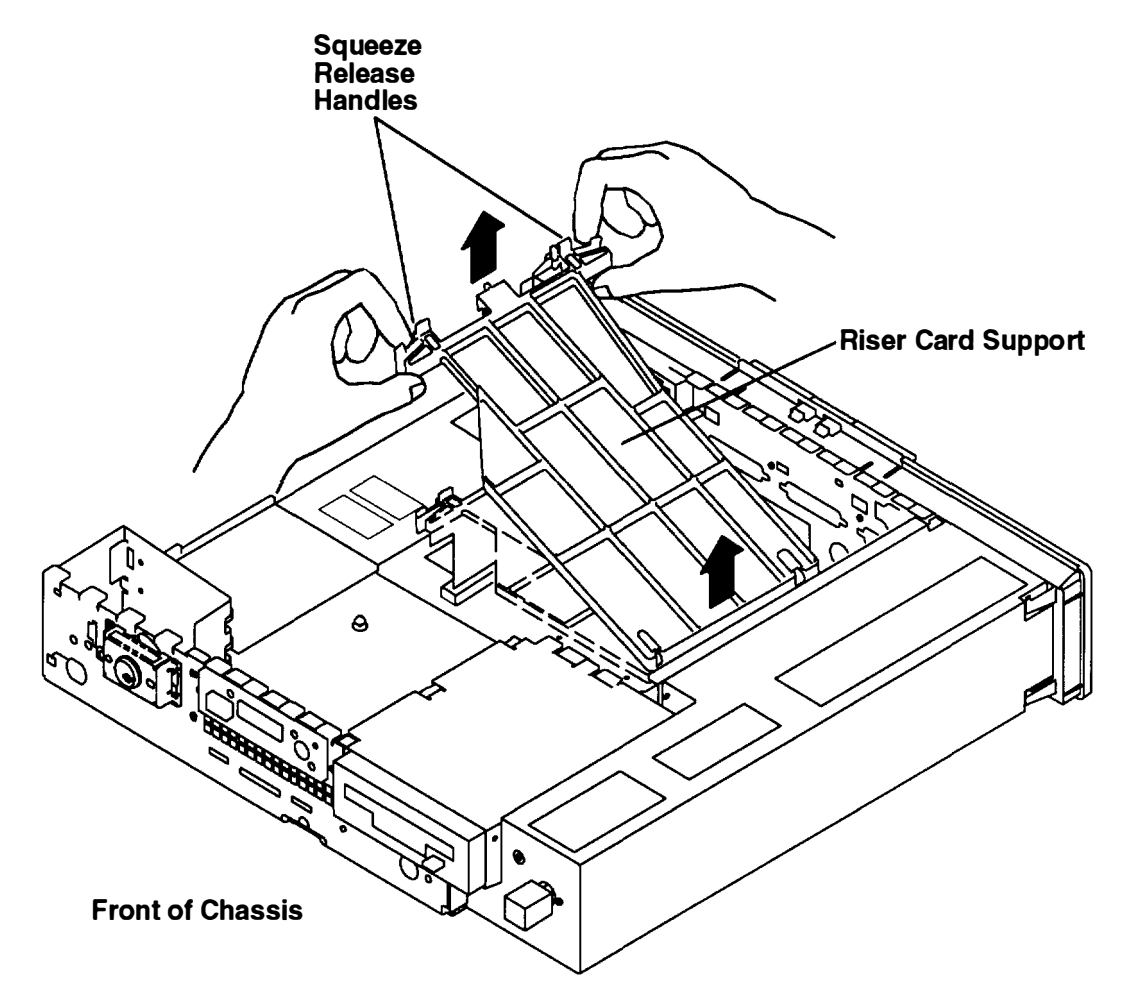

- 4. Disconnect the signal cable from the connector on the system board:
  - a. For Models 220 and 230, the disk drive signal connector is labeled J22.
  - b. For the Model 250, the disk drive signal connector is labeled J25.
- 5. Disconnect the power cable from the connector on the system board.
  - a. For Models 220 and 230, the disk drive power connector is labeled J24.
  - b. For the Model 250, the disk drive power connector is labeled J20.

6. Press down on the release latch located on the front of the disk drive and slide the disk drive to the rear.

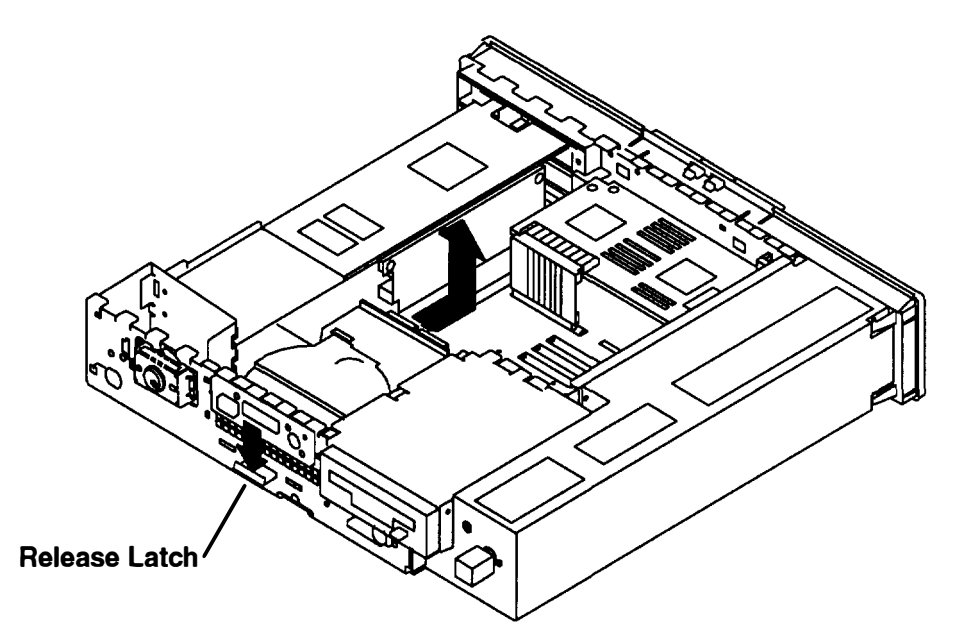

- 7. Lift disk drive up from the mounting studs.
- 8. Remove the signal and power cables from the disk drive.
- 9. Record the jumper settings for all disk drives installed.

10.If only one disk drive is installed, remove the four screws holding the base mounting plate to the bottom of the disk drive.

If two disk drives are installed (200M-byte disk drives only), remove the four screws holding the base mounting plate to the bottom of the lower disk drive. Also remove the four screws holding the side mounting brackets to the top disk drive as shown in the following illustration.

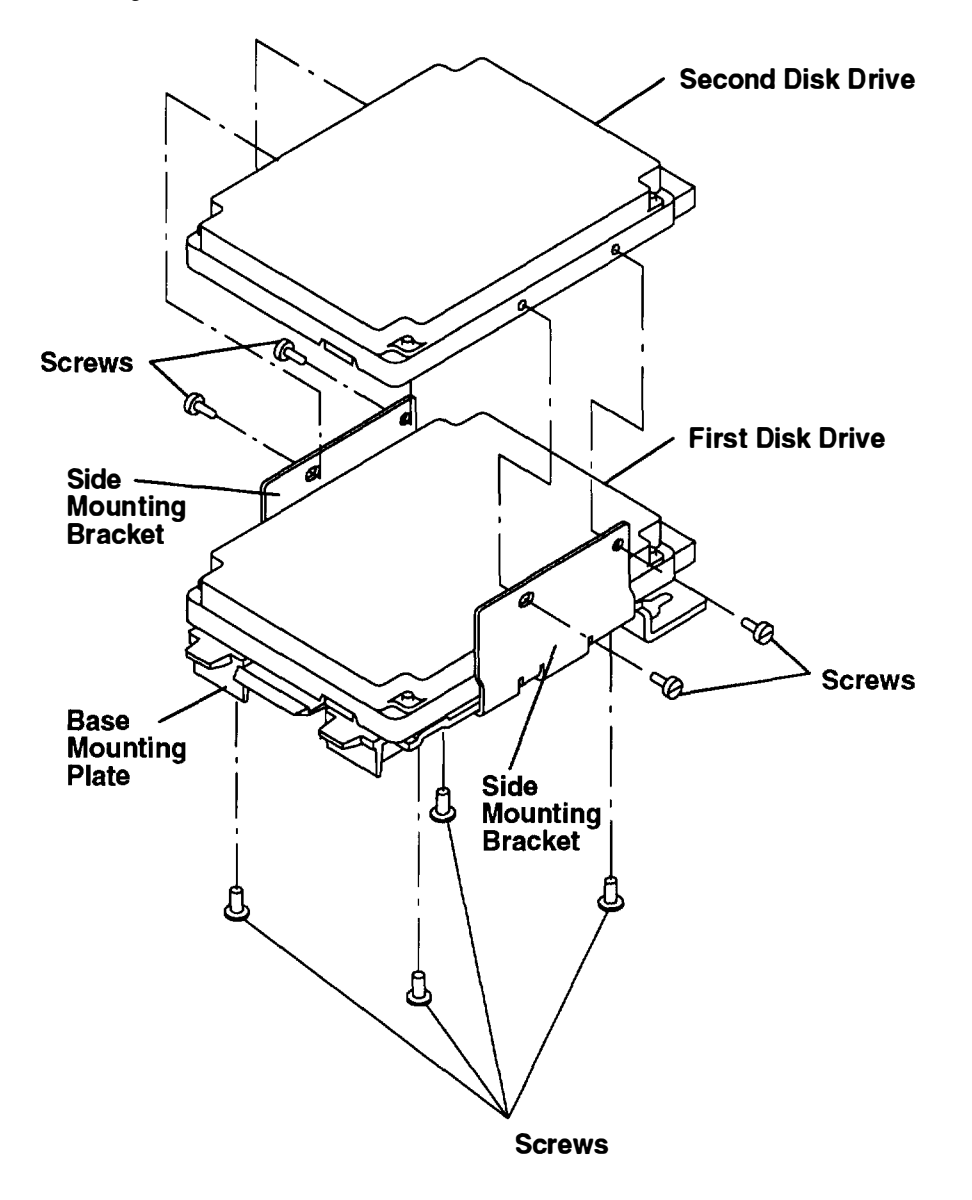
#### Replacement

- 1. Set the jumpers on the new disk drive to match those on the removed disk drive. For information on how to set the jumpers, see Chapter 9 of the *POWERstation and POWERserver Common Diagnostics and Service Guide*.
- 2. Install the mounting plate and side mounting plates (200M-byte disk drives only) with the screws removed in step 10 of the removal procedures on page 3-18.
- 3. Connect the signal and power cables to the connectors on the rear of the disk drive.
- 4. Place the disk drive keyhole slots on mounting studs and slide the drive to the front until it latches in the latch slot.

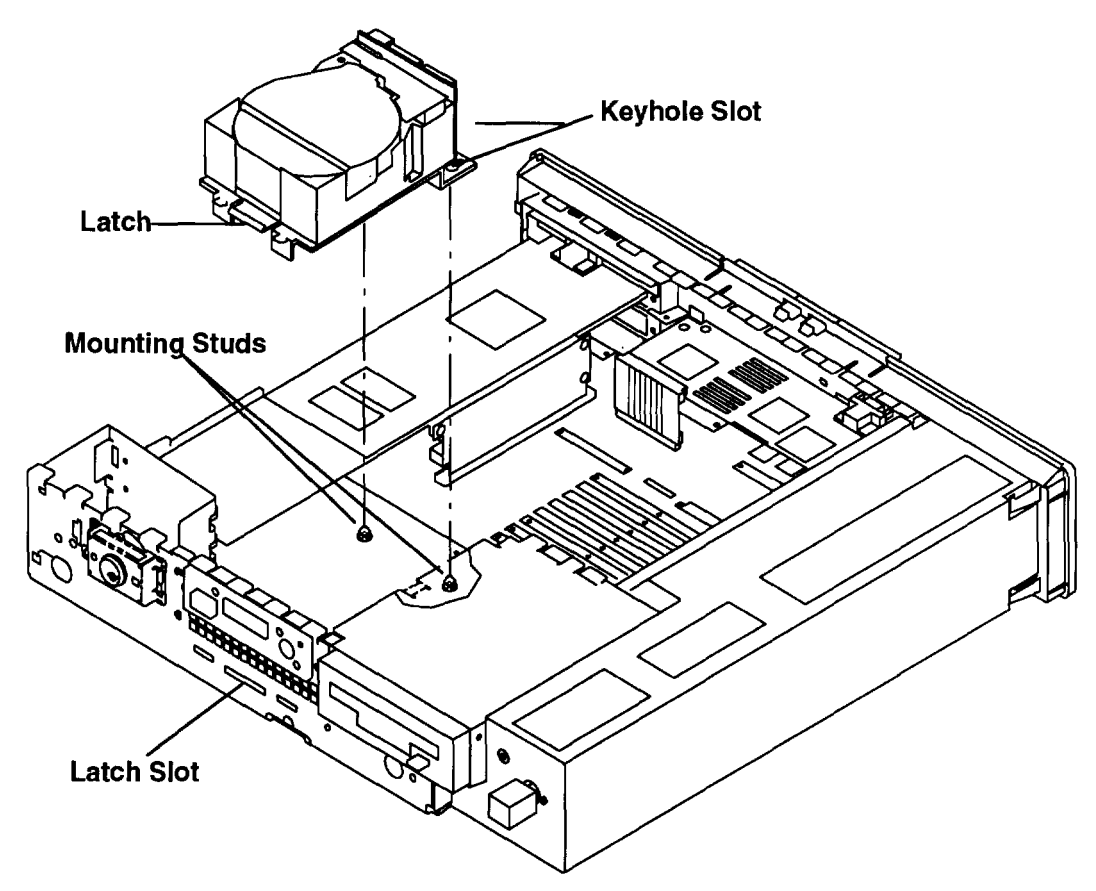

- 5. Connect the disk drive signal cable to the connector on the system board.
  - a. For Models 220 and 230, the disk drive signal connector is labeled J22.
  - b. For the Model 250, the disk drive signal connector is labeled J25.
- 6. Connect the disk drive power cable to the connector on the system board.
  - a. For Models 220 and 230, the disk drive power connector is labeled J24.
  - b. For the Model 250, the disk drive power connector is labeled J20.
- 7. Install the riser card support.
- 8. Do the replacement procedure in "Chassis Cover" on page 3-6.
- 9. Do the replacement procedure in "Chassis Assembly" on page 3-3.

# Adapters

## Removal

- 1. Do the removal procedure in "Chassis Assembly" on page 3-3.
- 2. Do the removal procedure in "Chassis Cover" on page 3-6.
- 3. Make sure that the riser card support is installed.
- 4. Disconnect the adapter cable from the adapter.

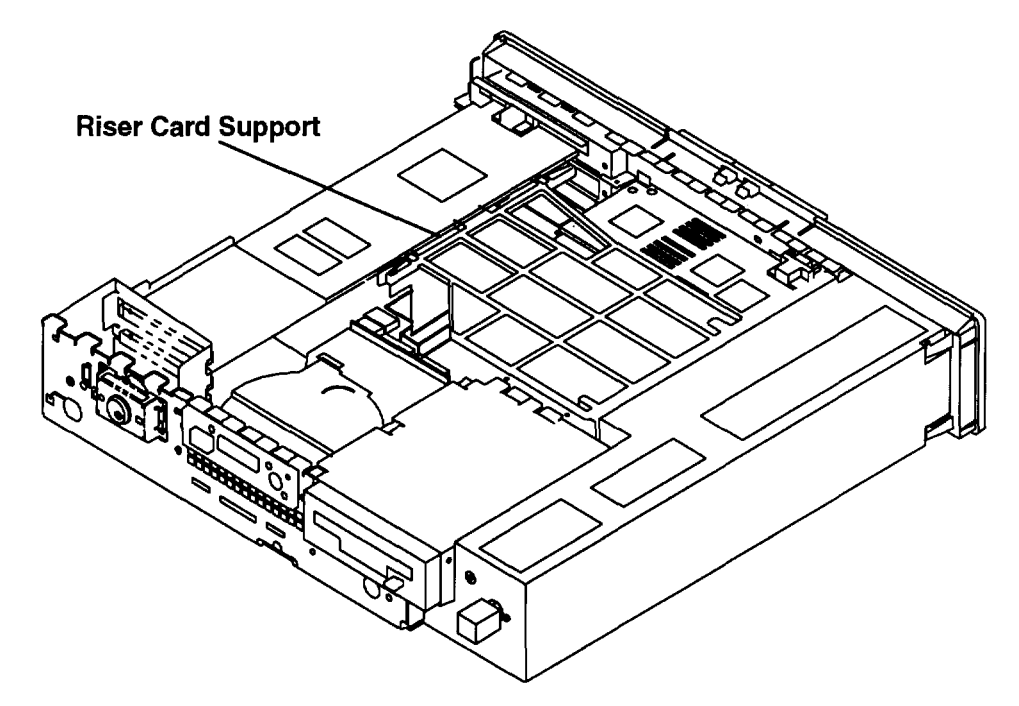

5. Loosen the serrated knob securing the adapter to the rear cover.

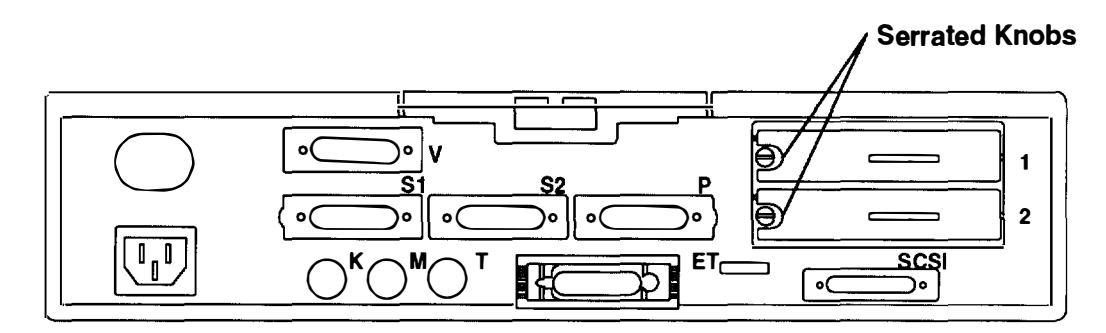

6. Press down on the adapter retainer and lock it behind the side cover.

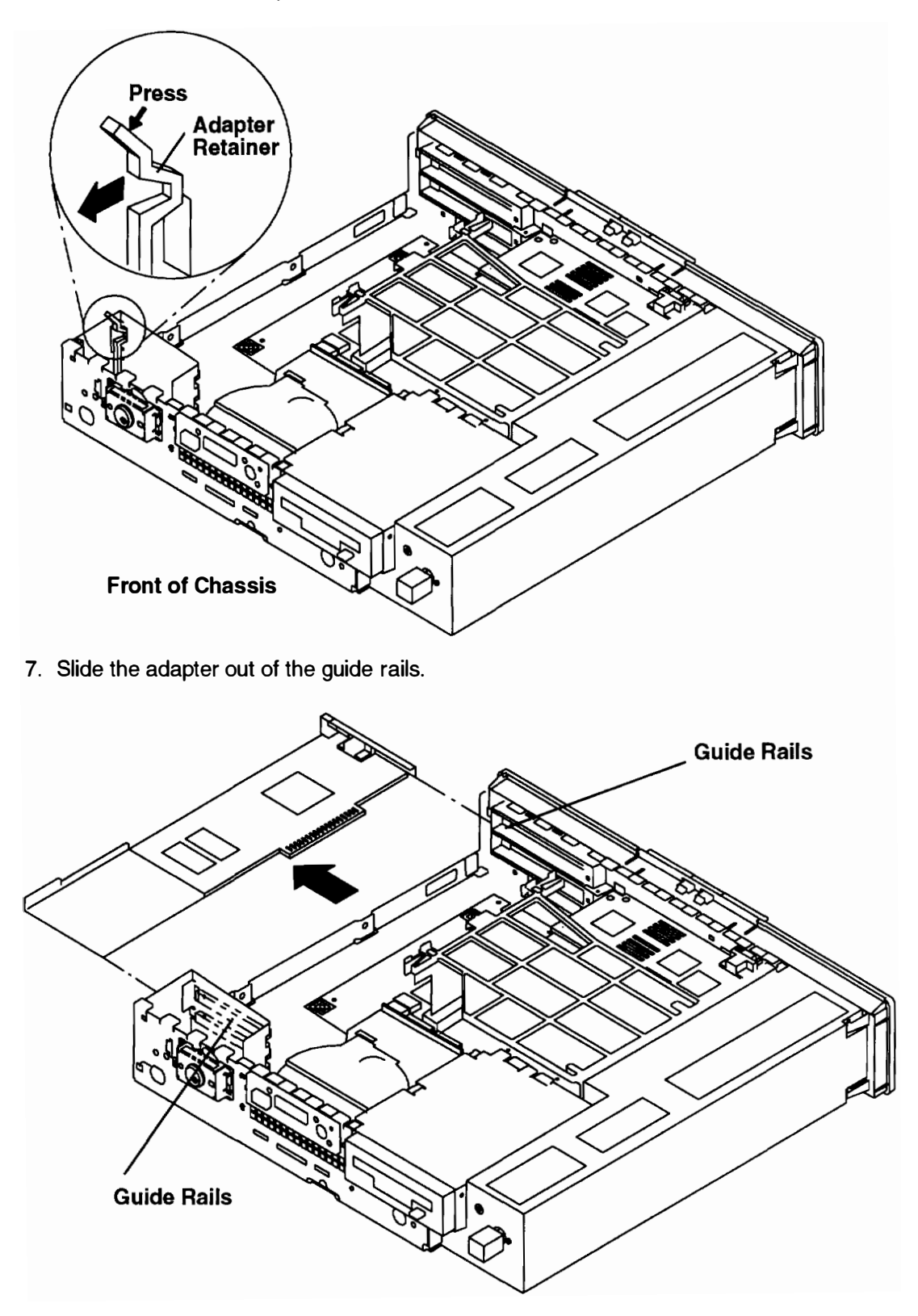

## Replacement

1. Make sure that the riser card support is installed and the serrated knob is backed out several turns.

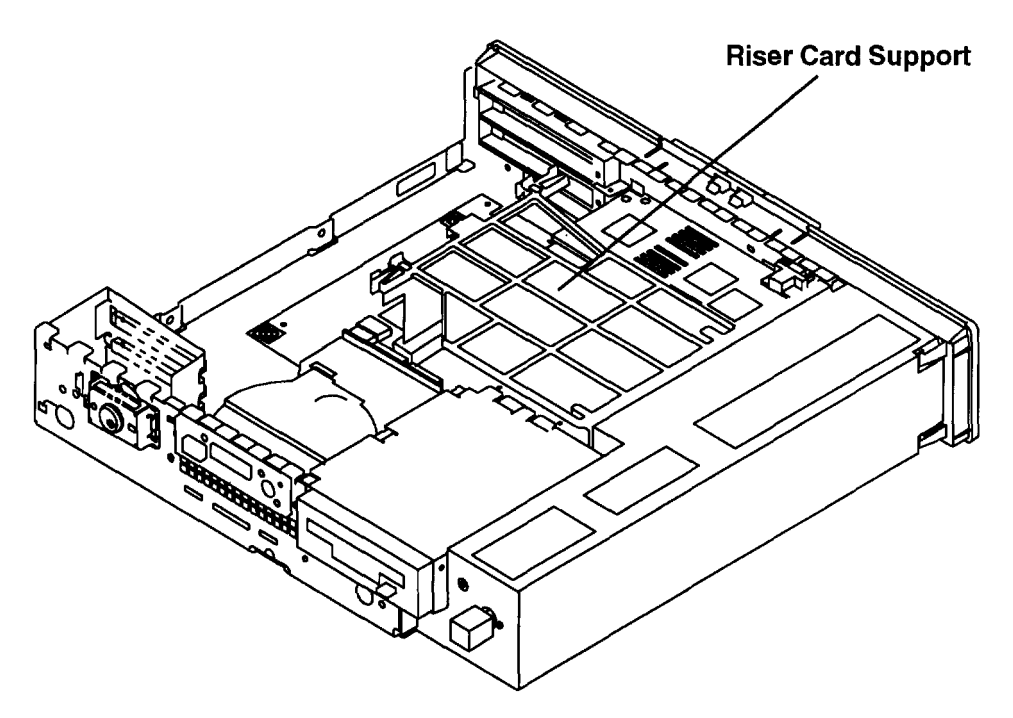

2. Slide the adapter into the front and rear guide rails and push the adapter into the appropriate riser card slot (1 or 2). The adapter is fully seated when the edge of the adapter contacts the end of the guide rail slots.

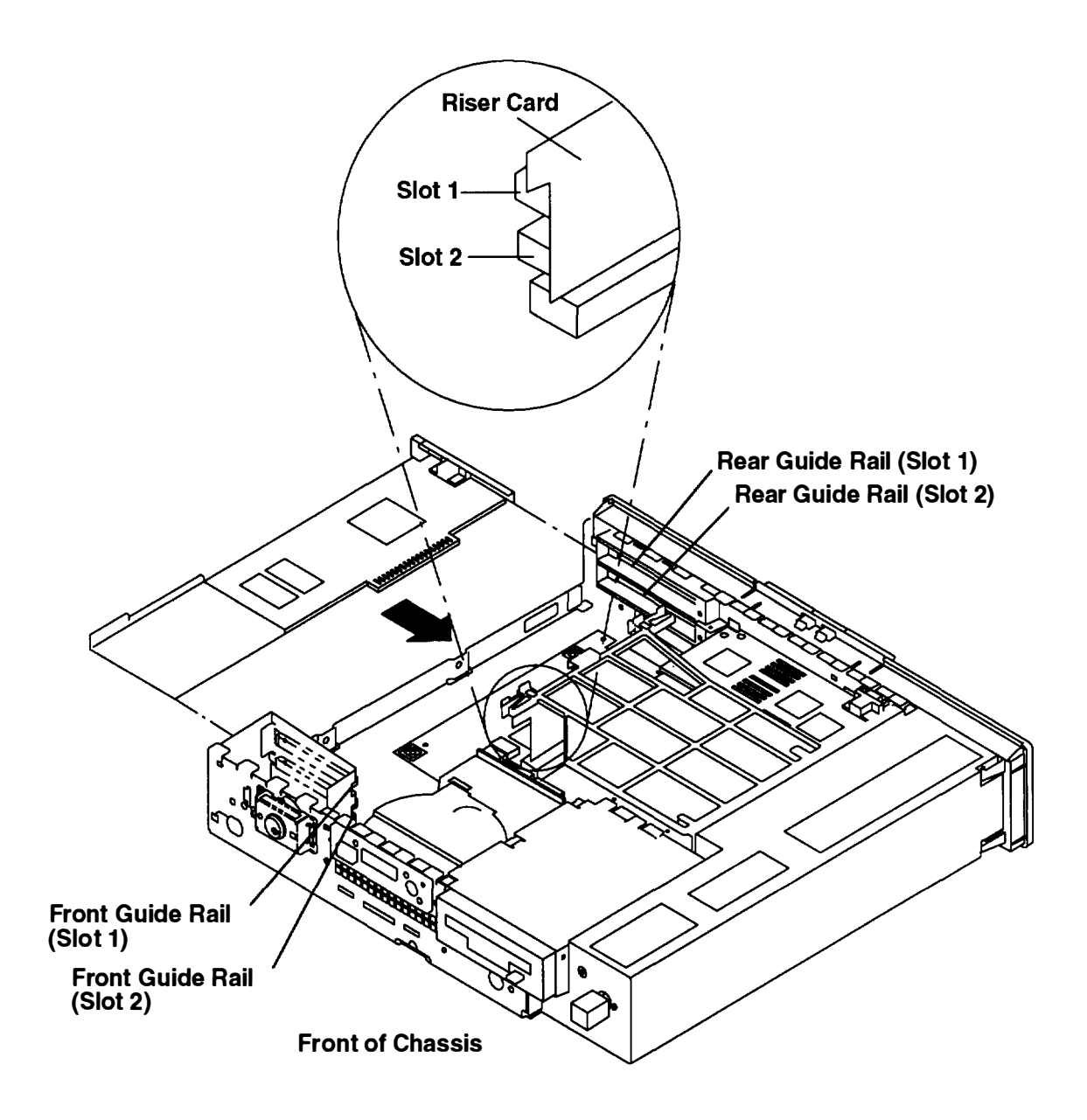

3. Press down on the adapter retainer to release it behind the adapter.

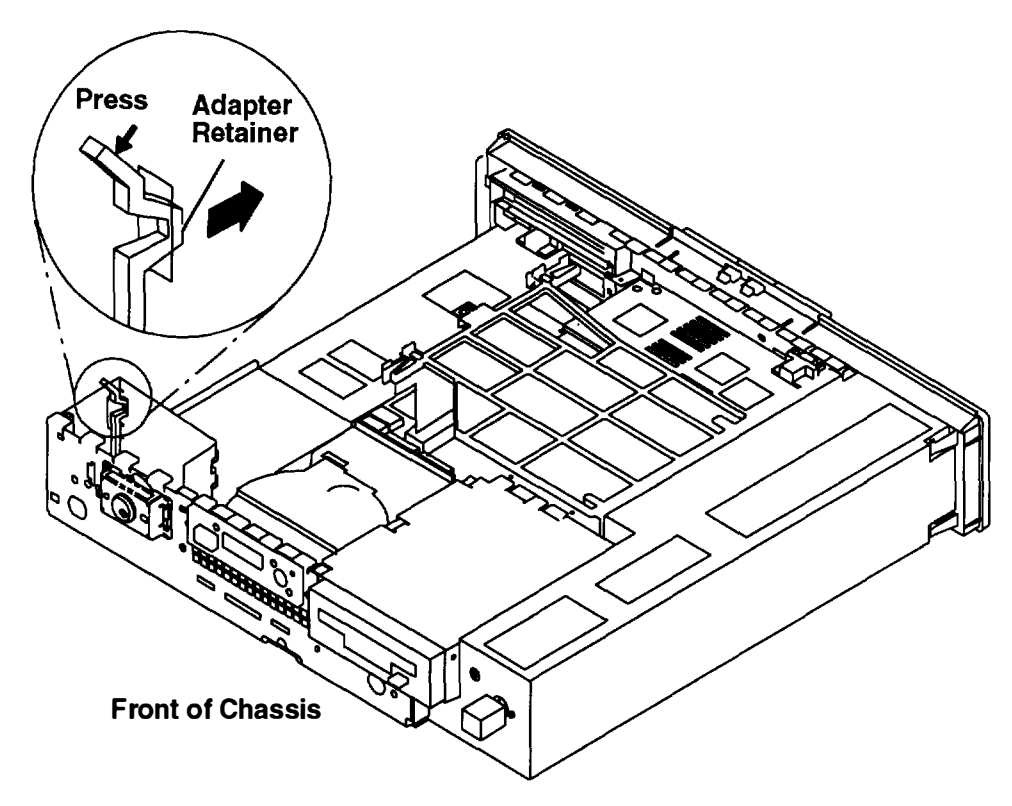

4. Tighten the serrated knob on the rear cover.

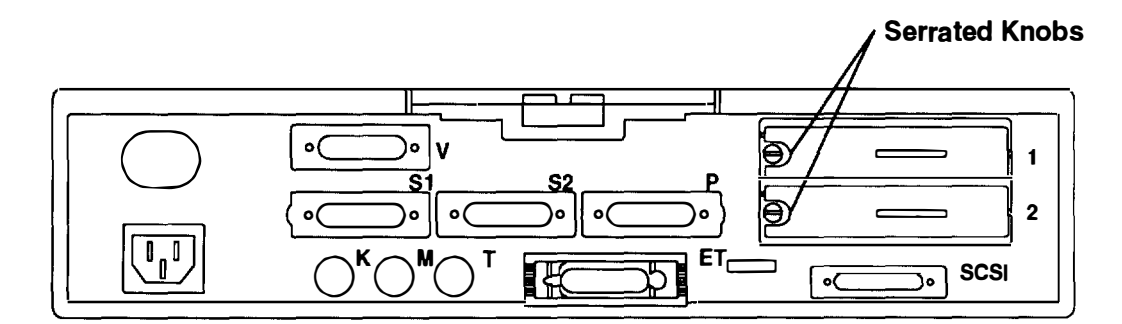

- 5. Connect the adapter cable to the adapter.
- 6. Do the replacement procedure in "Chassis Cover" on page 3-6.
- 7. Do the replacement procedure in "Chassis Assembly" on page 3-3.

## Memory

## Removal

- 1. Do the removal procedure in "Chassis Assembly" on page 3-3.
- 2. Do the removal procedure in "Chassis Cover" on page 3-6.
- 3. Remove the riser card support.

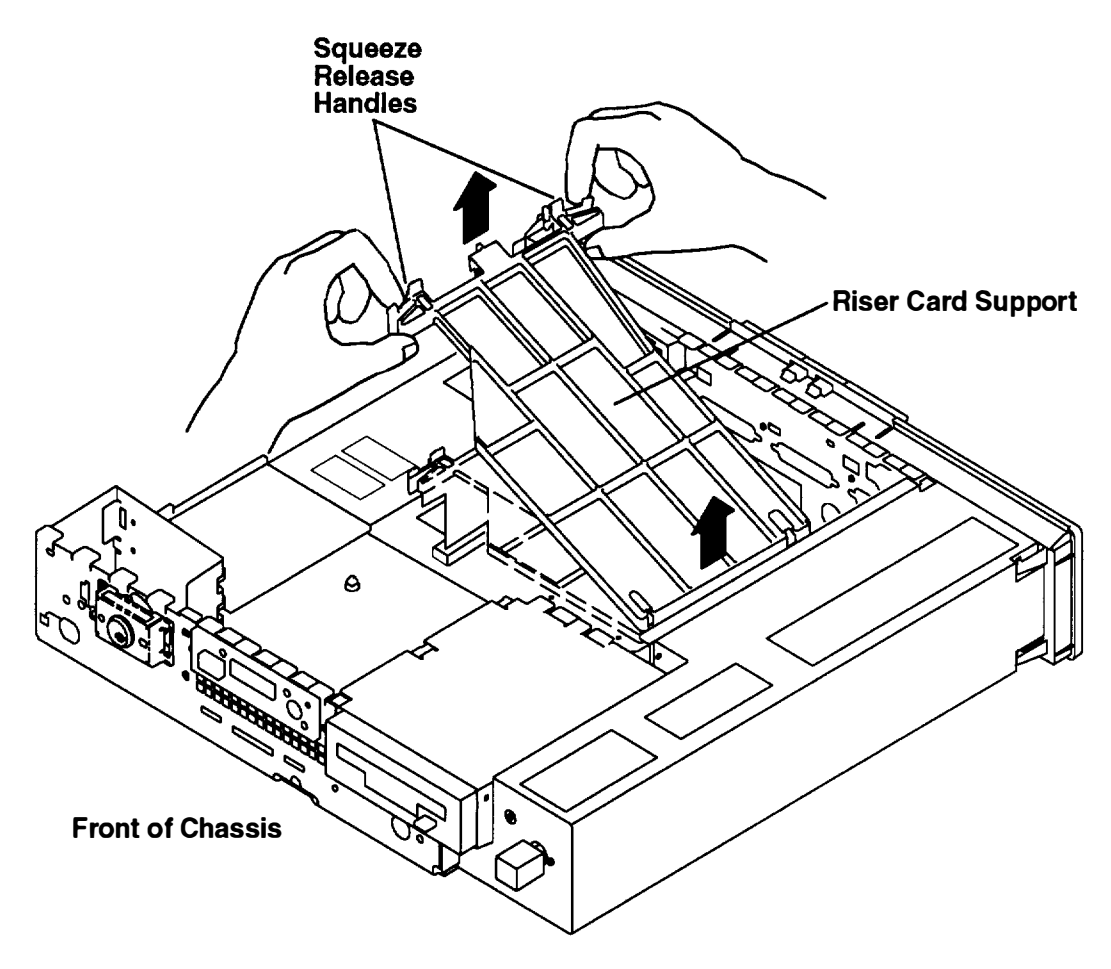

#### Model 220 and 230 SIMMs

- 1. Locate the SIMMs on the system board.
- 2. With one hand, momentarily touch any metal surface of the chassis to minimize static electrical charges.

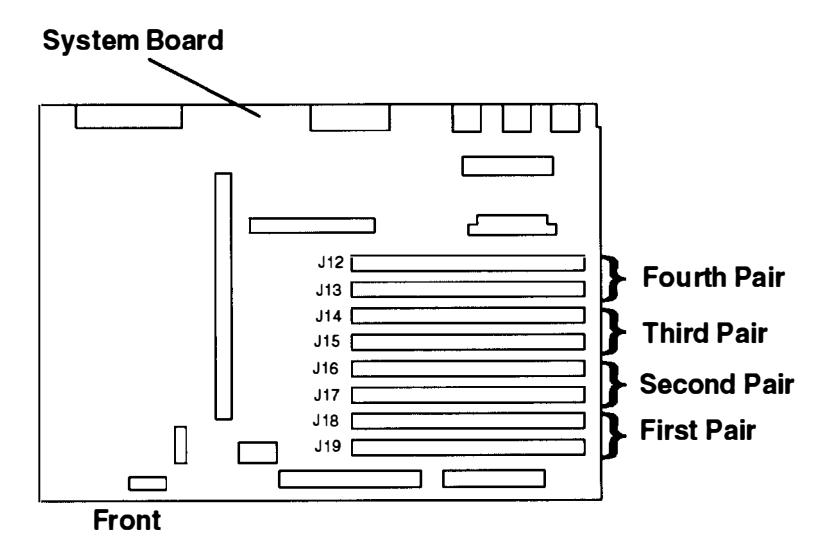

3. Press both locking tabs outward to release the SIMM.

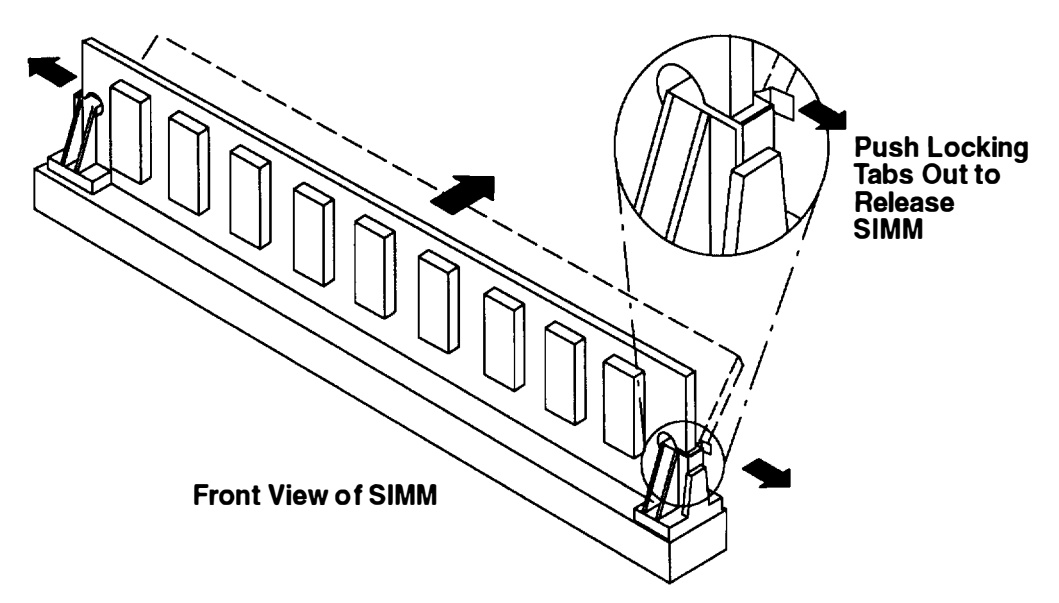

4. While pressing the locking tabs outward, tilt the SIMM toward the rear of chassis, and pull it out of the socket.

#### Model 250 SIMMs

1. Locate the SIMMs on the system board.

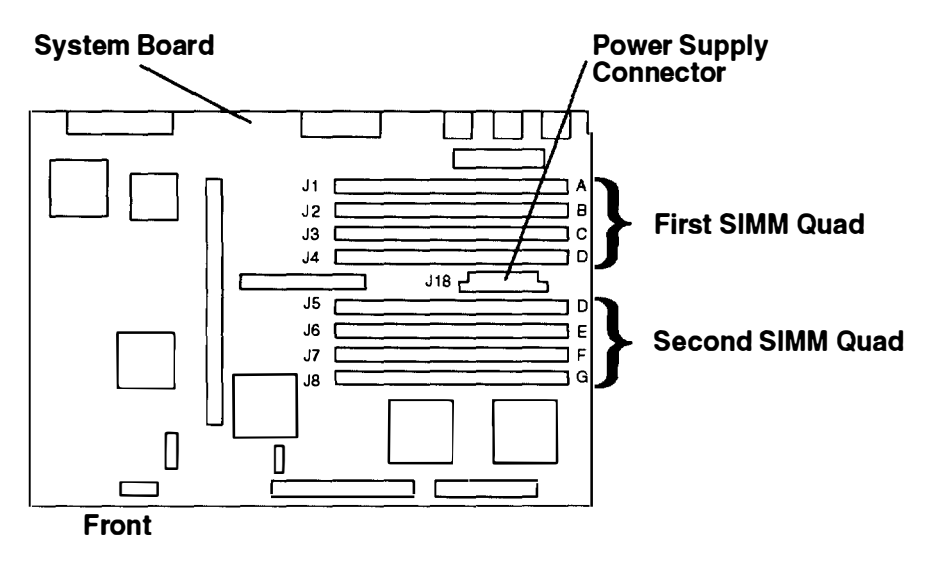

- 2. If it is necessary to remove or install SIMMs in the first SIMM quad, you must first:
  - a. Remove the graphics adapter (if installed). For graphics adapter removal and installation instructions refer to page 3-47.
  - b. Remove the power supply cable from the power supply connector (J18) on the system board
- 3. With one hand, momentarily touch any metal surface of the chassis to minimize static electrical charges.
- 4. Press both locking tabs outward to release the SIMM.

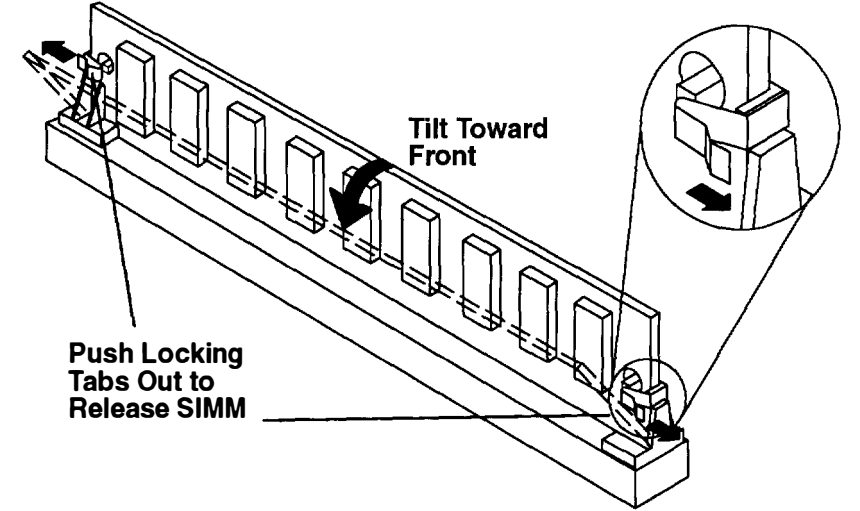

5. While pressing the locking tabs outward, tilt the SIMM toward the front of chassis, and pull it out of the socket.

#### Replacement

With one hand, touch any metal surface of the chassis to minimize static electrical charges, and then pick up a SIMM.

#### Model 220 and 230 SIMMs

1. Locate the SIMM sockets on the system board.

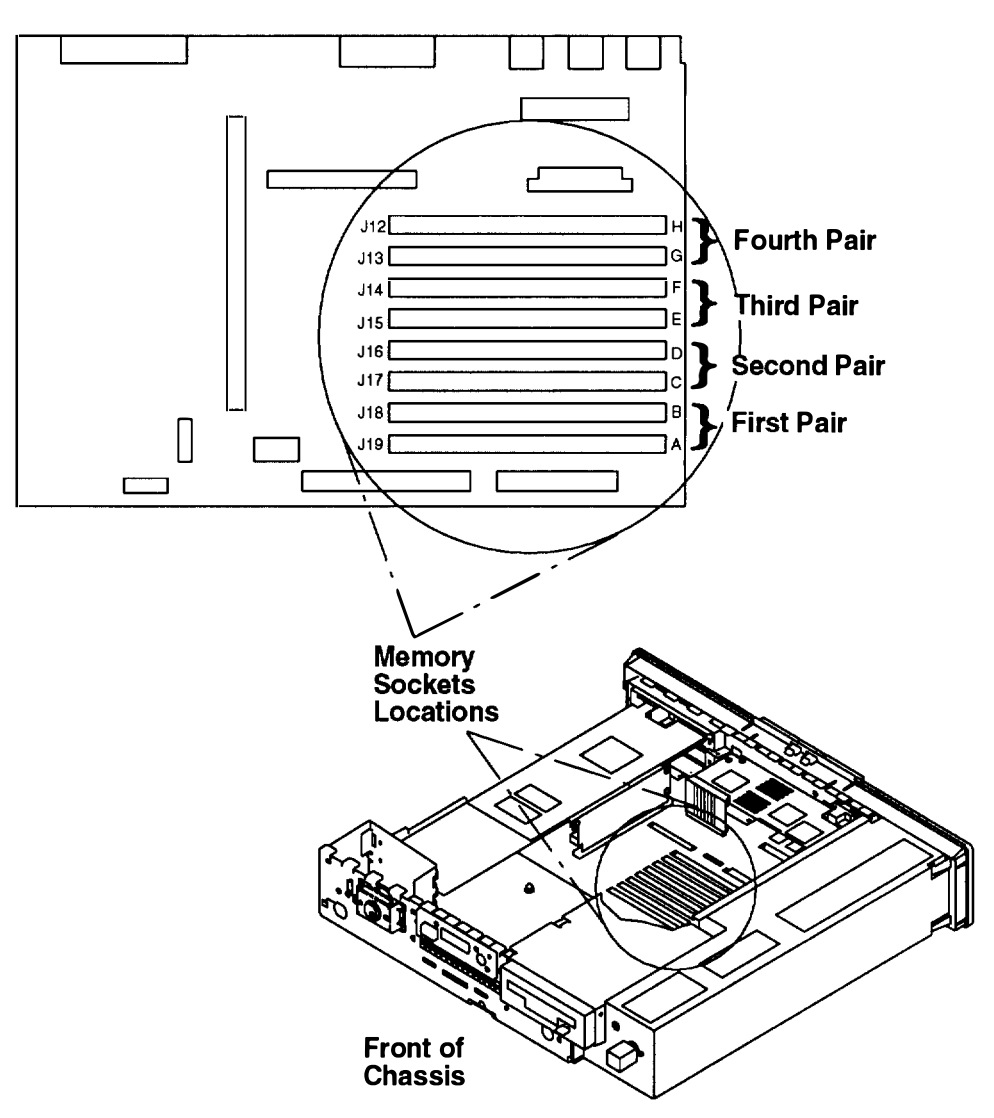

2. Align the SIMM with the notch to the right of the system board as shown below.

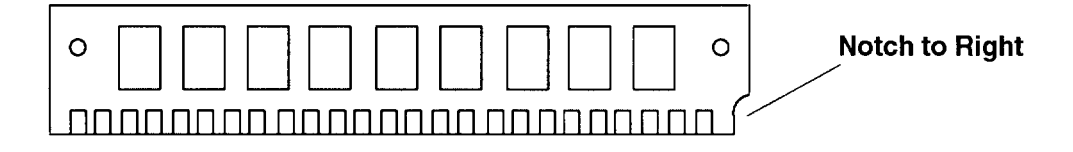

3. Insert the SIMMs at an angle in the first unused socket pair (J19 through J12), and pull the SIMMs back to a vertical position. When the SIMMs are at the proper upright position, the locking tabs will snap into place behind the SIMM.

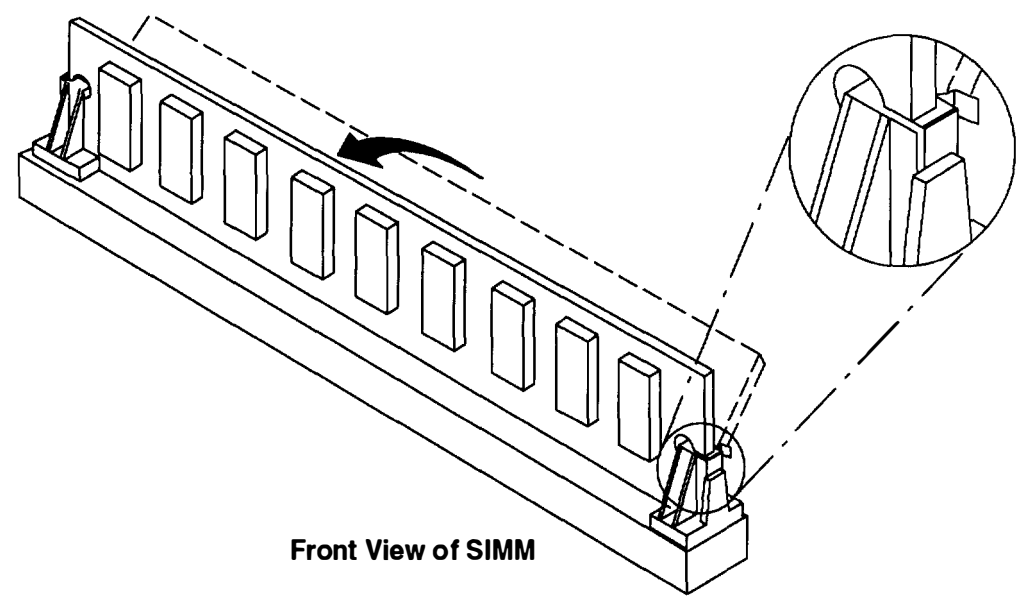

- 4. Install the riser card support.
- 5. Do the replacement procedure in "Chassis Cover" on page 3-6.
- 6. Do the replacement procedure in "Chassis Assembly" on page 3-3.

#### Model 250 SIMMs

1. Locate the SIMM sockets on the system board.

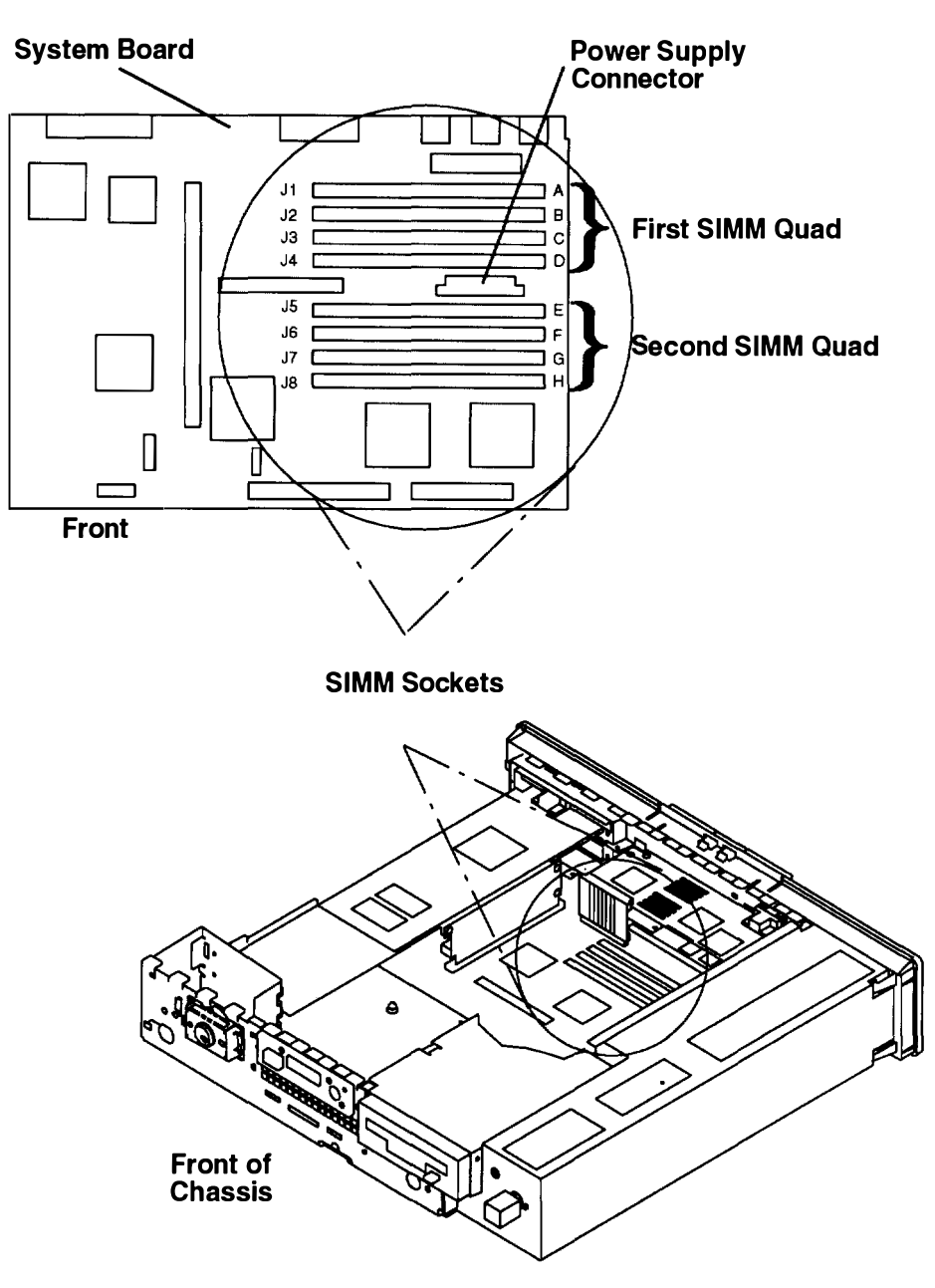

2. Turn the SIMM so that the notch is to the left as shown below.

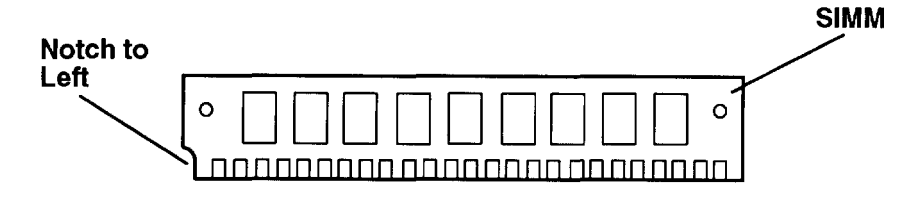

3. Insert the SIMMs at an angle in the first unused socket quad (J1 through J4 or J5 through J8), and tilt the SIMMs backward to a vertical position. When the SIMMs are at the proper upright position, the locking tabs snap into place in front of the SIMM.

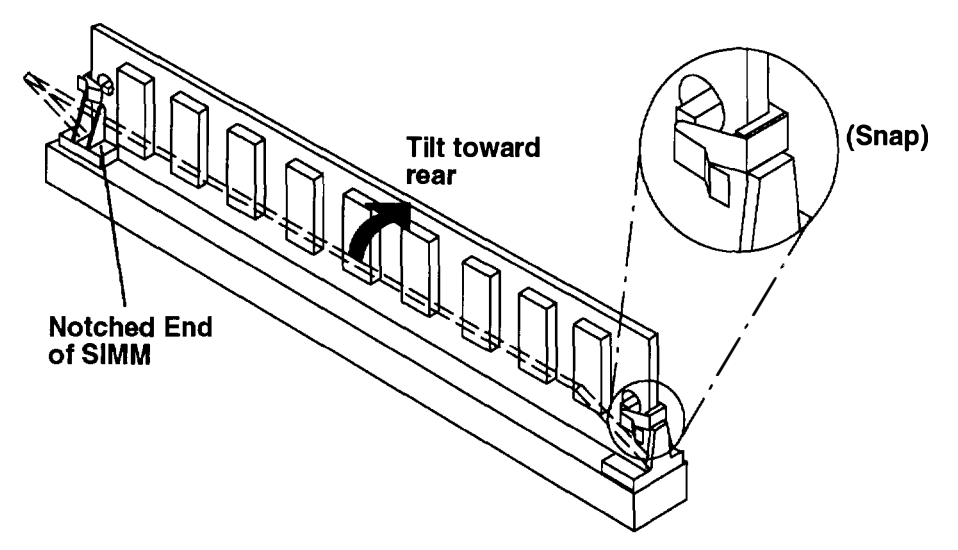

- 4. SIMMs must be installed in quads; refer to the illustration on page 3-30.
- 5. If you have removed the graphics adapter, reinstall it now. Refer to page 3-47 for graphics adapter installation instructions.
- 6. If you have disconnected the power supply cable, reconnect it to the power supply connector (J18) on the system board. See the illustration on 3-30.
- 7. Install the riser card support.
- 8. Do the replacement procedure in "Chassis Cover" on page 3-6.
- 9. Do the replacement procedure in "Chassis Assembly" on page 3-3.

## POWER Gt1 or POWER Gt1B VRAM

### Removal

- **Note:** Video random access memory (VRAM) modules can only be removed and replaced on the POWER Gt1 and Gt1B graphics adapters.
- 1. Do the removal procedure in "POWER Graphics Adapters" on page 3-47.
- 2. Place the module extraction tool (Part Number 75X5893) centrally over the module to be removed. Ensure that the tool grips under the module body.

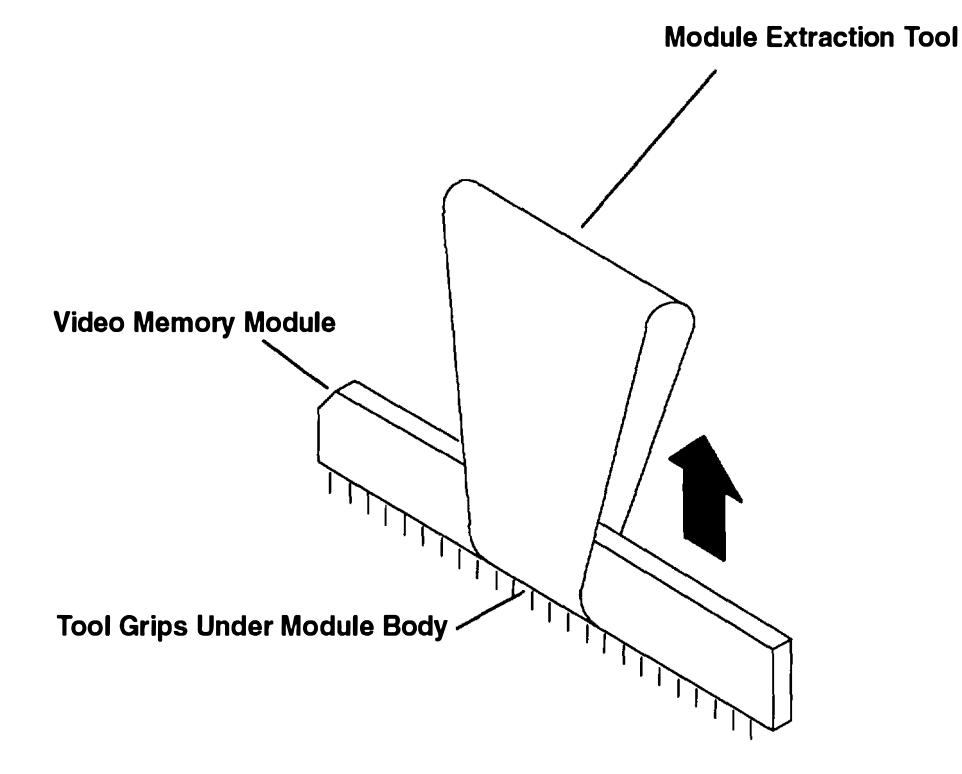

3. Squeeze the module extraction tool firmly against the sides of the module; then pull straight up while holding down on the adapter.

#### Replacement

- 1. Place the adapter on a hard, rigid surface.
- 2. Place the module insertion guide (Part Number 07F2518) over the module socket.
- 3. With one hand, touch any metal surface of the chassis to minimize static electrical charges, and then pick up a memory module.
- 4. Visually check that module pins are straight and in line.
- 5. Place the module into the insertion tool *with the beveled end to the right* as viewed from the front of the chassis.
- 6. With the module insertion guide in place, press down simultaneously on both module ends until the module is firmly seated in the socket.
- **Note:** You will encounter resistance as you press the module down. You will hear a snapping sound when the module seats in the socket.

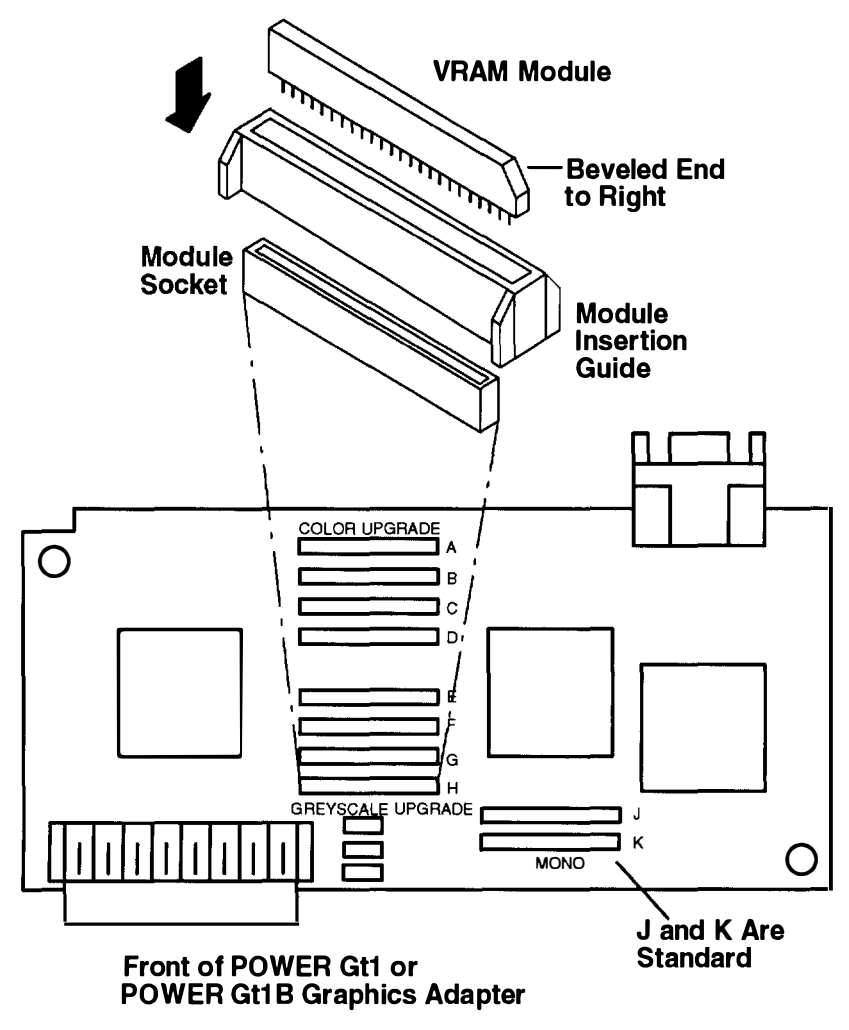

- 7. Remove the insertion guide, and visually inspect the module pins for proper seating.
- 8. Do the replacement procedure in "POWER Graphics Adapters" on page 3-47.
- 9. Do the replacement procedure in "Chassis Cover" on page 3-6.

10. Do the replacement procedure in "Chassis Assembly" on page 3-3.

## System Board

## Removal

- 1. Do the removal procedure in "Chassis Assembly" on page 3-3.
- 2. Do the removal procedure in "Chassis Cover" on page 3-6.
- 3. Disconnect all cables attached to the rear cover.
- 4. Do the removal procedure in "Adapters" on page 3-20, and remove any installed adapters.
- 5. Remove the riser card support.

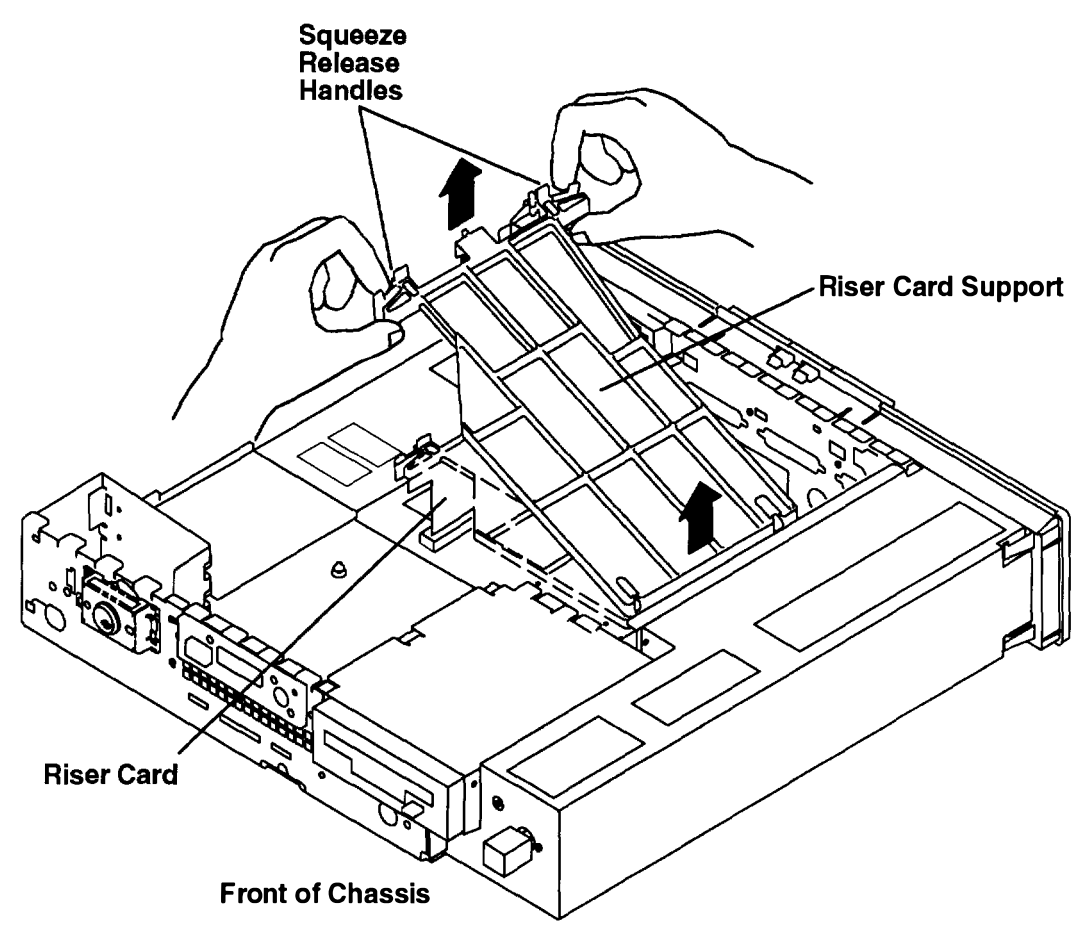

- 6. Remove the riser card.
- 7. If a graphics adapter is installed, do the removal procedure in "POWER Graphics Adapters" on page 3-45.
- 8. If removing the system board from a Model 220 or 230, proceed to step 9 on page 3-35. If removing the system board from a Model 250, proceed to step 12 on page 3-36.

9. Open the plastic cable lock on the LED connector (J20) by pulling each end up (with a small screwdriver or your fingers). Remove the LED cable from the cable lock.

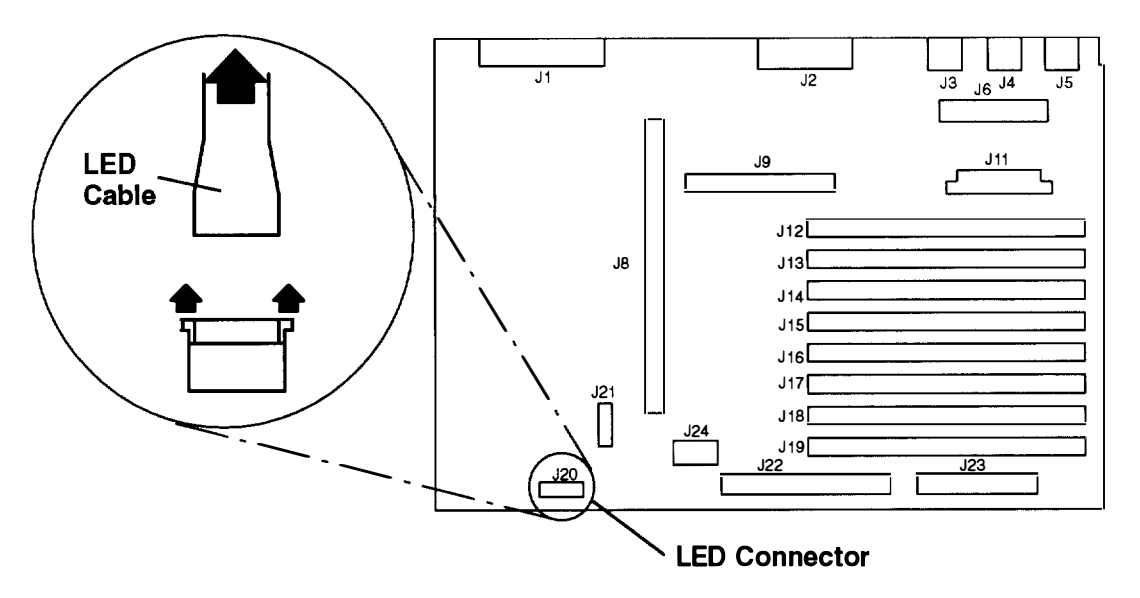

10. Disconnect the keylock cable from the system board connector (J21).

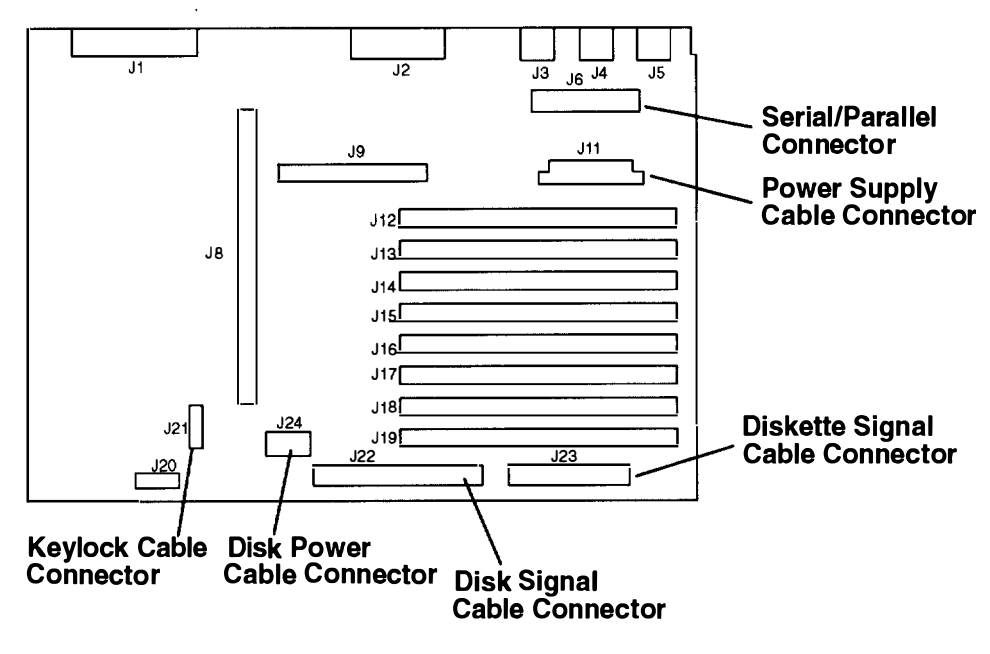

11. Go to step 14 on page 3-36.

12.Open the plastic cable lock on the LED connector (J23) by pulling each end up (with a small screwdriver or your fingers). Remove the LED cable from the cable lock.

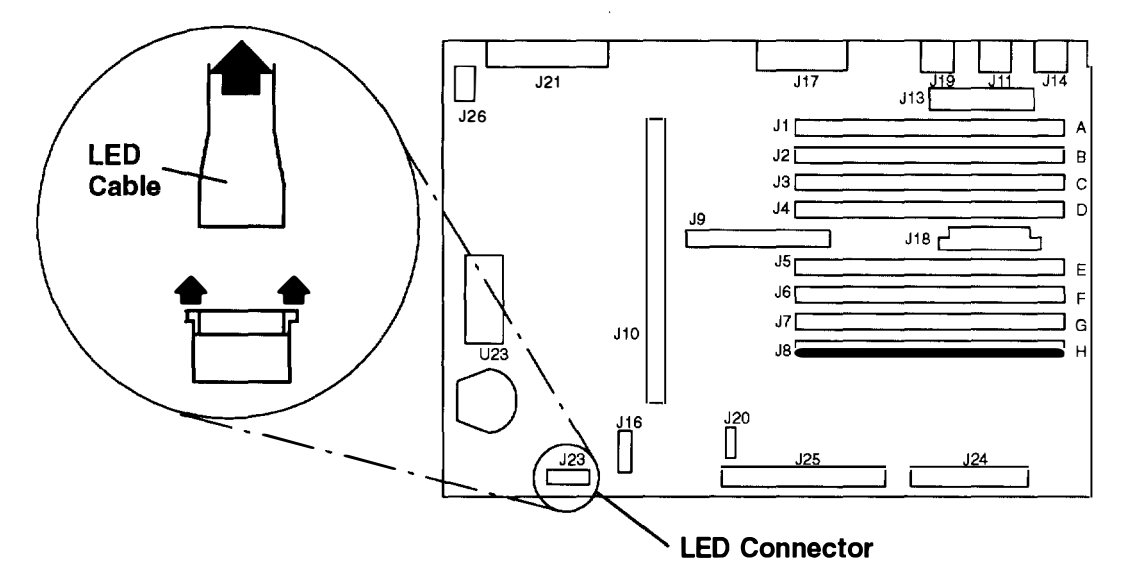

13. Disconnect the keylock cable from the system board connector (J16).

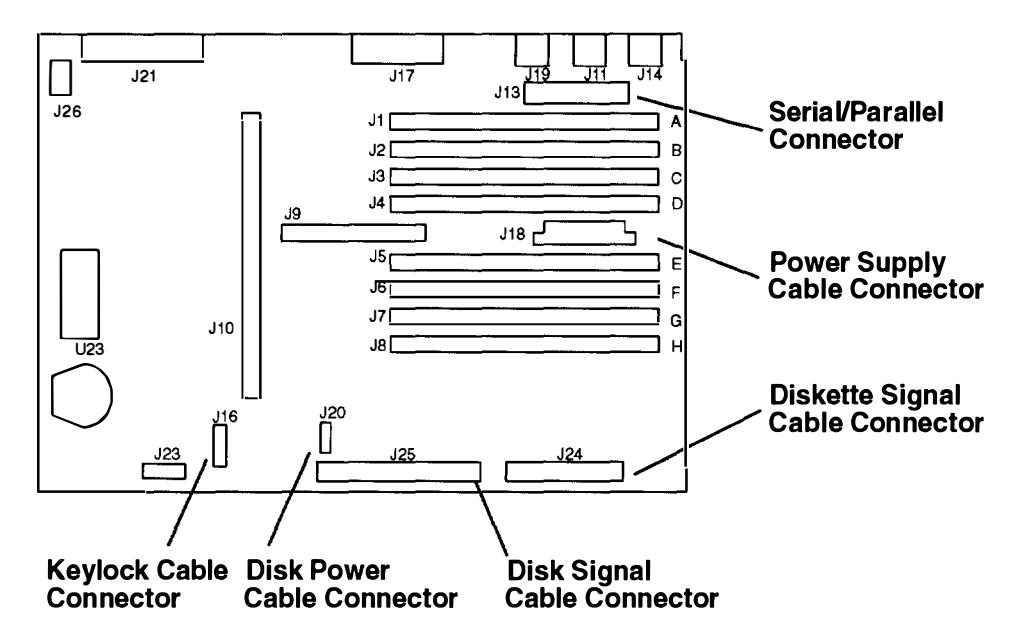

- 14.Do the removal procedure in "Memory" on page 3-25 to remove the SIMMs from the system board.
- 15. If a disk drive is installed, do the removal procedure in "Disk Drive" on page 3-16. Remove the disk drive signal cable from the system board connector (J25) and the disk drive power cable from the system board connector (J20).
- 16.If a diskette drive is installed, do the removal procedure in "Diskette Drive" on page 3-14. Remove the diskette drive signal cable from the system board connector (J24).
- 17. Disconnect the power supply cable from the system board connector (J18).

18. Remove the two screws, latch, and handle from the Ethernet connector (ET) on the rear cover.

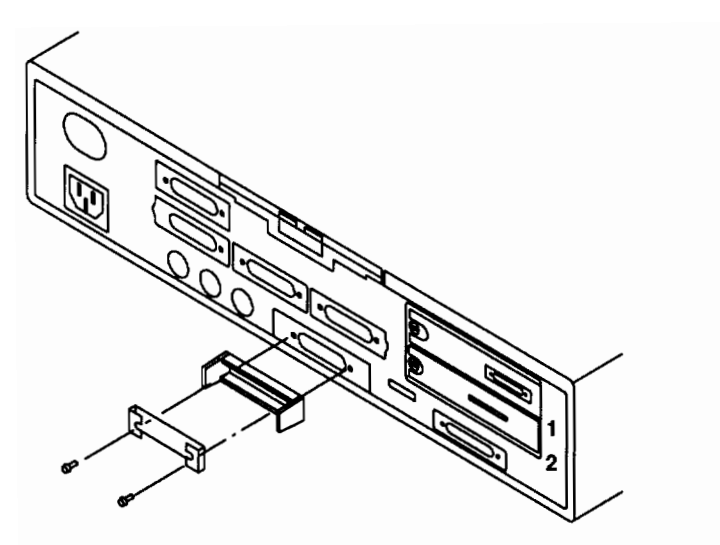

19. Remove the six hex standoffs from the rear cover.

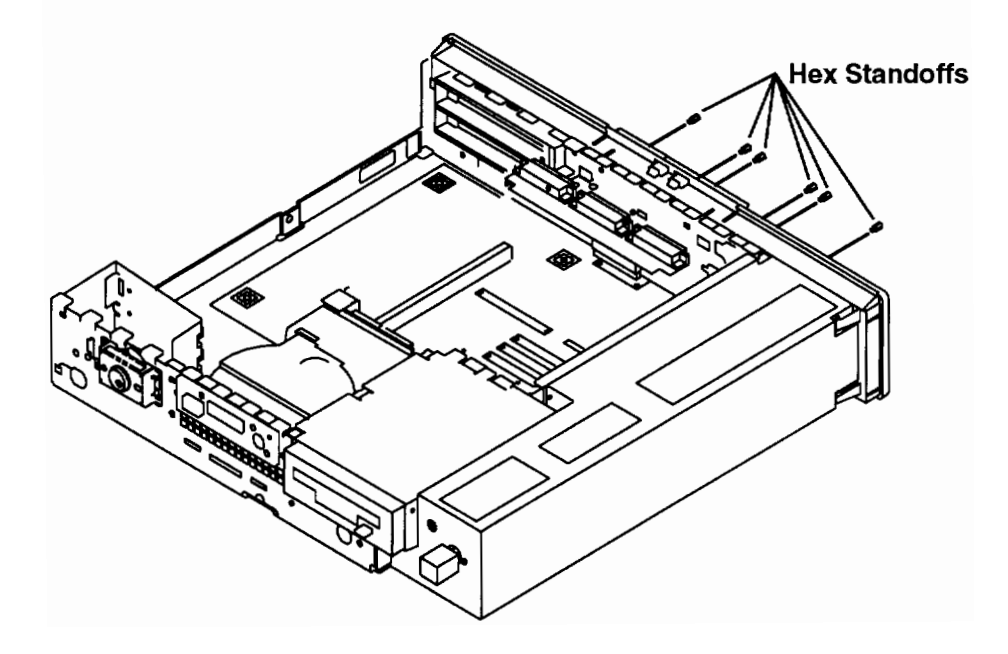

20. Remove six screws from the system board.

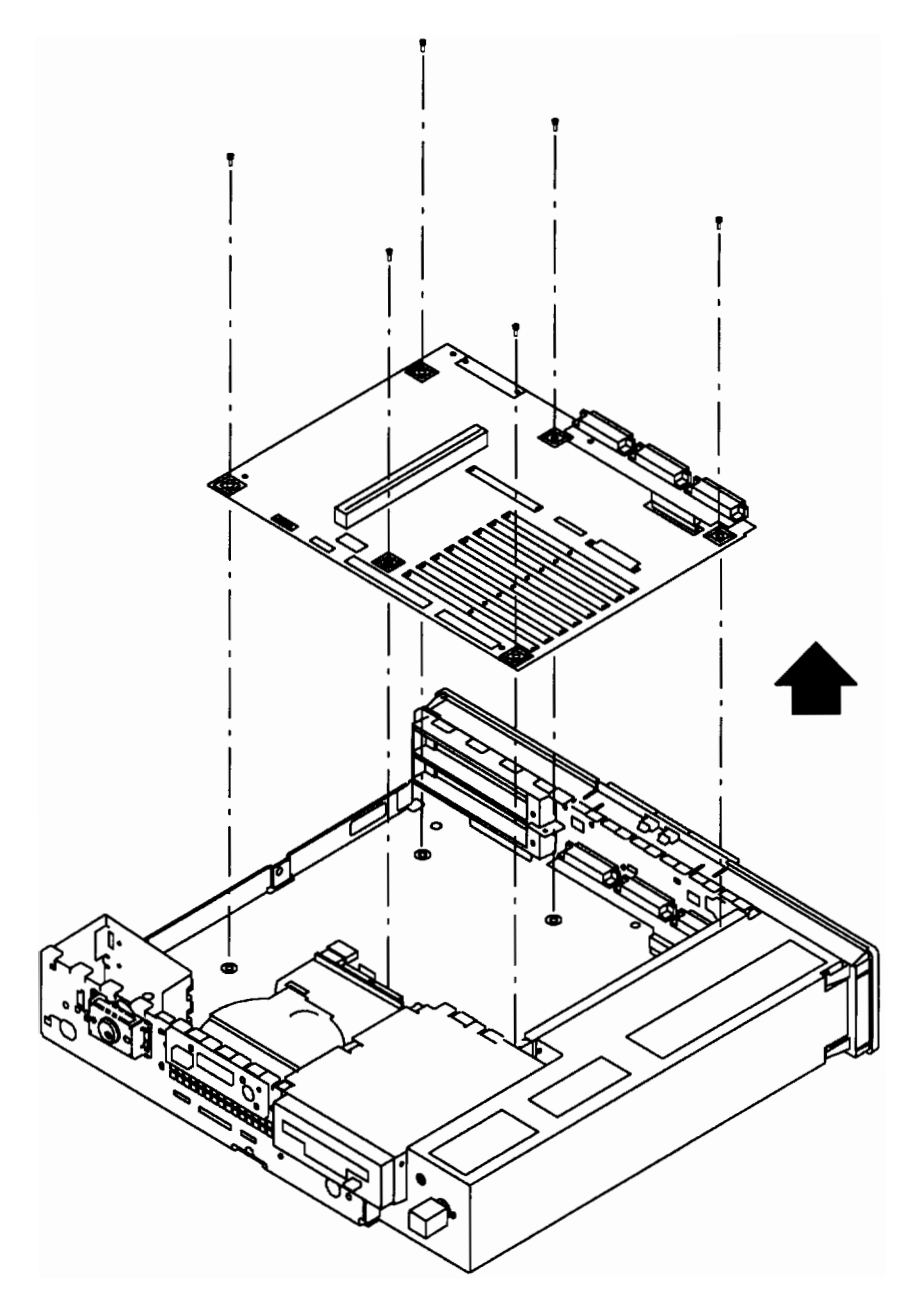

21. Move the system board forward (toward the front) to allow the serial/parallel connector card to be removed from the system board.

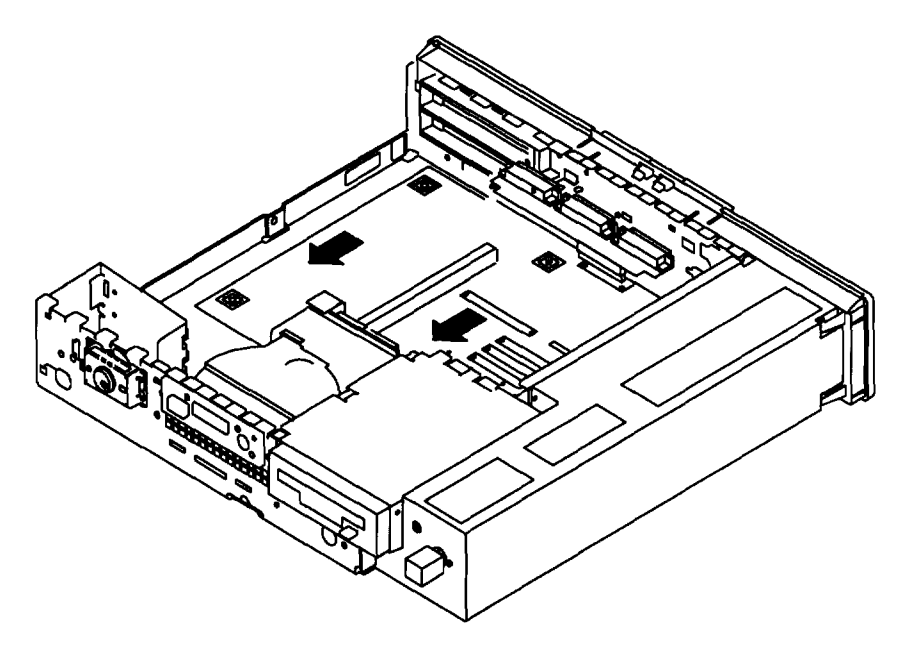

- 22. Locate the serial/parallel connector on the system board. For Models 220 and 230, go to substep 22a; for the Model 250, go to substep 22b on page 3-40.
  - a. For the Models 220 and 230, the serial/parallel connector is labeled J6. Disconnect the serial/parallel connector card from the system board, then disconnect the I/O toroid from the system board connector.

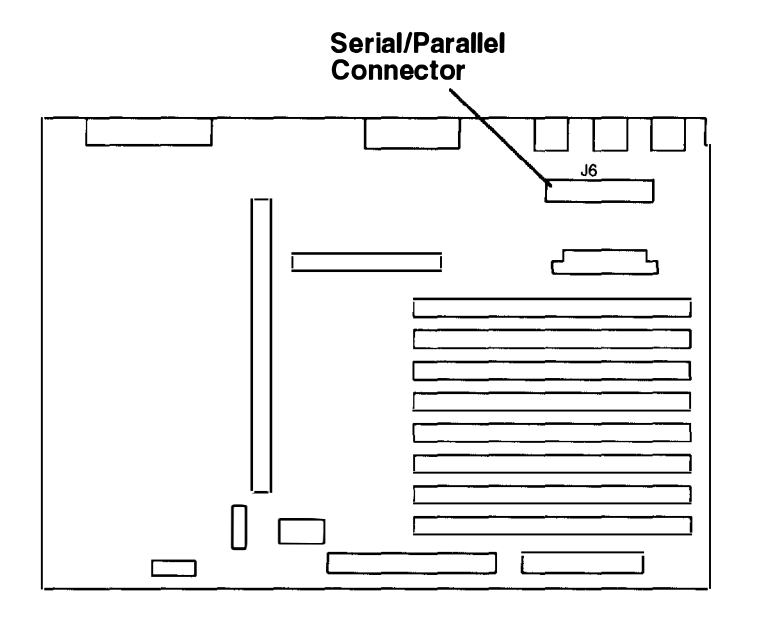

b. For the Model 250 the serial/parallel connector is labeled J13. Disconnect the serial/parallel connector card from the system board, then disconnect the I/O toroid from the system board connector.

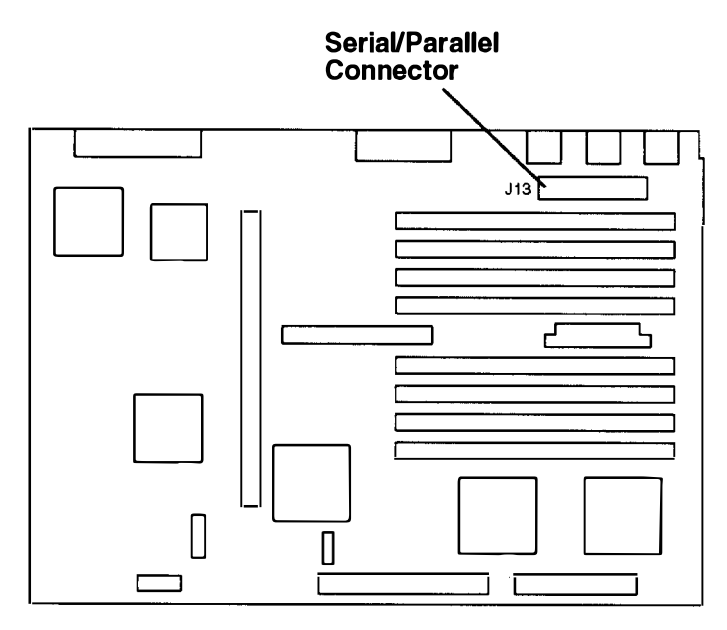

23.Lift the system board from the chassis.

## Replacement (for Models 220 and 230)

- 1. Set the system board in the chassis.
- 2. Set the SCSI jumpers. Refer to "Disable or Enable the SCSI Connector" on page 1-7.
- 3. Place the I/O toroid around the system board connector (J6).
- 4. Move the system board toward the front of the chassis and connect the serial/parallel connector card to the system board connector (J6).
- 5. Move the system board toward the rear of the chassis, ensuring that the keyboard, mouse, and tablet connectors (J5, J4, and J3) slide under the clips on the rear of the chassis.
- 6. Install the six screws in the system board in the sequence shown.

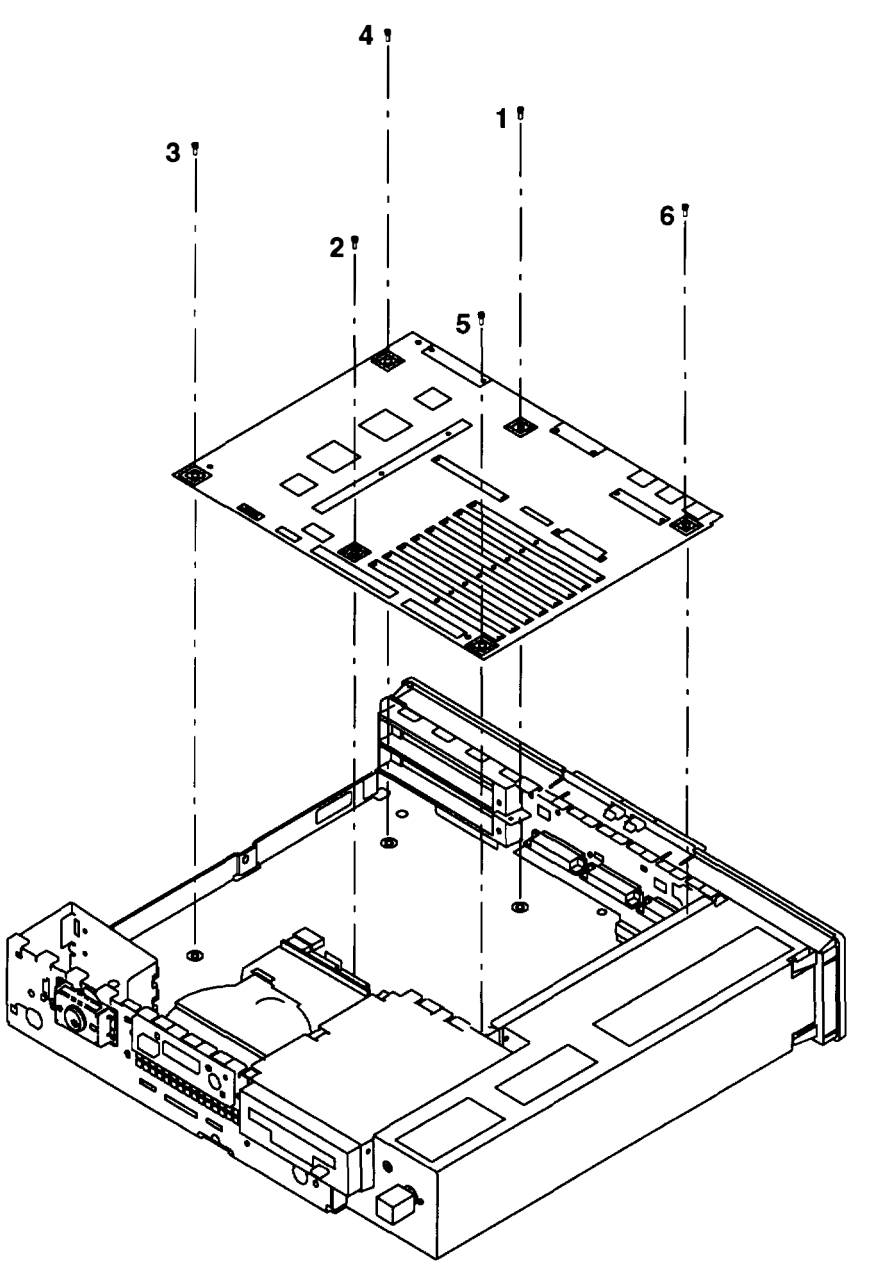

7. Install the six hex standoffs in the rear cover.

8. Install the latch and handle with two screws into the Ethernet connector (ET) on the rear cover. Make sure that the small notch of the cable lock is to the left.

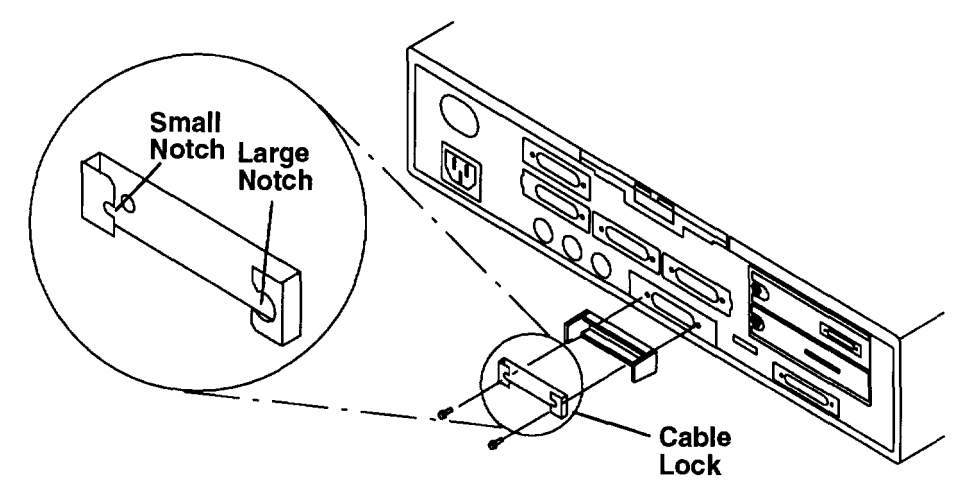

- 9. If a diskette drive was removed, connect one end of the diskette drive signal cable to the system board connector (J23).
- 10. If a disk drive was removed, connect one end of the disk drive signal cable to the system board connector (J22), and one end of the disk drive power cable to the system board connector (J24).
- 11. Do the replacement procedure in "Memory" on page 3-25 to replace any SIMMs that were removed from the system board.
- 12.Connect the power supply cable to the system board connector (J11).
- 13.Install the LED cable into the LED connector (J20), making sure that the side with the signal contacts is facing the front, and push down on the connector cable lock.
- 14.Connect the keylock cable to the system board connector (J21).
- 15. If a diskette drive was removed, do the replacement procedure in "Diskette Drive" on page 3-14.
- 16.If a disk drive was removed, do the replacement procedure in "Disk Drive" on page 3-16.
- 17. If installed, do the replacement procedure in "POWER Graphics Adapters" on page 3-45.
- 18.Install the riser card in the system board connector (J8).
- 19.Install the riser card support.
- 20. If any optional adapters were removed, do the replacement procedure in "Adapters" on page 3-20.
- 21.Connect all cables removed from the rear cover.
- 22.Do the replacement procedure in "Chassis Cover" on page 3-6.
- 23.Do the replacement procedure in "Chassis Assembly" on page 3-3.
- 24.Be sure to tell the customer that the time and date need to be reset after system board replacement.

**Reminder to Service Representative:** After you exchange the system board, notify the customer that the unique identification number of the system unit has changed. The customer needs to update the authorization number for any program that uses the identification number for access.

## **Replacement (for Model 250)**

- **Note:** The Model 250 may contain either a 60 Mhz 601 CPU system board or an 80 Mhz 601 CPU system board. Refer to the *POWERstation and POWERserver Common Diagnostics and Service Guide* for Part Number information.
- 1. Set the system board in the chassis.
- 2. Set the SCSI jumpers. Refer to "Disable or Enable the SCSI Connector" on page 1-7.
- 3. Place the I/O toroid around the system board connector (J13).
- 4. Move the system board toward the front of the chassis and connect the serial/parallel connector card to the system board connector (J13).
- 5. Move the system board toward the rear of the chassis, ensuring that the keyboard, mouse, and tablet connectors (J14, J11, and J19) slide under the clips on the rear of the chassis.
- 6. Install the six screws in the system board in the sequence shown.

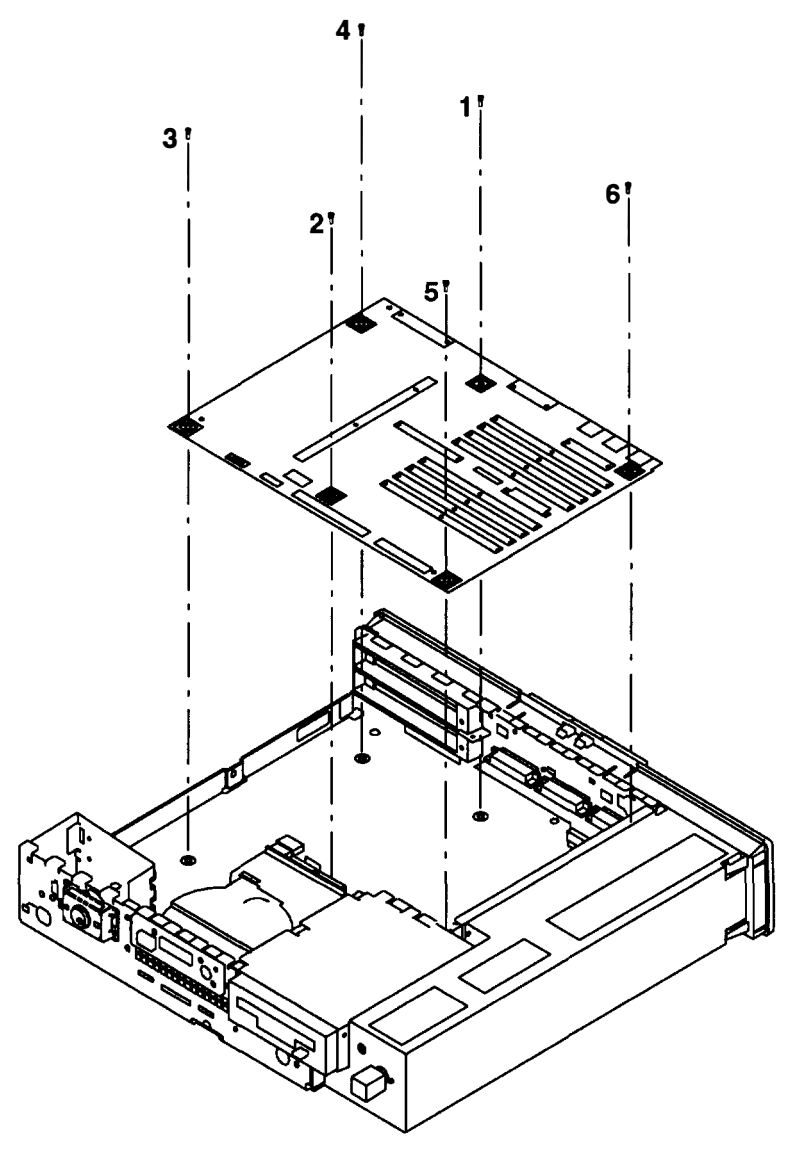

7. Install the six hex standoffs in the rear cover.

8. Install the latch and handle with two screws into the Ethernet connector (ET) on the rear cover. Make sure that the small notch of the cable lock is to the left.

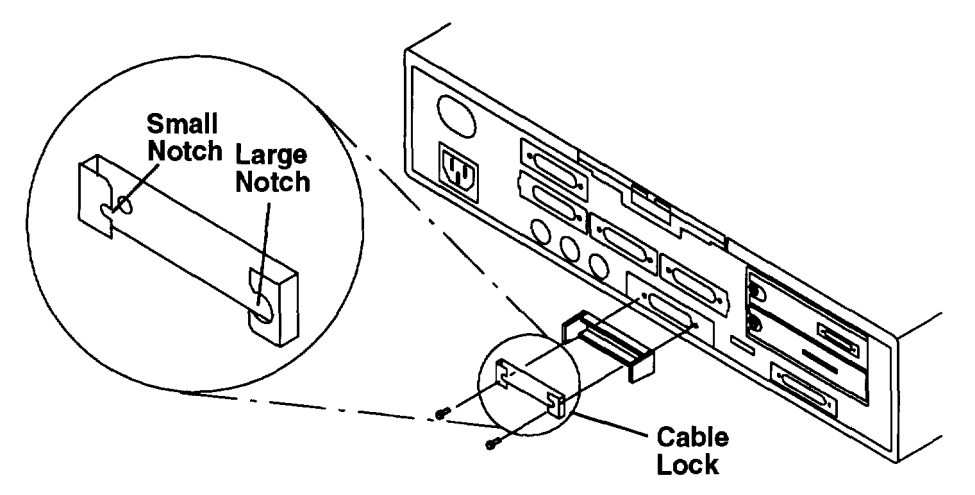

- 9. If a diskette drive was removed, connect one end of the diskette drive signal cable to the system board connector (J24).
- 10. If a disk drive was removed, connect one end of the disk drive signal cable to the system board connector (J25), and one end of the disk drive power cable to the system board connector (J20).
- 11. Do the replacement procedure in "Memory" on page 3-25 to replace any SIMMs that were removed from the system board.
- 12. Connect the power supply cable to the system board connector (J18).
- 13.Install the LED cable into the LED connector (J23), making sure that the side with the signal contacts is facing the front, and push down on the connector cable lock.
- 14.Connect the keylock cable to the system board connector (J16).
- 15. If a diskette drive was removed, do the replacement procedure in "Diskette Drive" on page 3-14.
- 16.If a disk drive was removed, do the replacement procedure in "Disk Drive" on page 3-16.
- 17. If installed, do the replacement procedure in "POWER Graphics Adapters" on page 3-45.
- 18.Install the riser card in the system board connector (J10).
- 19.Install the riser card support.
- 20. If any optional adapters were removed, do the replacement procedure in "Adapters" on page 3-20.
- 21. Connect all cables removed from the rear cover.
- 22.Do the replacement procedure in "Chassis Cover" on page 3-6.
- 23.Do the replacement procedure in "Chassis Assembly" on page 3-3.
- 24.Be sure to tell the customer that the time and date need to be reset after system board replacement.

**Reminder to Service Representative:** After you exchange the system board, notify the customer that the unique identification number of the system unit has changed. The customer needs to update the authorization number for any program that uses the identification number for access.

# **POWER Graphics Adapters**

## Removal

- 1. Do the removal procedure in "Chassis Assembly" on page 3-3.
- 2. Do the removal procedure in "Chassis Cover" on page 3-6.
- 3. Remove the riser card support.

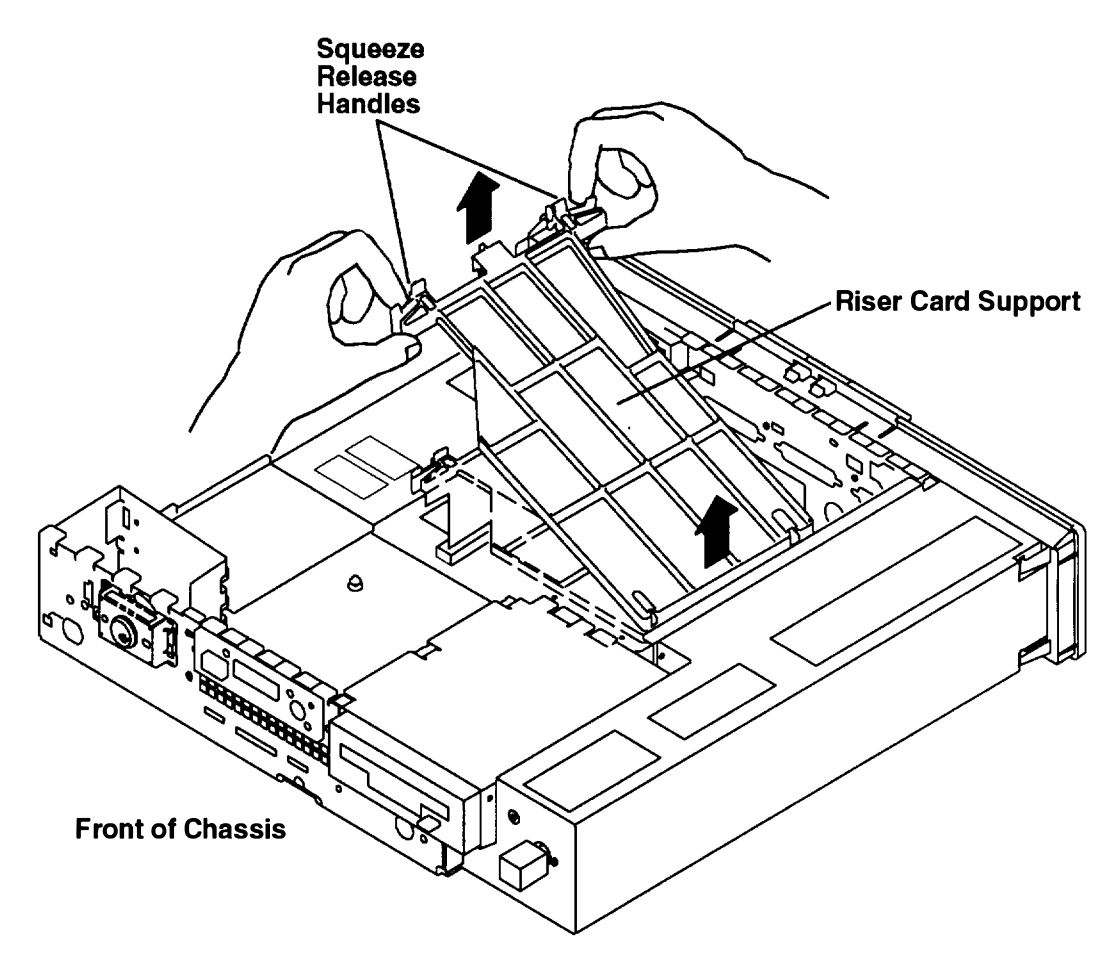

4. Remove two screws from the adapter.

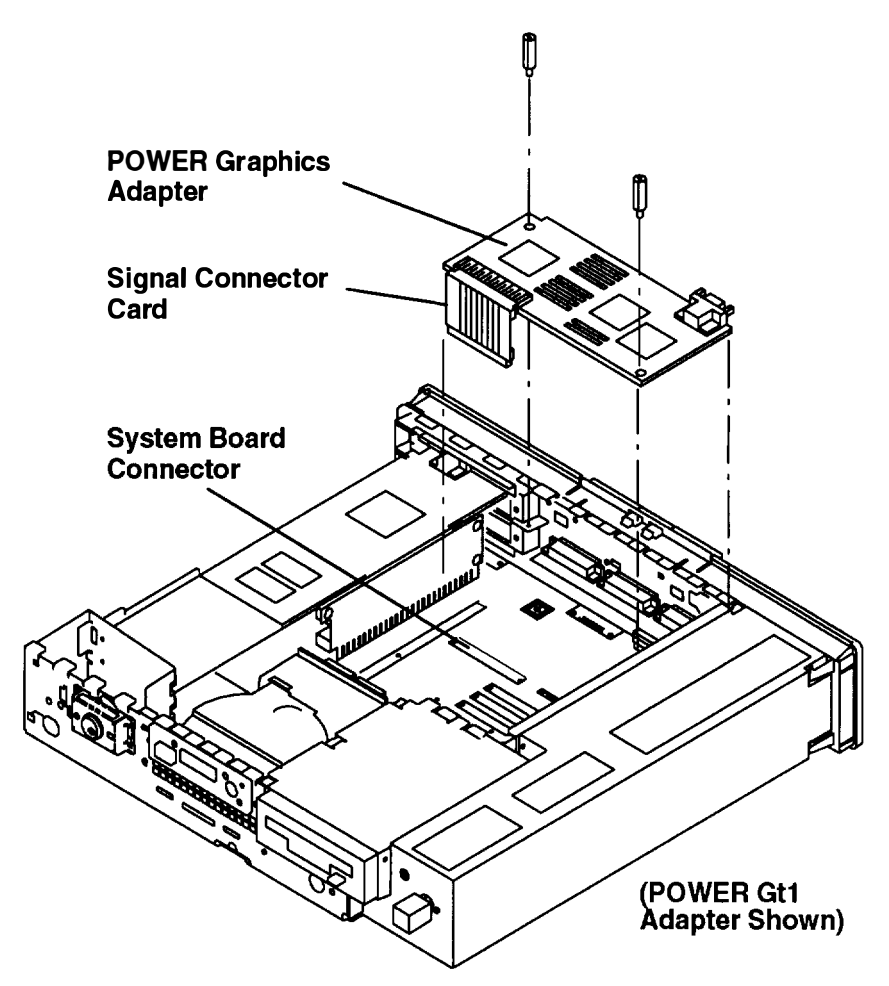

- 5. Disconnect the signal connector card from the system board connector.
- 6. Remove the adapter and signal connector card.
- 7. Separate the signal connector card from the adapter.

### Replacement

- 1. If replacing a POWER Gt1 or POWER Gt1B Graphics Adapter with video random access memory (VRAM), do the removal and replacement procedures in "POWER Gt1 or POWER Gt1B VRAM" on page 3-32 to install the video memory modules on the new adapter.
- 2. Set the display jumpers on the adapter. Refer to "Setting the Display Jumpers" on page 1-10 for more information on setting the jumpers.
- 3. Attach the signal connector card to the adapter.
  - **Note:** To attach the signal connector card to the POWER GXT100 or POWER GXT150, turn the signal connector card so that the side with two arrows faces forward. Make sure the arrows point upward, then attach the signal connector card to the underside of the graphics adapter.

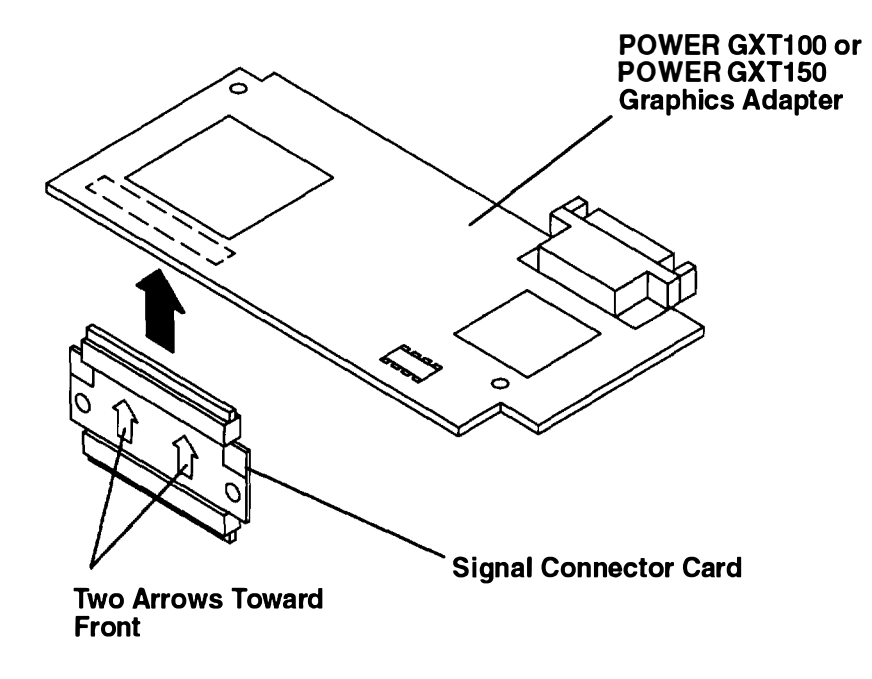

- C MARINA MARINA Guide Rails (on Models 220 and 230) **Front of Chassis** Guide Rails (on Model 250)
- 4. Place the adapter on the mounts provided. Make sure the adapter is seated between the guide rails located on the rear cover.

- 5. Connect the signal connector card to the system board connector.
  - a. To install a POWER Gt1, POWER Gt1B, or POWER Gt1x in a Model 220 or a POWER Gt1x in a Model 230, connect the adapter signal connector card to the indicated system board connector (J9).

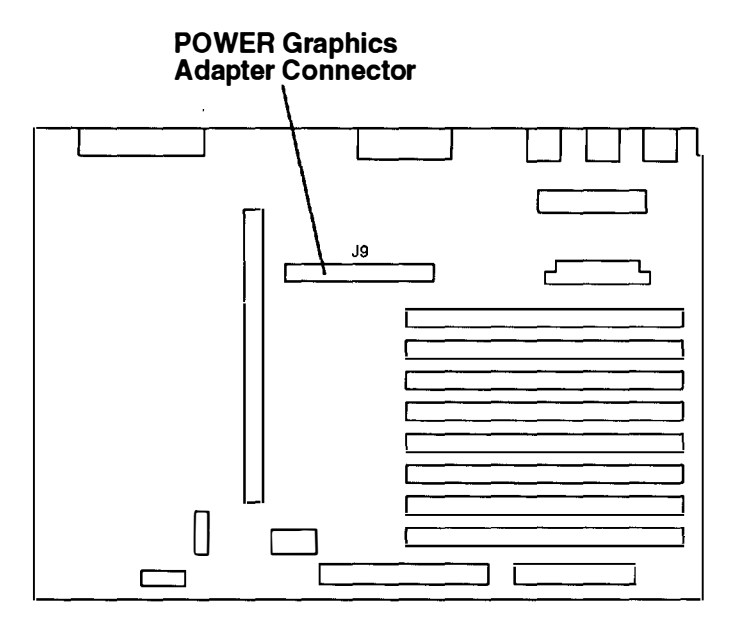

b. To install a POWER GXT100 or POWER GXT150 graphics adapter in a Model 250, connect the signal connector card to the indicated system board connector (J9).

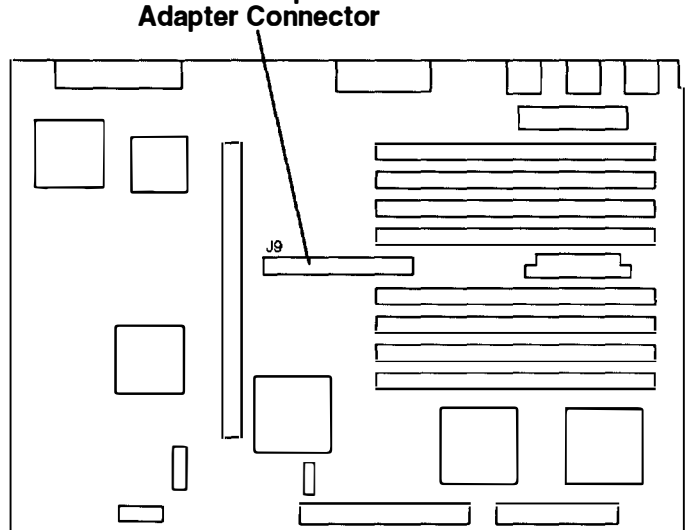

**POWER Graphics Adapter Connector** 

- 6. Install two screws in adapter card and tighten with a screwdriver.
- 7. Install the riser card support.
- 8. Do the replacement procedure in "Chassis Cover" on page 3-6.
- 9. Do the replacement procedure in "Chassis Assembly" on page 3-3.

# **Three-Digit Display**

#### Removal

- 1. Do the removal procedure in "Chassis Assembly" on page 3-3.
- 2. Do the removal procedure in "Chassis Cover" on page 3-6.
- 3. Make sure the riser card support is installed.

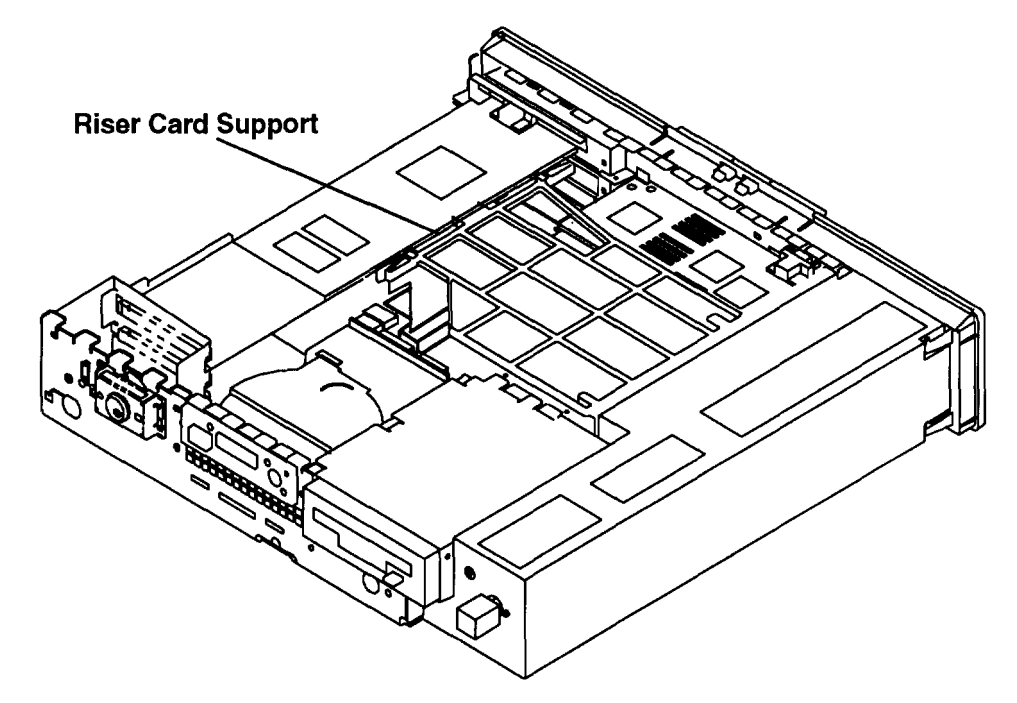

- 4. Do the removal procedure in "Adapters" on page 3-20 if any optional adapters are installed.
- 5. Do the removal procedure in "Keylock" on page 3-59.
- 6. If removing the three-digit display from a Model 220 or 230, proceed to step 7 on page 3-51.

If removing the three-digit display from a Model 250, proceed to step 10 on page 3-52.

7. Open the plastic cable lock on the LED connector (J20) by pulling each end up (with a small screwdriver or your fingers). Remove the LED cable from the cable lock.

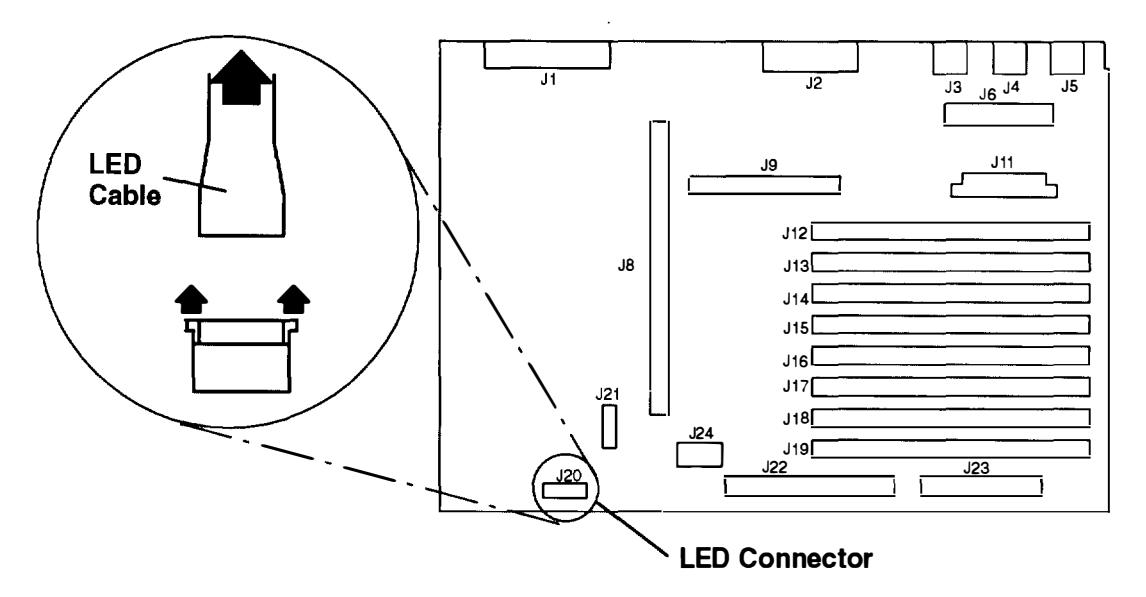

8. Disconnect the keylock cable from the system board connector (J21).

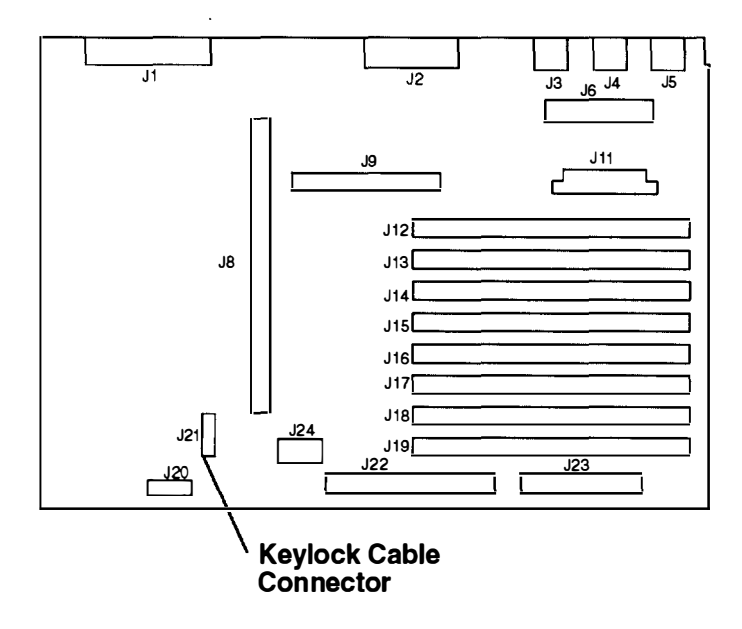

9. Go to step 12 on page 3-53.

10.Open the plastic cable lock on the LED connector (J23) by pulling each end up (with a small screwdriver or your fingers). Remove the LED cable from the cable lock.

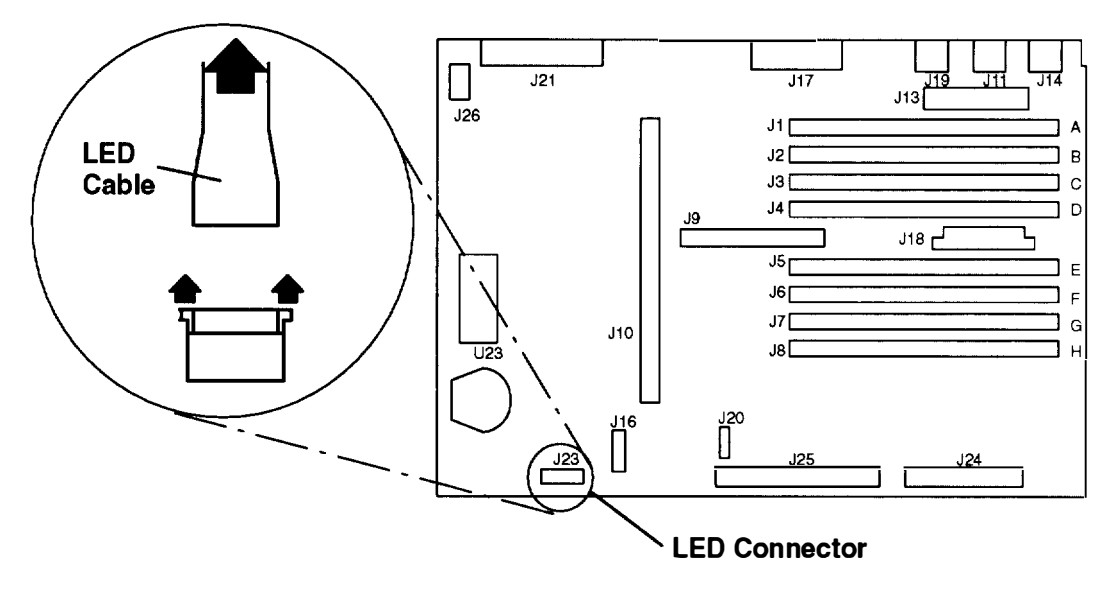

11. Disconnect the keylock cable from the system board connector (J16).

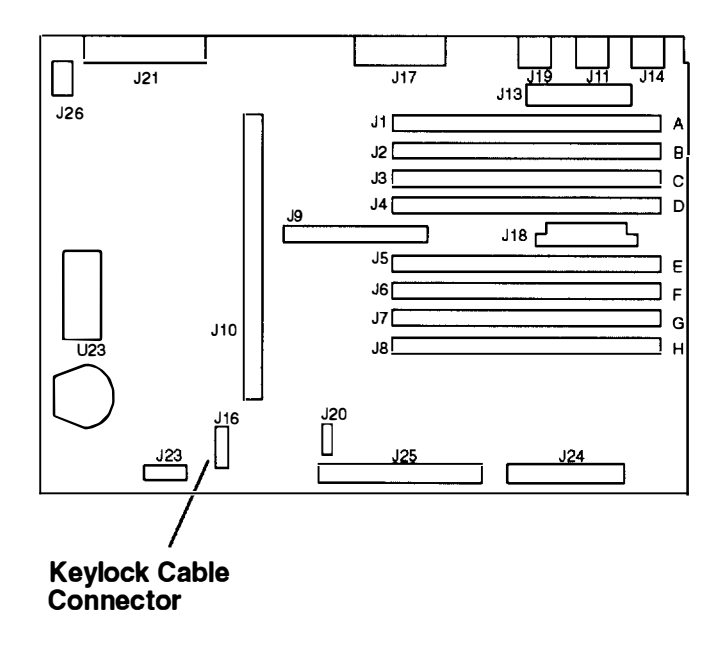

12. Note the LED cable routing and remove the grounding clip by pushing down on the clip and sliding it to the rear.

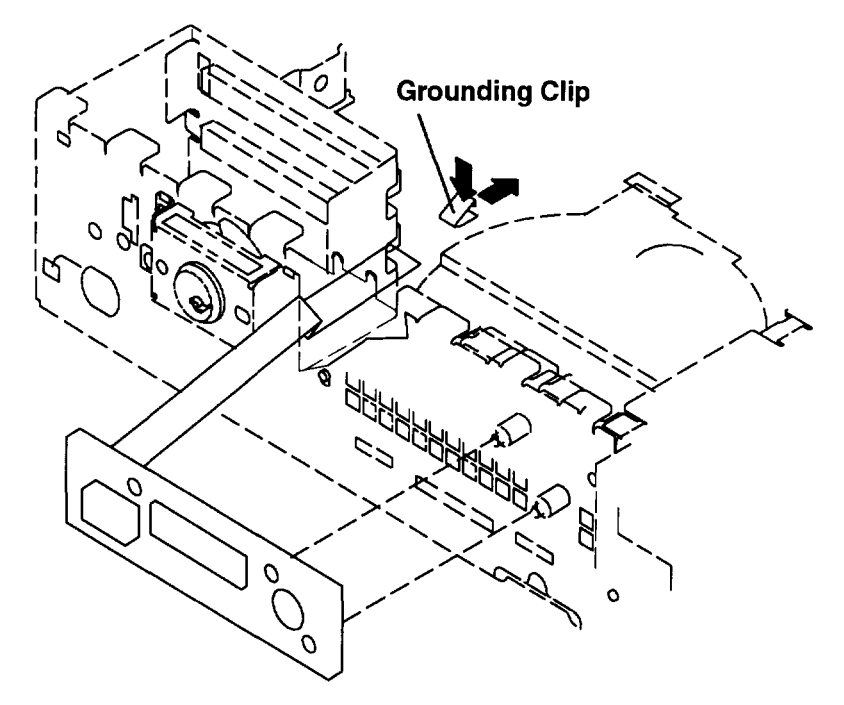

13. Pry the three-digit display board off the plastic mounts.

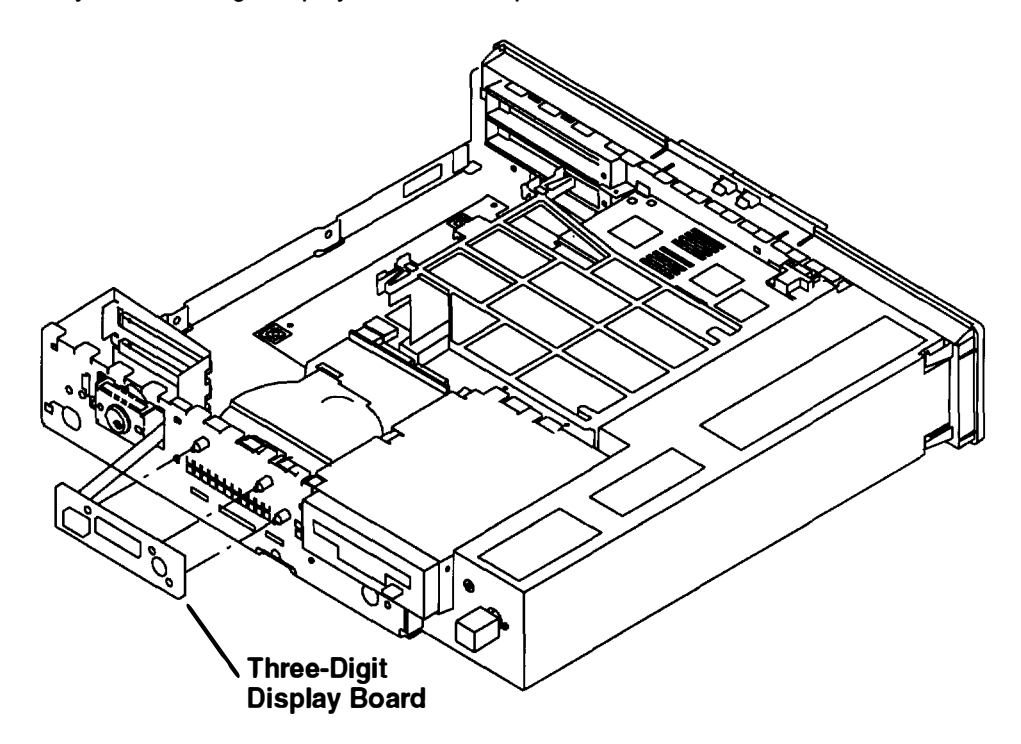

#### Replacement

- 1. Install the three-digit display board on the plastic mounts.
- 2. Open the plastic cable lock on the connector by pulling it up.
- 3. Install the cable into the three-digit display connector, making sure that the signal contact side is facing the front.
- 4. Push down on the three-digit display connector to secure the cable.
- 5. Install the grounding clip.
- 6. Do the replacement procedure in "Keylock" on page 3-59.
- 7. Do the replacement procedure in "Adapters" on page 3-20 and replace any installed optional adapters.
- 8. Do the replacement procedure in "Chassis Cover" on page 3-6.
- 9. Do the replacement procedure in "Chassis Assembly" on page 3-3.
# **Serial/Parallel Card Connector**

#### Removal

Do steps 1 through 22 of the removal procedure in "System Board" on page 3-34.

#### Replacement (for Models 220 and 230)

- 1. Place the I/O toroid around the system board connector (J6).
- 2. Move the system board toward the front of the chassis and connect the serial/parallel connector card to the system board connector (J6).
- 3. Move the system board toward the rear of the chassis, ensuring that the keyboard, mouse, and tablet connectors (J3, J4, and J5) slide under the clips on the rear of the chassis.
- 4. Install the six screws in the system board in the sequence shown.

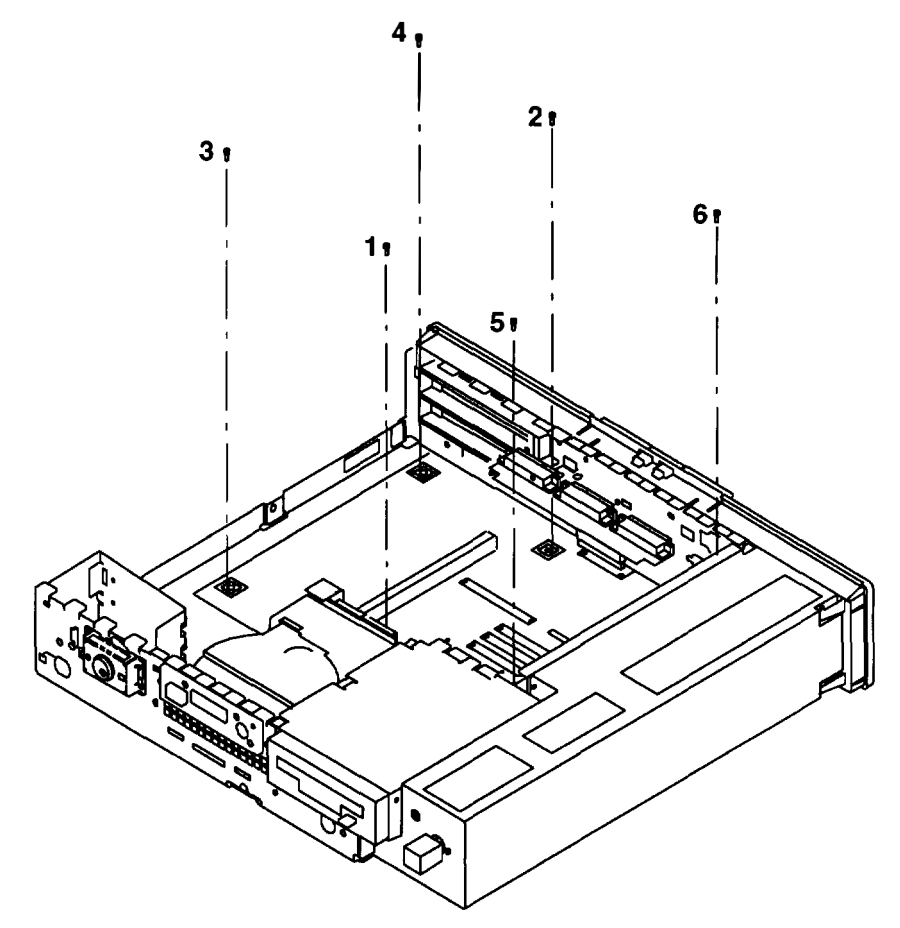

5. Install the six hex standoffs in the rear cover.

6. Install the latch and handle with two screws into the Ethernet connector (ET) on the rear cover. Make sure that the small notch of the cable lock is to the left.

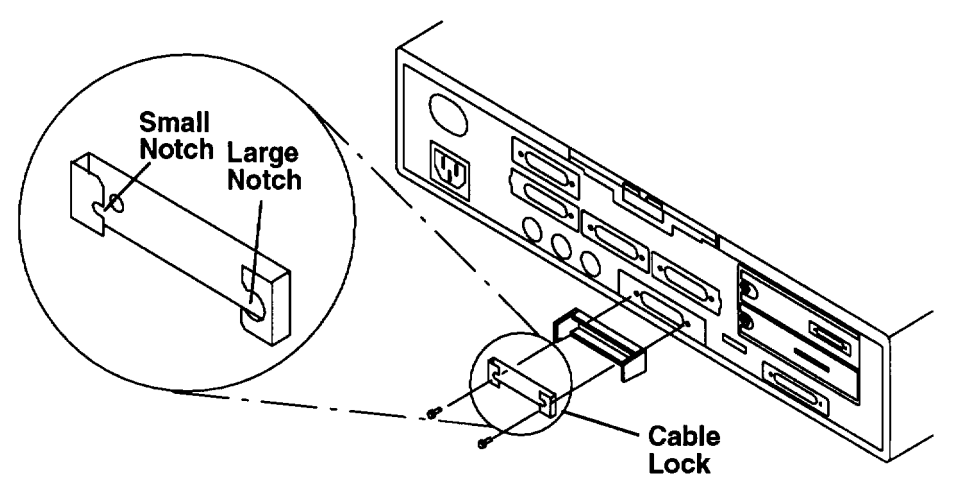

- 7. Do the replacement procedure in "Memory" on page 3-25 to replace any SIMMs that were removed from the system board.
- 8. Connect the power supply cable to the system board connector (J11).
- 9. Install the LED cable into the LED connector (J20), making sure that the side with the signal contacts is facing the front, and push down on the connector cable lock.
- 10.Connect the keylock cable to the system board connector (J21).
- 11. If a diskette drive was removed, do the replacement procedure in "Diskette Drive" on page 3-14.
- 12.If a disk drive was removed, do the replacement procedure in "Disk Drive" on page 3-16.
- 13.Install the LED cable into the LED connector (J20), making sure that the side with the signal contacts is facing the front, and push down on the connector.
- 14. If a Graphics Adapter was removed, do the replacement procedure in "POWER Graphics Adapters" on page 3-45.
- 15. Install the riser card in the system board connector (J8).
- 16.Install the riser card support.
- 17. If any optional adapters were removed, do the replacement procedure in "Adapters" on page 3-20.
- 18.Connect all cables removed from the rear cover.
- 19.Do the replacement procedure in "Chassis Cover" on page 3-6.
- 20.Do the replacement procedure in "Chassis Assembly" on page 3-3.

### **Replacement (for Model 250)**

- 1. Place the I/O toroid around the system board connector (J13).
- 2. Move the system board toward the front of the chassis and connect the serial/parallel connector card to the system board connector (J13).
- 3. Move the system board toward the rear of the chassis, ensuring that the keyboard, mouse, and tablet connectors (J14, J11, and J19) slide under the clips on the rear of the chassis.
- 4. Install the six screws in the system board in the sequence shown.

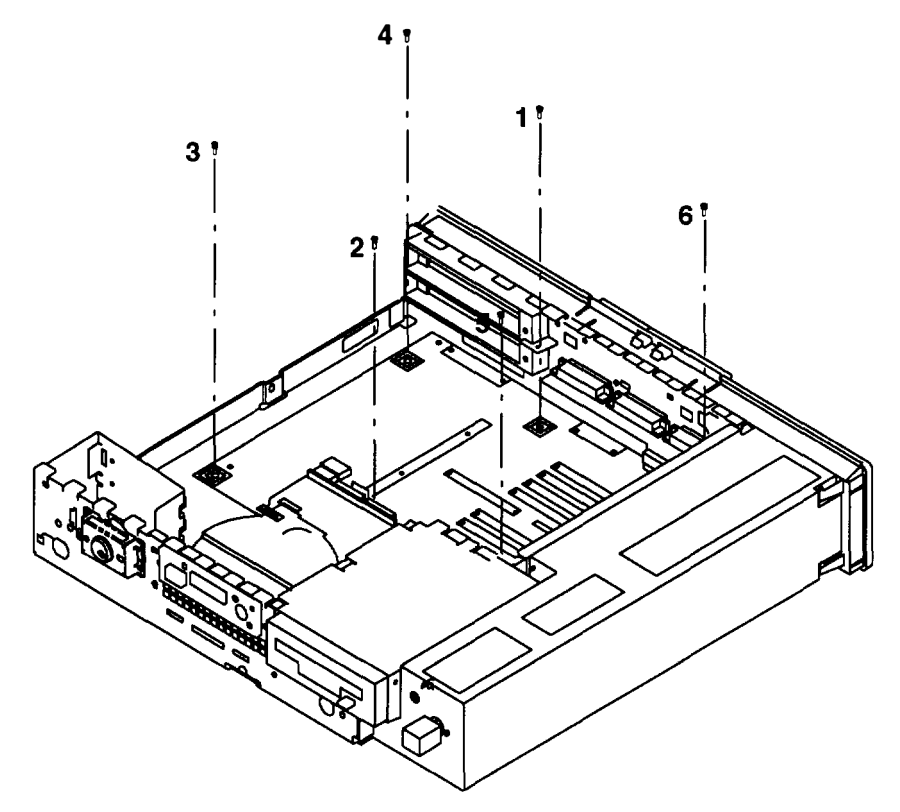

- 5. Install the six hex standoffs in the rear cover.
- 6. Install the latch and handle with two screws into the Ethernet connector (ET) on the rear cover. Make sure that the small notch of the cable lock is to the left.

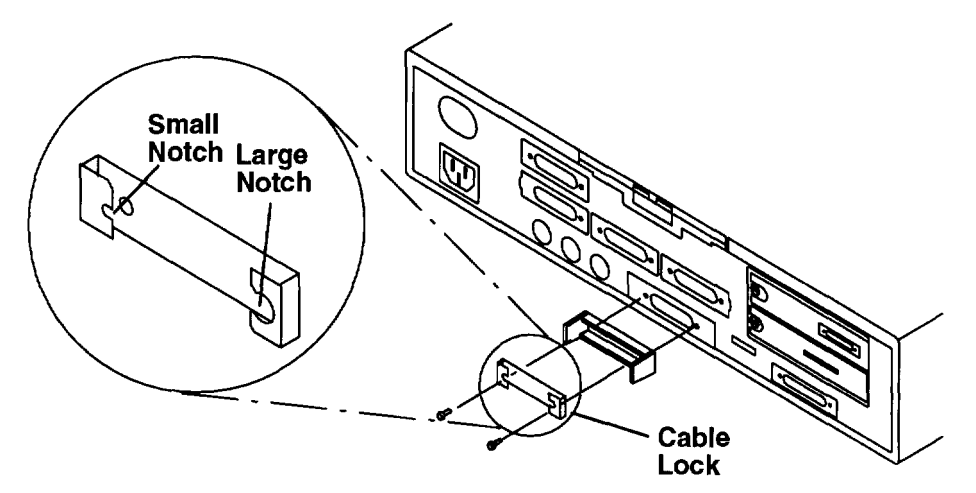

- 7. Do the replacement procedure in "Memory" on page 3-25 to replace any SIMMs that were removed from the system board.
- 8. Connect the power supply cable to the system board connector (J11).
- 9. Install the LED cable into the LED connector (J23), making sure that the side with the signal contacts is facing the front, and push down on the connector cable lock.
- 10.Connect the keylock cable to the system board connector (J16).
- 11. If a diskette drive was removed, do the replacement procedure in "Diskette Drive" on page 3-14.
- 12. If a disk drive was removed, do the replacement procedure in "Disk Drive" on page 3-16.
- 13. If installed, do the replacement procedure in "POWER Graphics Adapters" on page 3-45.
- 14.Install the riser card in the system board connector (J10).
- 15.Install the riser card support.
- 16. If any optional adapters were removed, do the replacement procedure in "Adapters" on page 3-20.
- 17.Connect all cables removed from the rear cover.
- 18.Do the replacement procedure in "Chassis Cover" on page 3-6.
- 19.Do the replacement procedure in "Chassis Assembly" on page 3-3.

# Keylock

#### Removal

- 1. Do the removal procedure in "Chassis Assembly" on page 3-3.
- 2. Do the removal procedure in "Chassis Cover" on page 3-6.
- 3. Remove the riser card support.

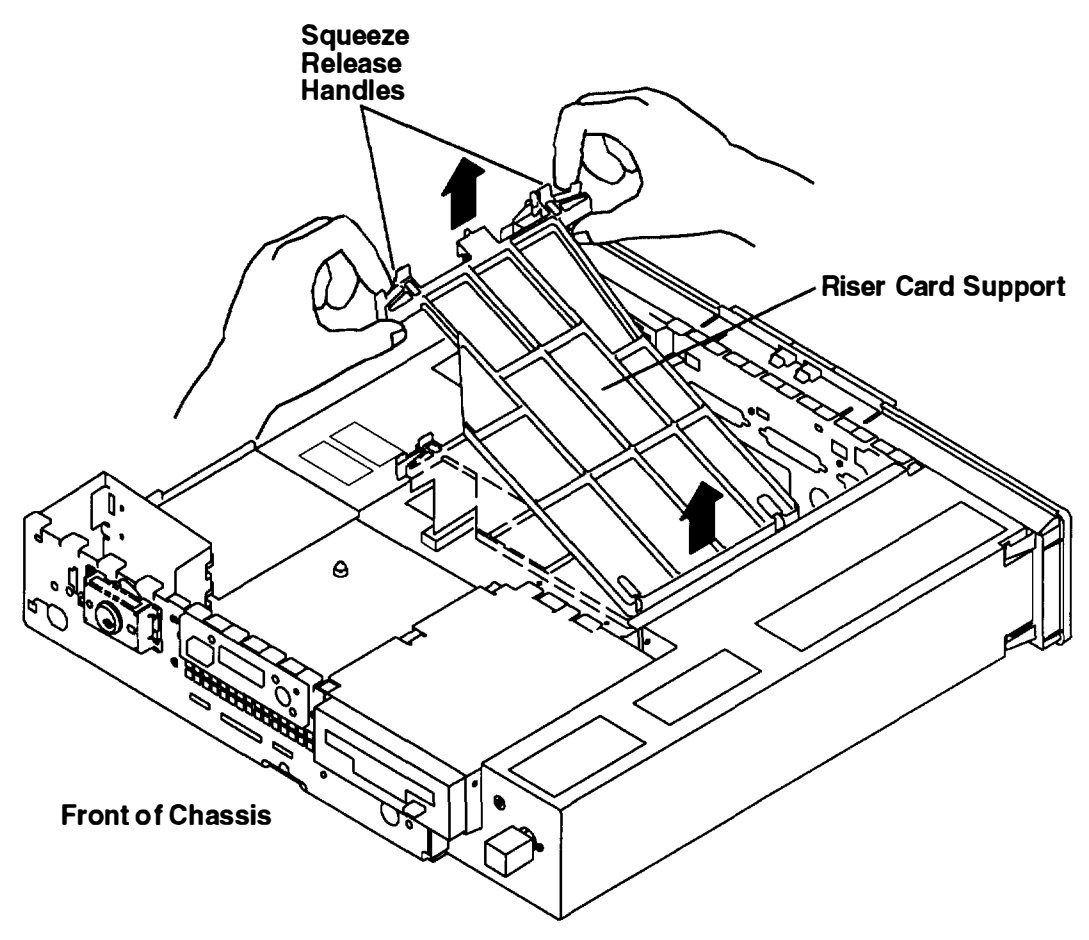

4. Do the removal procedure in "Adapters" on page 3-20 to remove any installed optional adapters.

- 5. Remove the keylock cable from the system board connector:
  - a. For the Models 220 and 230, the keylock cable connector is labeled J21.

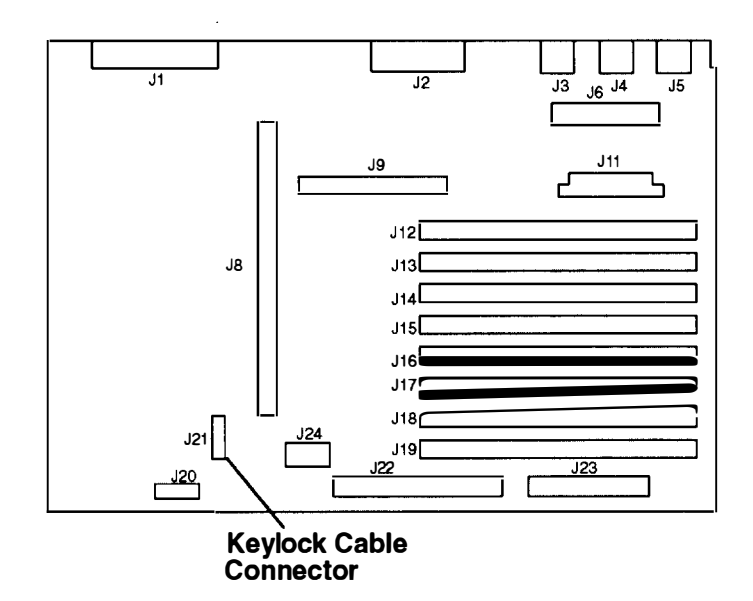

b. For the Model 250, the keylock connector is labeled J16.

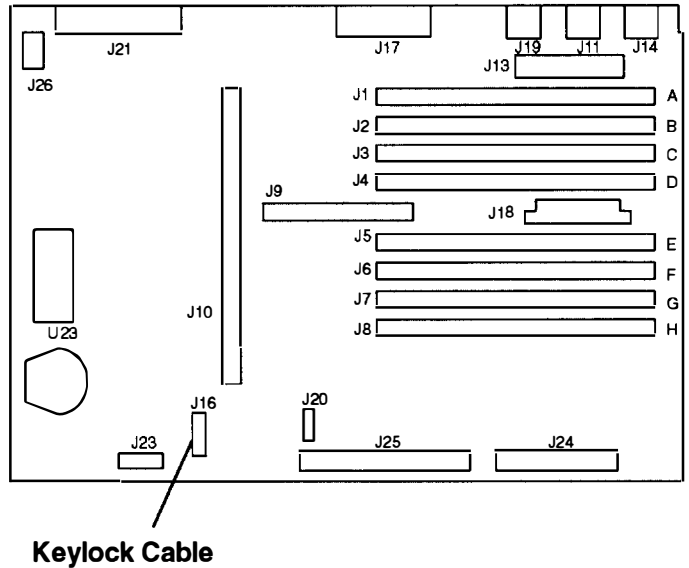

Connector

6. Note the LED cable routing and remove the grounding clip by pushing down on the clip and sliding it to the rear.

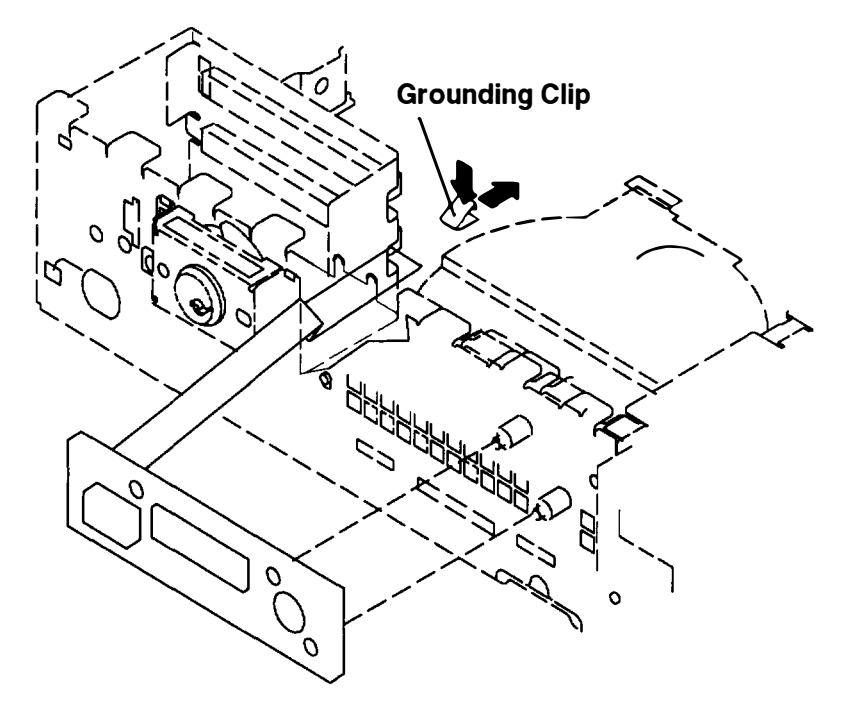

7. If the keylock plate is the plastic version, go to Step 11. If the keylock is the metal version, proceed to Step 8.

8. Remove the plastic rivet holding the keylock by pushing in on the rivet plunger from the rear.

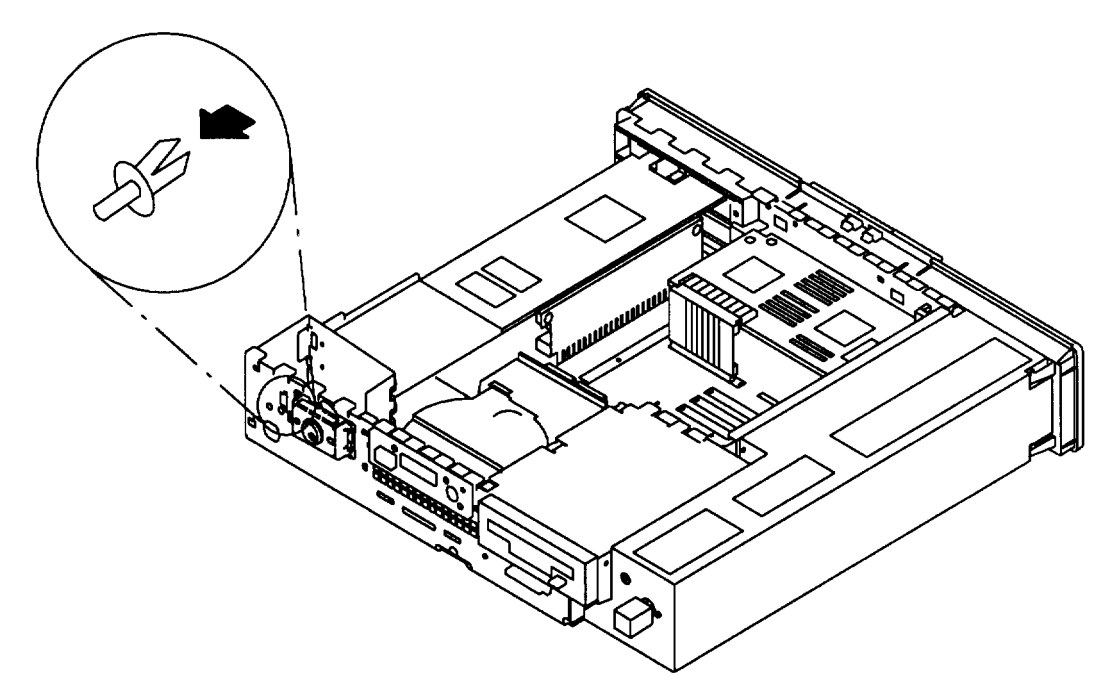

9. Slide the keylock to the right and pull out forward.

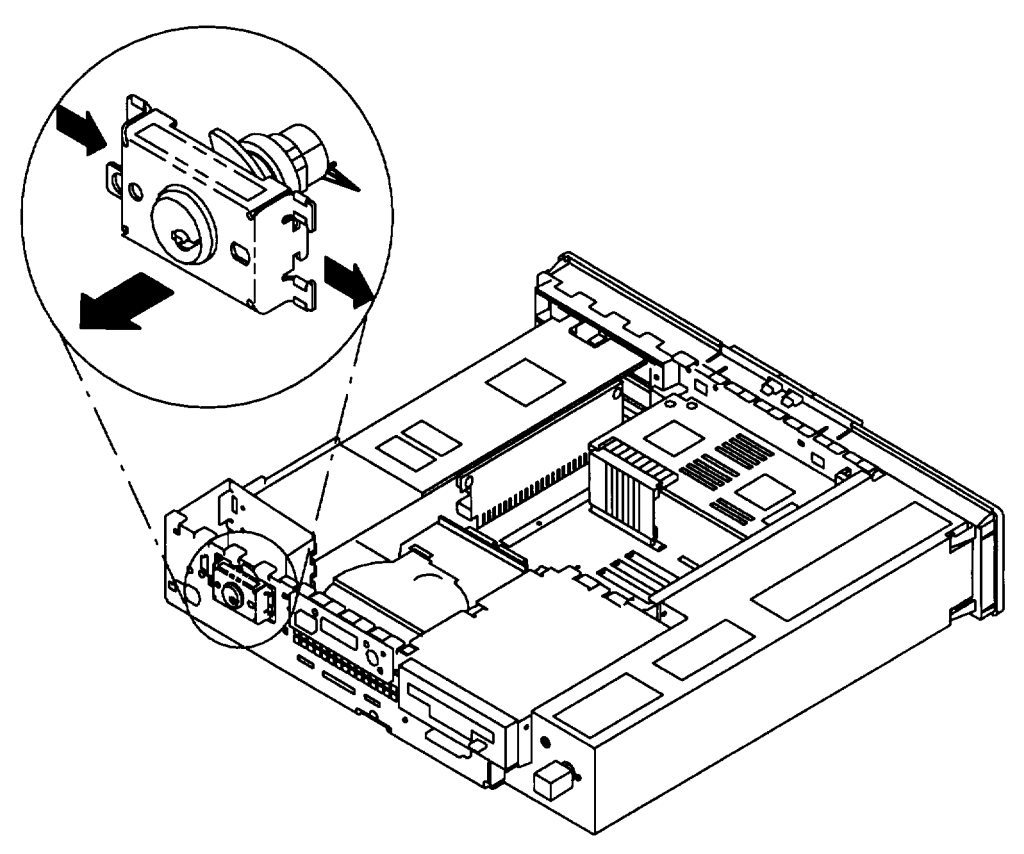

10. To replace the metal keylock with the plastic version, go to "Replacement" on page 3-63.

11. Lift the tab on the left side of the keylock out of the hole in the system unit chassis. Then, slide the keylock assembly to the right and pull the keylock forward out of the system unit chassis.

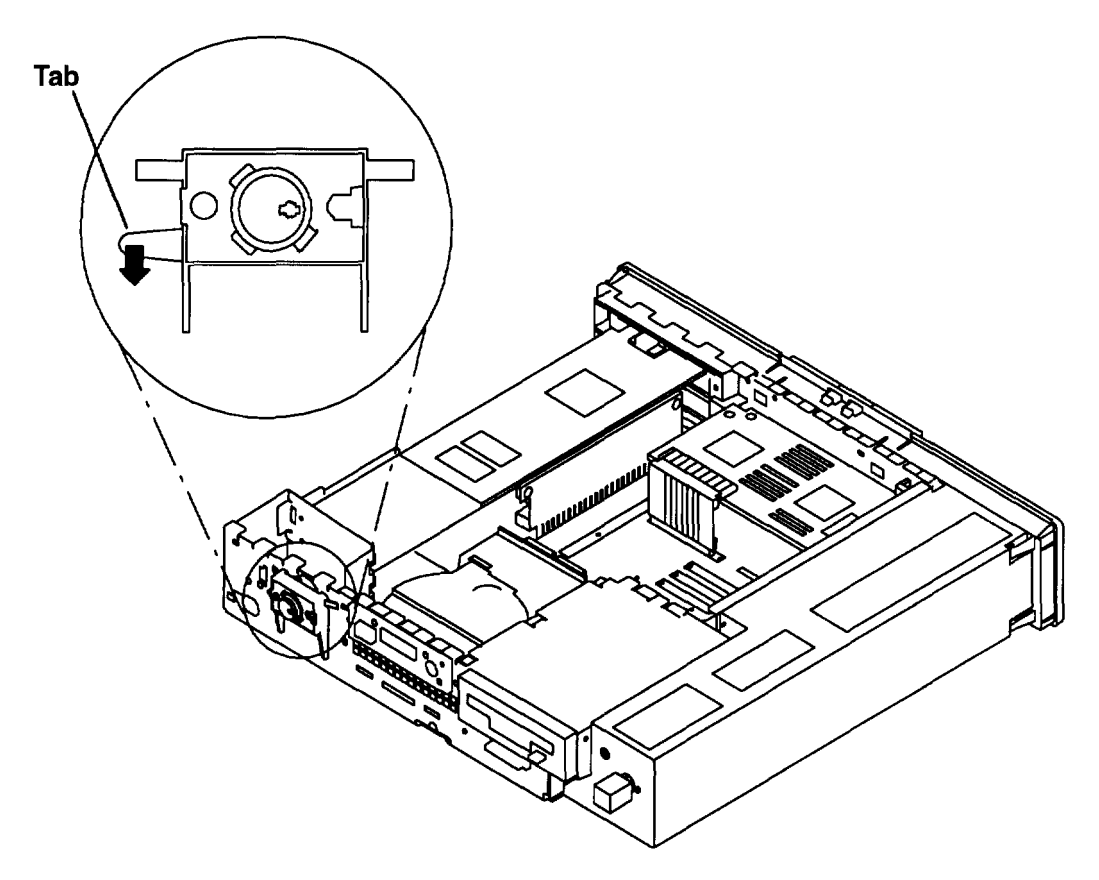

#### Replacement

- 1. Install the keylock in the slots provided.
- 2. Connect the keylock cable to the system board connector (J21).
  - a. For the Models 220 and 230, the keylock cable connector is labeled J21.
  - b. For the Model 250, the keylock connector is labeled J16.
- 3. Install the LED grounding clip.
- 4. Do the replacement procedure in "Adapters" on page 3-20 if you have removed any optional adapters.
- 5. Do the replacement procedure in "Chassis Cover" on page 3-6.
- 6. Do the replacement procedure in "Chassis Assembly" on page 3-3.

### Battery

**Note:** For a translation of the safety notices, refer to the *System Unit Safety Information*, Order Number SA23-2652.

#### **CAUTION:**

A lithium battery can cause fire, explosion, or a severe burn. Do not recharge, disassemble, heat above 100°C (212°F), solder directly to the cell, incinerate, or expose cell contents to water. Keep away from children. Replace only with the part number specified for your system. Use of another battery may present a risk of fire or explosion.

The battery connector is polarized; do not attempt to reverse the polarity.

Dispose of the battery according to local regulations.

#### Removal

- 1. Do the removal procedure in "Chassis Assembly" on page 3-3.
- 2. Do the removal procedure in "Chassis Cover" on page 3-6.
- 3. Make sure the riser card support is installed.

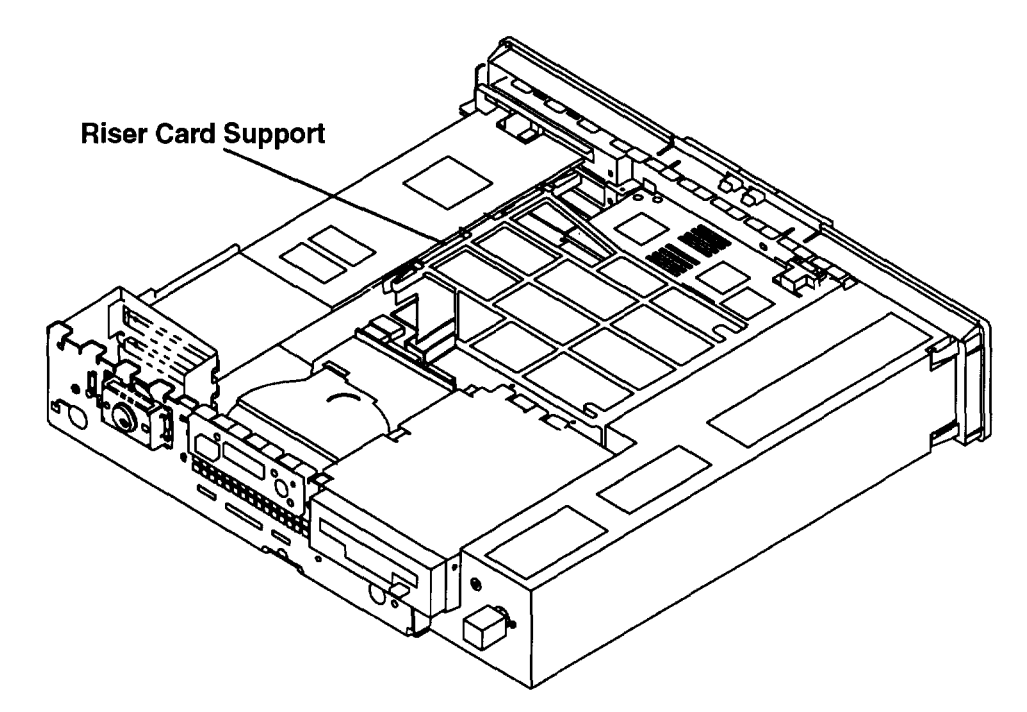

4. Do the removal procedure in "Adapters" on page 3-20 and remove any installed optional adapters.

- 5. Remove the battery.
  - a. For Models 220 and 230, lift up on the clip holding the battery and remove the battery.

Warning: Be careful not to damage the battery holding clip when removing the battery.

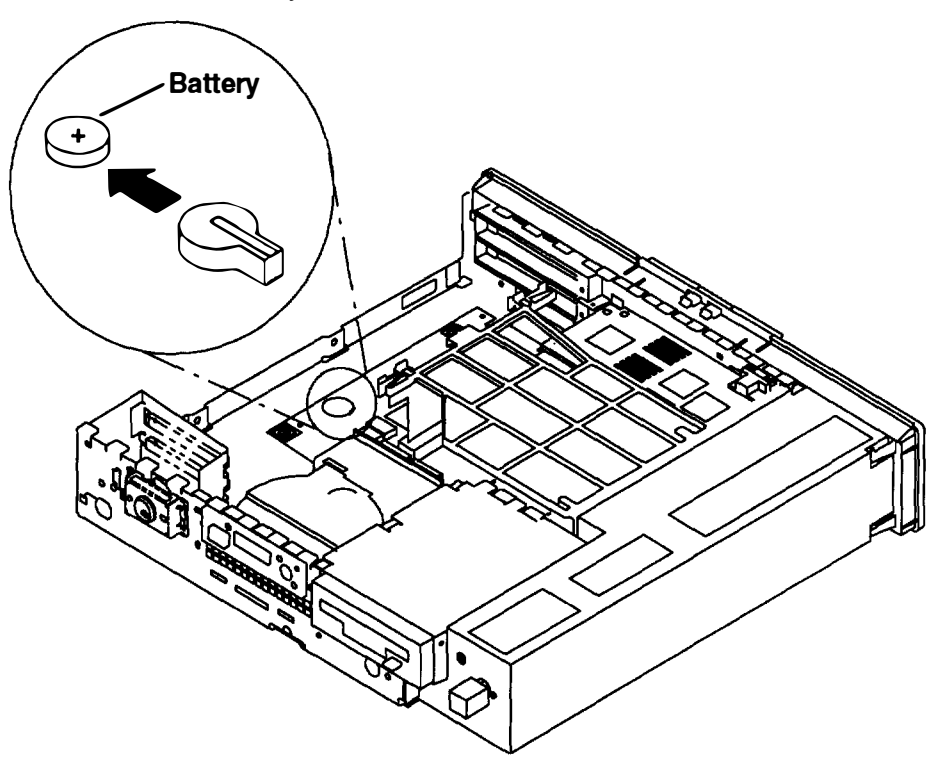

b. For the Model 250, press down on the edge of the battery, then lift the battery out of the holder.

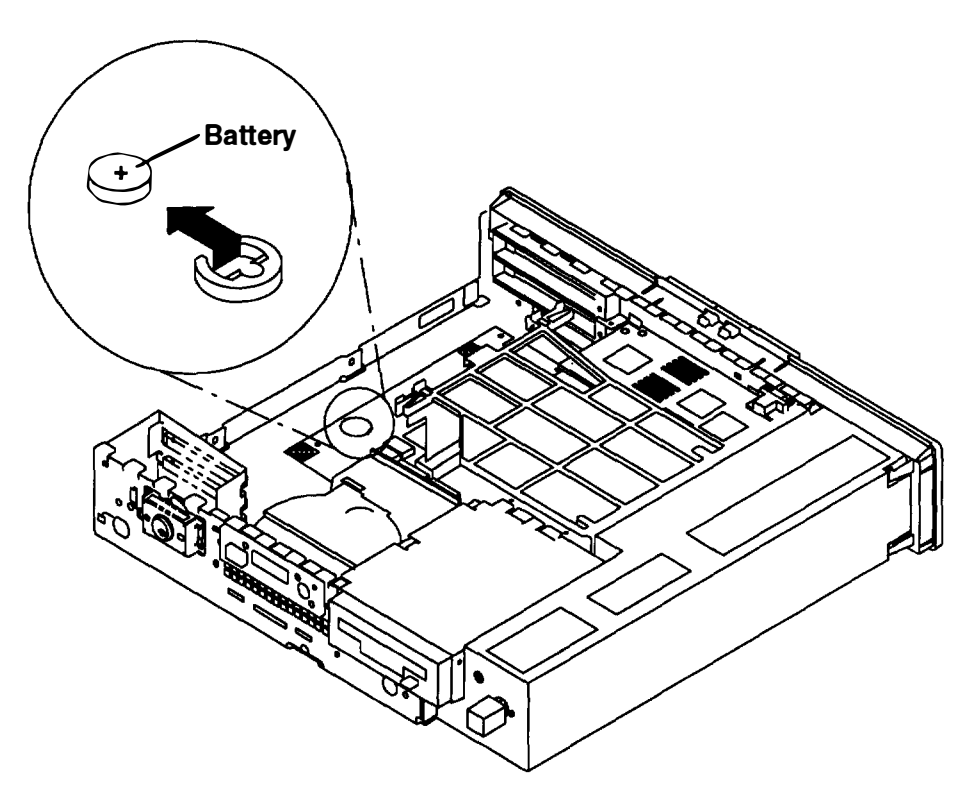

#### Replacement

- 1. Install the battery in the holder, being careful to observe correct polarity (positive side up).
- 2. Do the replacement procedure in "Adapters" on page 3-20 and replace any installed optional adapters.
- 3. Do the replacement procedure in "Chassis Cover" on page 3-6.
- 4. Do the replacement procedure in "Chassis Assembly" on page 3-3.
- 5. Be sure to tell the customer that the time and date need to be reset.

# **Chapter 4. Diagnostics**

### **Diagnostics**

The built-in diagnostics complement the basic troubleshooting techniques featured in "Chapter 2. Maintenance Analysis Procedures (MAPS)."

- 1. Set the system unit power switch to the Off position if it is not already off.
- 2. Set the key mode switch to the Secure position.
- 3. Turn on all attached devices, such as terminals, tape drives, monitors, and external disk drives.
- 4. Open the operator panel door.
- 5. Set the system unit power switch to the On position.
- 6. Wait for 200 to appear in the three-digit display, then continue with step 7.
- 7. Set the key mode switch to the Service position.
- 8. Press the yellow Reset button. After a minute, the Main Menu should appear.

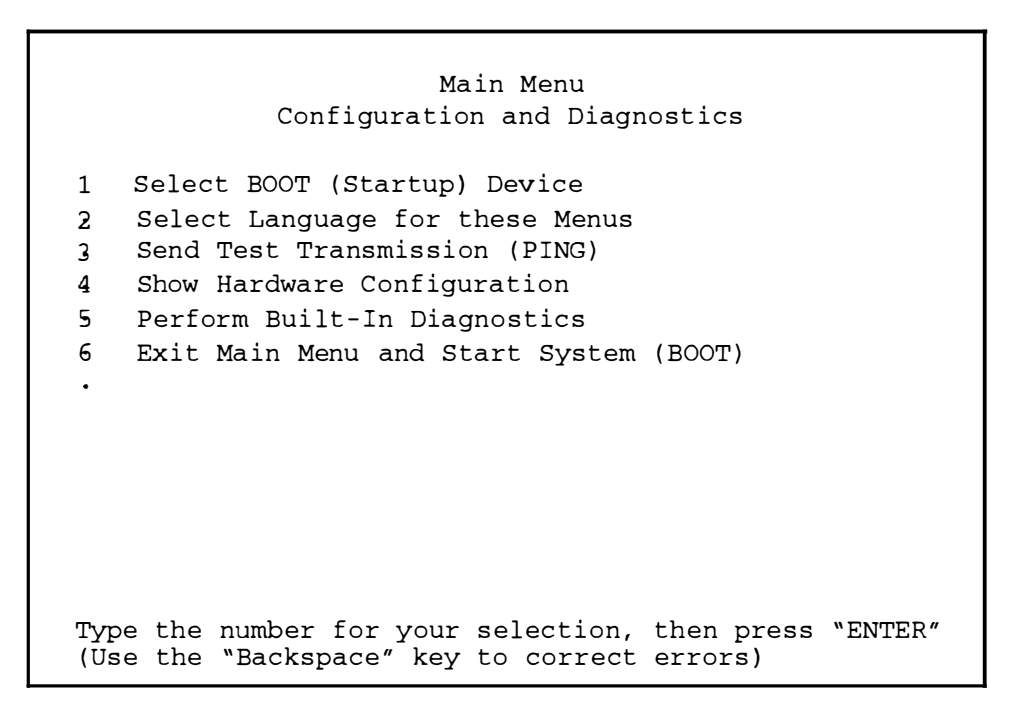

9. Select the Perform Built-In Diagnostics option (5) from the Main Menu. The Diagnostics screen should be displayed.

#### Diagnostics

 Perform Built-In Basic Diagnostics Use this selection for system check-out and problem determination. Service equipment (such as wrap plugs) is not needed
Perform Built-In Advanced Diagnostics This selection in normally used by Service personnel. Service equipment (such as wrap plugs) is needed.
NOTE: In addition to your Built-In Diagnostics, diagnostic programs may be provided along with your operating system. Refer to your operating system's diagnostic documentation for instructions on how to use these diagnostic programs.
Return to Main Menu
Type the number for your selection, then press "ENTER" (Use the "Backspace" key to correct errors)

10.Select the Perform Built-In Advanced Diagnostics (option 2) from the Diagnostics menu. The Perform Built-In Advanced Diagnostics Test Selection Menu should be displayed.

Perform Built-In Advanced Diagnostics Test Selection Menu NOTE: An \* in front of the selection indicates that the test has been run. 1. Run ALL built-in ADVANCED diagnostic tests TEST DESCRIPTION LOCATION 2. Memory 00-00-S1 Serial port 3. Serial port 4. 00-00-S2 00-00-0P 5. Parallel port 6. M0 - 00 - 00Mouse port 7. Tablet port T0-00-00 00-00-0K Keyboard port 8. Page 1 of 3 88. Next Page of Test Selection Menu 99. Return to Main Menu Type the number for your selection, then press "ENTER" (Use the "Backspace" key to correct errors)

Perform Built-In Advanced Diagnostics Test Selection Menu NOTE: An \* in front of the selection indicates that the test has been run. TEST DESCRIPTION LOCATION Diskette port 00-00-0D 9. 00-00-0S 10. SCSI port 11. 00 - 00 - 0EIntegrated Ethernet Standard Adapter 12. Keyboard-101 keys 00 - 00 - 0K400 MB SCSI Disk Drive 13. 00-00-05-00 3.5 Inch 2.88 MB Diskette Drive 14. 00-00-0D POWER Gtxx 15. U0-0J Page 2 of 3 Next Page of Test Selection Menu 88. 77. Previous Test Selection Menu 99. Return to Main Menu Type the number for your selection, then press "ENTER" (Use the "Backspace" key to correct errors)

Perform Built-In Advanced Diagnostics Test Selection Menu NOTE: An \* in front of the selection indicates that the test has been run. LOCATION TEST DESCRIPTION 16. 00-01 Token-Ring High-Performance Network Adapter Page 3 of 3 77. Previous Test Selection Menu 99. Return to Main Menu Type the number for your selection, then press "ENTER" (Use the "Backspace" key to correct errors)

11. Select the advanced diagnostic test that you want to run.

# **Chapter 5. Parts Information**

This chapter contains information on 7011 system unit parts and accessories.

# Power Cables and Plugs

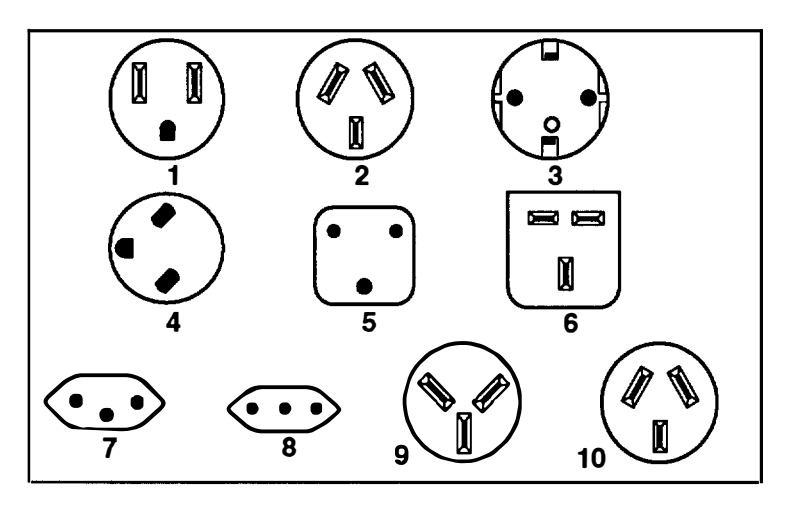

| Part    |                                                                                                    |       |  |
|---------|----------------------------------------------------------------------------------------------------|-------|--|
| Number  | Country                                                                                                    | Index |  |
| 62X0663 | Bahamas, Barbados, Bermuda, Bolivia, Brazil, Canada, Cayman<br>Islands, Colombia, Costa Rica, Dominican Republic, Ecuador, El<br>Salvador, Guatemala, Guyana, Haiti, Honduras, Jamaica, Japan,<br>Korea (South), Mexico, Netherlands Antilles, Nicaragua, Panama,<br>Peru, Philippines, Puerto Rico, Saudi Arabia, Suriname, Trinidad,<br>Taiwan, U.S.A., Venezuela | 1     |  |
| 13F9940 | Argentina, Australia, New Zealand,                                                                                                    | 2     |  |
| 13F9979 | Abu Dhabi, Austria, Belgium, Bulgaria, Botswana, Egypt, Finland,<br>France, Germany, Greece, Iceland, Indonesia, Korea (South),<br>Lebanon, Luxembourg, Macau, Netherlands, Norway, Portugal,<br>Saudi Arabia, Spain, Sudan, Sweden, Turkey, Yugoslavia                                                                                                    | 3     |  |
| 13F9997 | Denmark                                                                                                    | 4     |  |
| 14F0015 | Bangladesh, Burma, Pakistan, South Africa, Sri Lanka                                                                                                    | 5     |  |
| 14F0033 | Bahrain, Bermuda, Brunei, Channel Islands, Cyprus, Ghana, Hong<br>Kong, India, Iraq, Ireland, Jordan, Kenya, Kuwait, Malawi, Malaysia,<br>Nigeria, Oman, People's Republic of China, Qatar, Sierra Leone,<br>Singapore, Tanzania, Uganda, United Arab Emirates (Dubai), United<br>Kingdom, Zambia                                                                   |       |  |
| 14F0051 | Liechtenstein, Switzerland                                                                                                    | 7     |  |
| 14F0069 | Chile, Ethiopia, Italy                                                                                                    | 8     |  |
| 14F0087 | Israel                                                                                                    | 9     |  |
| 13F9939 | Paraguay, Colombia, Uruguay                                                                                                    |       |  |

# System Unit Parts

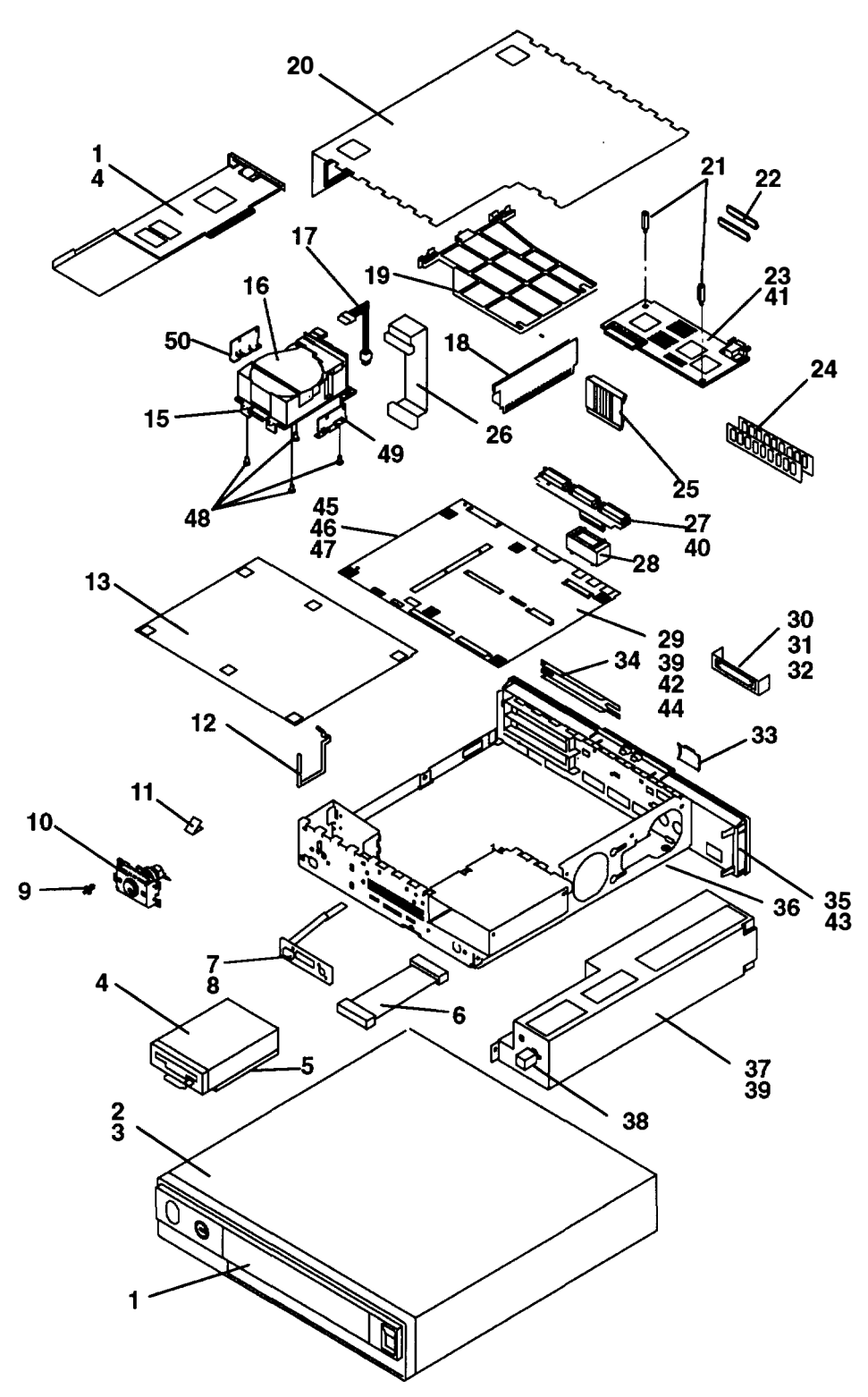

| Index<br>Number | Part<br>Number   | Units<br>Per Asm | Description                                   |
|-----------------|------------------|------------------|-----------------------------------------------|
| 1               | 81F9152          | 1                | Door, Front                                   |
| 2               | 81F9159          | 1                | Cover                                         |
| 3               | 81F9149          | 4                | Foot, Cover                                   |
| 4               | 00G2326          | 1                | Diskette Drive (With Mounting Bracket)        |
| 5               | 1057004          | 1                | Mounting Bracket, Diskette                    |
| 6               | 31F4283          | 1                | Cable, Diskette                               |
| 7               | 31 <b>F42</b> 87 | 1                | LED Cable                                     |
| 8               | 81F9167          | 3                | Plastic Standoff                              |
| 9               | 81F9177          | 1                | Plasti-Rivet                                  |
| 10              | 00G2360          | 1                | Keylock Assembly, Locking                     |
|                 | 00G2361          | 1                | Keylock Assembly, Nonlocking                  |
| 11              | 00G2500          | 1                | Grounding Clip, LED Cable                     |
| 12              | 81F9174          | 1                | Adapter Retainer                              |
| 13              | 00G2113          | 1                | Insulator                                     |
| 14              | See note         | 1                | Adapter                                       |
| 15              | 81F9142          | 1                | Base Mounting Plate, Disk Drive               |
| 16              | 42G1842          | 1                | 200M-byte Disk Drive (Without Mounting Plate) |
|                 | 51G8237          | 1                | 540M-byte Disk Drive (Without Mounting Plate) |
|                 | 55F5855          | 1                | 1G-byte Disk Drive (Without Mounting Plate)   |
| 17              | 31F4285          | 1                | Disk Drive Power Cable (One Disk Drive)       |
|                 | 51G7647          | 1                | Disk Drive Power Cable (Two Disk Drives)      |
| 18              | 31F4288          | 1                | Riser Card                                    |
| 19              | 81F9132          | 1                | Riser Card Support                            |
| 20              | 32G0222          | 1                | Chassis Cover                                 |
| 21              | 00G3492          | 2                | Screws, POWER Gt1 Graphics Adapter            |
|                 | 27F4212          | 2                | Screws, POWER GXT100 and GXT150 Adapters      |
| 22              | 00G2393          | 1                | 1MB VRAM (POWER Gt1 and Gt1B only)            |
| 23              | 81F8015          | 1                | POWER Gt1 Graphics Adapter                    |
|                 | 51G8017          | 1                | POWER Gt1B Graphics Adapter                   |
|                 | 51G7773          | 1                | POWER Gt1x Graphics Adapter                   |
|                 | 51G8070          | 1                | POWER GXT100 Graphics Adapter                 |
|                 | 51G8092          | 1                | POWER GXT150 Graphics Adapter                 |

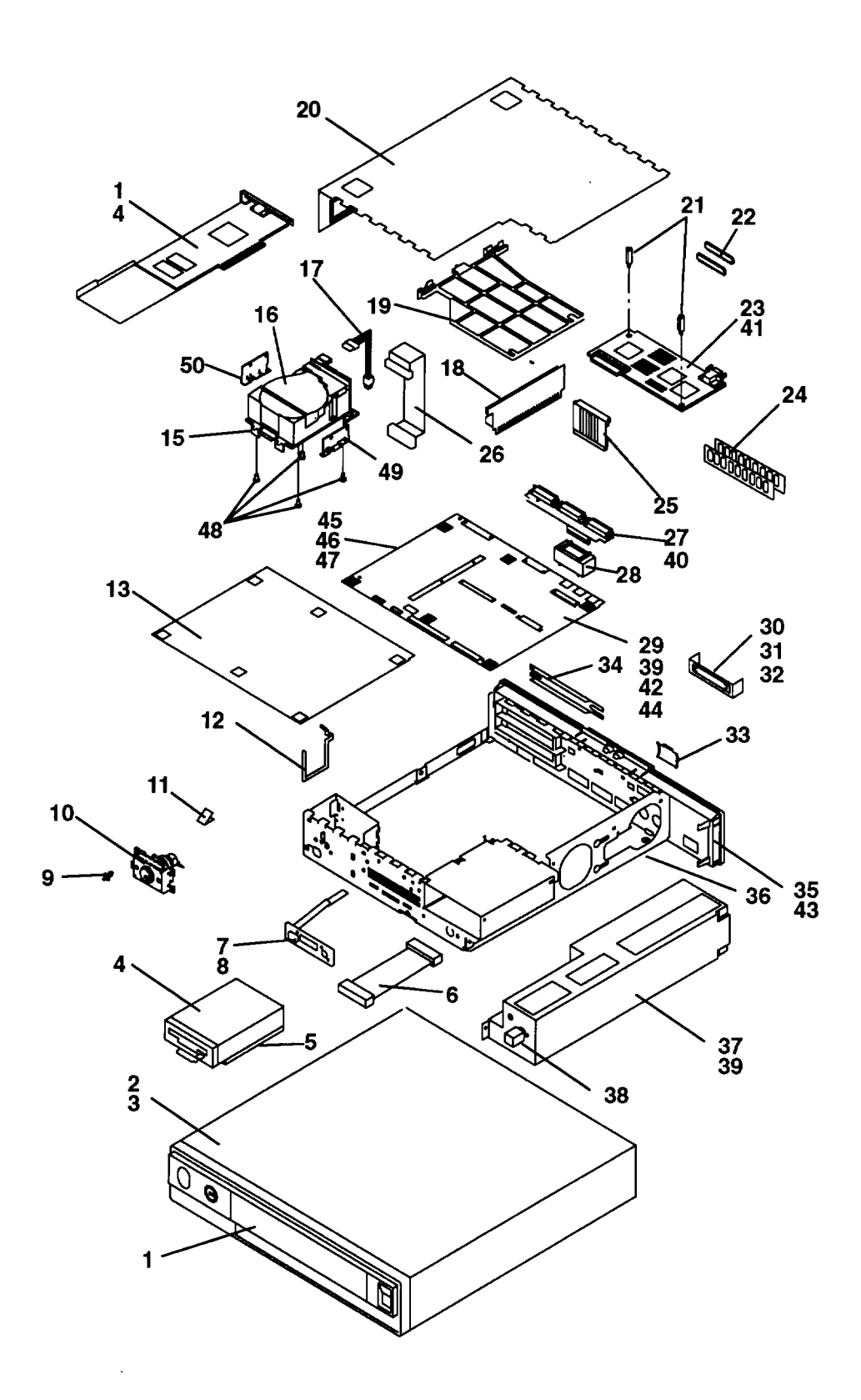

| Index<br>Number | Part<br>Number                                      | Units<br>Per Asm | Description                                               |  |
|-----------------|-----------------------------------------------------|------------------|-----------------------------------------------------------|--|
| 24              | 92F0105                                             | 1                | 4MB Memory SIMM (Model 220 only)                          |  |
|                 | 64F3606                                             | 1                | 8MB Memory SIMM (Model 220 only)                          |  |
|                 | 8184416                                             | 1                | 2MB Memory SIMM (Model 250)                               |  |
|                 | 51G8553                                             | 1                | 4MB Memory SIMM (Models 220, 230, or 250)                 |  |
|                 | 51G8554                                             | 1                | 8MB Memory SIMM (Models 220, 230, or 250)                 |  |
|                 | 8184379                                             | 1                | 16MB SIMM (Model 250)                                     |  |
|                 | 8184380                                             | 1                | 32MB SIMM (Model 250)                                     |  |
| 25              | 31F4292                                             | 1                | POWER Gt1, POWER Gt1B, or POWER Gt1x<br>Adapter Connector |  |
|                 | 8184016                                             | 1                | POWER GXT100 or POWER GXT150 Adapter<br>Connector         |  |
| 26              | 31F4284                                             | 1                | Disk Drive Signal Cable (One Disk Drive)                  |  |
|                 | 51G7648                                             | 1                | Disk Drive Signal Cable (Two Disk Drives)                 |  |
| 27              | 31F4289                                             | 1                | Serial/Parallel (Card With Interposer Card)               |  |
| 28              | 00G3501                                             | 1                | I/O Toroid Assembly (Models 220 and 230 )                 |  |
|                 | 51G8193                                             | 1                | I/O Toroid Assembly (Model 250 only)                      |  |
| 29              | See note                                            | 1                | System Board                                              |  |
| 30              | 00G2095                                             | 1                | Handle, Ethernet Latch                                    |  |
| 31              | 81F9137                                             | 2                | Screw Stud, Slider                                        |  |
| 32              | 81F9178                                             | 1                | Latch, Ethernet                                           |  |
| 33              | 32G1977                                             | 1                | Cover, Video Connector                                    |  |
| 34              | 6279235                                             | 2                | Bracket, EMI                                              |  |
| 35              | 81F9129                                             | 1                | Rear Bezel                                                |  |
| 36              | 00G2310                                             | 1                | Chassis                                                   |  |
| 37              | 51G8440                                             | 1                | Power Supply                                              |  |
| 38              | 81F8932                                             | 1                | Power Supply Button                                       |  |
| 39              | 27F4212                                             | 7                | Screw, System Board and Power Supply                      |  |
| 40              | 62X0388                                             | 6                | Hex Standoff                                              |  |
| 41              | 81F9135                                             | 1                | Graphics Adapter Connector Shield                         |  |
| 42              | 81F9136                                             | 1                | SCSI Connector Shield                                     |  |
| 43              | 81F9133                                             | 2                | Thumbscrews, Adapter Card                                 |  |
|                 | Note: See the Common Diagnostics and Service Guide. |                  |                                                           |  |

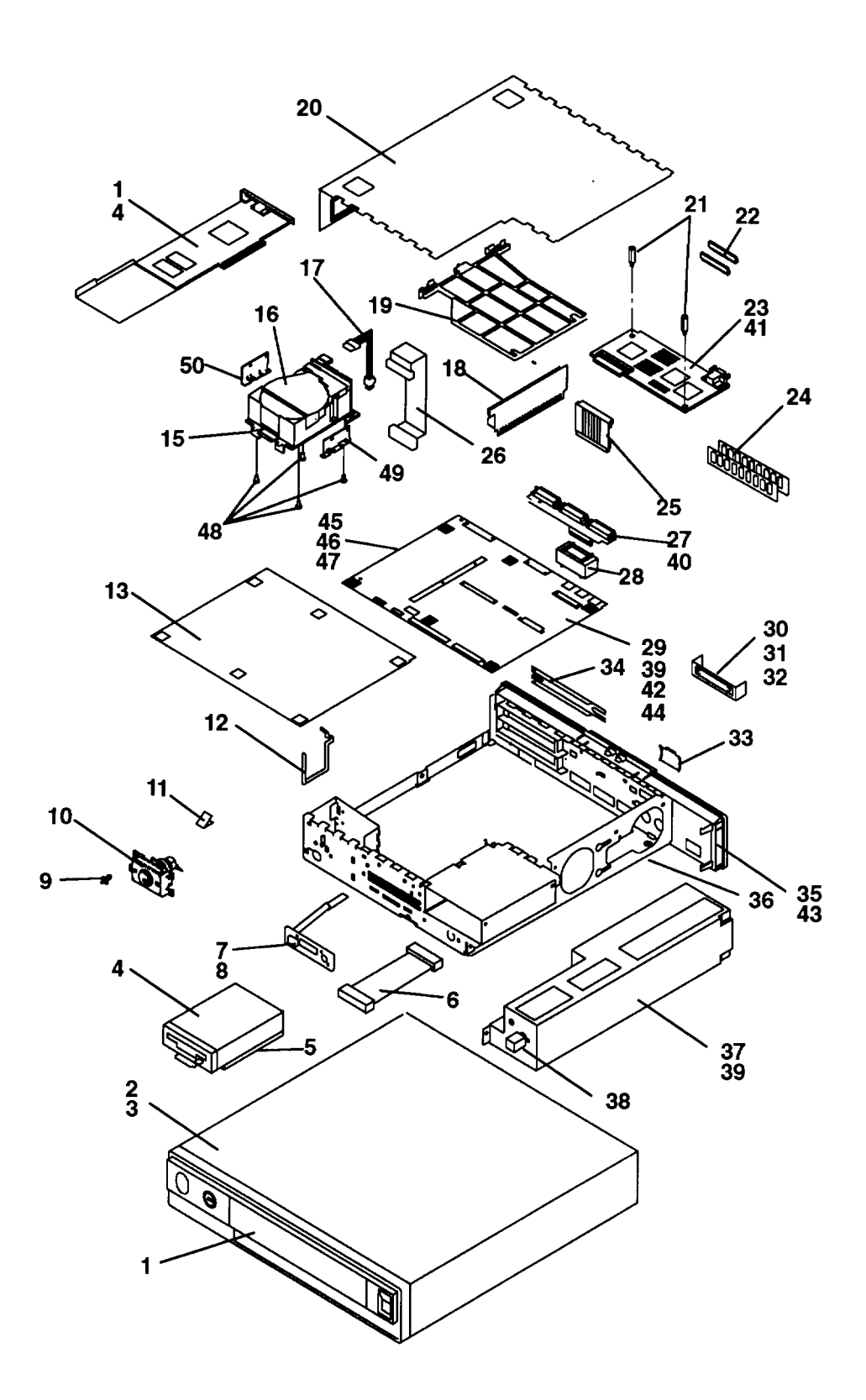

| Index<br>Number | Part<br>Number | Units<br>Per Asm | Description                                                                         |
|-----------------|----------------|------------------|-------------------------------------------------------------------------------------|
| 44              | 1383417        | 2                | Fuse, Ethernet and +5V External (220 and 230 only)                                  |
| 45              | 1675209        | 5                | Jumpers                                                                             |
| 46              | 32G2026        | 1                | ROM Module                                                                          |
| 47              | 15F8409        | 1                | Battery                                                                             |
| 48              | 1621190        | 4                | Screw, Disk Mounting Plate (All but 540M-Byte)                                      |
|                 | 0010170        | 4                | Screw, Disk Mounting Plate (540M-byte Disk Drive)                                   |
| 49              | 43G2896        | 1                | Right Side Mounting Bracket, Disk Drive<br>(for Mounting Two 200M-byte Disk Drives) |
| 50              | 43G2897        | 1                | Left Side Mounting Bracket, Disk Drive<br>(for Mounting Two 200M-byte Disk Drives)  |

-----

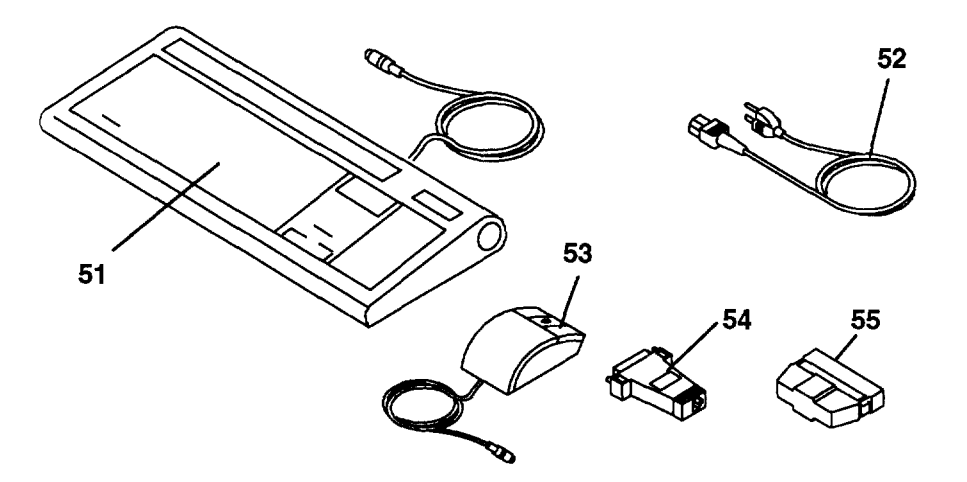

| Index<br>Number | Part<br>Number | Units<br>Per Asm | Description                                    |
|-----------------|----------------|------------------|------------------------------------------------|
| 51              | 1394540        | 1                | Keyboard, United States English                |
|                 | 1394541        | 1                | Keyboard, French Canadian                      |
|                 | 1394542        | 1                | Keyboard, German                               |
|                 | 1394544        | 1                | Keyboard, Danish                               |
|                 | 1394545        | 1                | Keyboard, Finnish/Swedish                      |
|                 | 1394546        | 1                | Keyboard, French                               |
|                 | 1394547        | 1                | Keyboard, Italian                              |
|                 | 1394548        | 1                | Keyboard, Norwegian                            |
|                 | 1394549        | 1                | Keyboard, Portuguese                           |
|                 | 1394550        | 1                | Keyboard, Spanish                              |
|                 | 1394551        | 1                | Keyboard, Swiss German/French                  |
|                 | 1395968        | 1                | Keyboard, Icelandic                            |
|                 | 1395984        | 1                | Keyboard, CSA166                               |
|                 | 1395985        | 1                | Keyboard, United Kingdom English               |
|                 | 1396077        | 1                | Keyboard, Turkish                              |
|                 | 1396078        | 1                | Keyboard. Greek                                |
|                 | 1396079        | 1                | Keyboard, Arabic                               |
|                 | 1396080        | 1                | Keyboard, Hebrew                               |
|                 | 30F9388        | 1                | Keyboard, Kanji                                |
| 52              |                | 1                | Power Cable (See Power Cables and Plugs)       |
| 53              | 11F8895        | 1                | Mouse, three-button                            |
| 54              | 51G8479        | 1                | Twisted-Pair Cable Adapter (Model 250 Only)    |
| 55              | 43G0378        | 1                | Model 220 System Unit SCSI Terminator          |
|                 | 51G7737        | 1                | Models 230 and 250 System Unit SCSI Terminator |

# **Appendix A. Display Sizes**

The POWERdisplay 20 features a Trinitron<sup>™</sup> CRT with a maximum viewable screen size of 486 mm (19.1) inches measured diagonally.

The POWERdisplay 17 features a Trinitron CRT with a maximum viewable screen size of 409 mm (16.1) inches measured diagonally.

The 6091-19i display features a Trinitron CRT that has a fixed screen size of 439 mm (17.3 inches) for the 1280 X 1024 resolution measured diagonally.

The POWERdisplay 19 features a Trinitron CRT that has a fixed screen size of 439 mm (17.3 inches) for the 1280 X 1024 resolution measured diagonally.

The 6091-019 display features a Trinitron CRT that has a fixed screen size of 439 mm (17.3 inches) for the 1280 X 1024 resolution measured diagonally.

The 5081-019 display features a Trinitron CRT that has a fixed screen size of 439 mm (17.3 inches) for the 1280 X 1024 resolution measured diagonally.

The 6091-023 display features a Trinitron CRT that has a fixed screen size of 544 mm (21.4 inches) for the 1280 X 1024 resolution measured diagonally.

The 6091-016 display features a Trinitron CRT that has a fixed screen size of 375 mm (14.8 inches) for the 1280 X 1024 resolution measured diagonally.

The 6091-016 display features a Trinitron CRT that has a fixed screen size of 375 mm (14.8 inches) for the 1280 X 1024 resolution measured diagonally.

The 5081-016 display features a Trinitron CRT that has a fixed screen size of 377 mm (14.9 inches) for the 1280 X 1024 resolution measured diagonally.

The 1091-051 display features a Trinitron CRT that has a fixed screen size of 375 mm (14.8 inches) measured diagonally.

The 8508 display features a screen size of 445 mm (7.5 inches) measured diagonally.

The 8507 display features a screen size of 445 mm (17.5 inches) measured diagonally.

# Index

# Α

adapters, 3-20 removal, 3-20 replacement, 3-22

# В

battery, 3-64 removal, 3-64 replacement, 3-66

# С

cables, power, 1-16 chassis assembly, 3-3 removal, 3-3 replacement, 3-5 chassis cover, 3-6

removal, 3-6 replacement, 3-8

# D

diagnostics, 4-1 disable the SCSI connector, 1-7 disk drive, 3-16 removal, 3-16 replacement, 3-19 diskette drive, 3-14 removal, 3-14 replacement, 3-15 display, sizes, A-1 display jumpers, setting the, 1-10

### E

enable the SCSI connector, 1-7

### G

graphics adapter removal, 3-45 replacement, 3-47 setting display jumpers, 1-10

# Η

handling static-sensitive devices, 3-1

# J

jumpers, display, setting the, 1-10

# Κ

keylock, 3-59 removal, 3-59 replacement, 3-63

### Μ

MAP 1520: power map, 2-1520-1 MAP 1540: minimum machine configuration, 2-1540-1 MAP 1560: diagnostics, 2-1560-1

memory, 3-25 removal, 3-25 replacement, 3-28

# Ρ

parts information, 5-1 power cables, 1-16 POWER Gt1 graphics adapter removal, 3-45

replacement, 3-47 POWER Gt1 VRAM removal, 3-32 replacement, 3-33 POWER Gt1B graphics adapter removal, 3-45 replacement, 3-47 POWER Gt1x graphics adapter removal, 3-45 replacement, 3-47 POWER GXT100 graphics adapter removal, 3-45 replacement, 3-47 POWER GXT150 graphics adapter removal, 3-45 replacement, 3-47 power map, MAP 1520, 2-1520-1 power supply, 3-10 removal, 3-10

SCSI connector, disable or enable, 1-7

serial/parallel card connector, 3-55

replacement, 3-13

S

removal, 3-55

#### replacement, 3-55 service inspection guide, 1-17 specifications, system unit, 1-6 system board, 3-34 removal, 3-34 replacement, 3-41 system board locations, 1-3, 1-4, 1-5 system unit, specifications, 1-6 system unit locations front view with cover, 1-1 front view with operator panel door open, 1-1

front view without covers, 1-2

### Т

rear view, 1-2

three-digit display removal, 3-50 replacement, 3-54

# V

VRAM removal, 3-32 replacement, 3-33

Printed in the U.S.A.

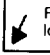